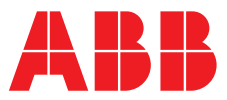

#### ABB MEASUREMENT & ANALYTICS | INSTRUKCJA OBSŁUGI

# **Seria LMT** Magnetostrykcyjny przetwornik poziomu Modele LMT 100 i 200

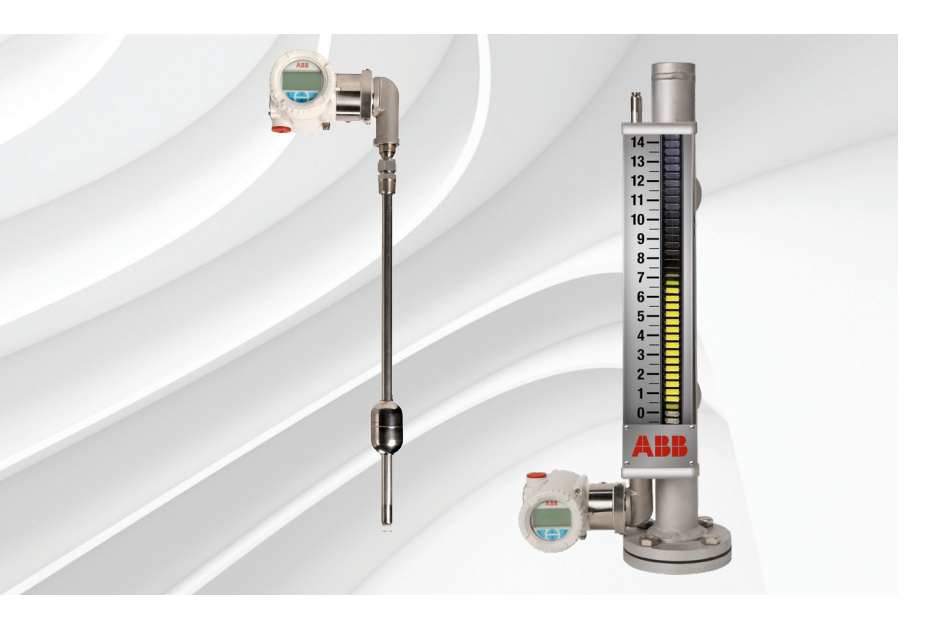

Wysoka dokładność pomiaru poziomu cieczy i podziału faz

Produkty do pomiaru poziomu K-TEK Measurement made easy

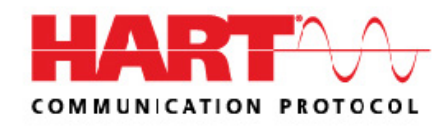

# Spis treści

| 1  |                                                                                                    | 5                    |
|----|----------------------------------------------------------------------------------------------------|----------------------|
|    |                                                                                                    |                      |
| 2  | Bezpieczeństwo                                                                                                    | 6                    |
|    | Ogólne informacje dotyczące bezpieczeństwa                                                                                                    | 6                    |
|    | Nieprawidłowe zastosowanie                                                                                                    | 6                    |
|    | Techniczne wartości graniczne                                                                                                    | 6                    |
|    | Warunki gwarancji                                                                                                    | 6                    |
|    | Tabliczki i symbole                                                                                                    | 7                    |
|    | Obowiązki użytkownika                                                                                                    | 7                    |
|    | Wykwalifikowany personel                                                                                                    | 7                    |
|    | Zwrot urządzeń                                                                                                    | 7                    |
|    | Utylizacja                                                                                                    | 7                    |
|    | Informacje na temat dyrektywy WEEE 2002/96/WE                                                                                                    |                      |
|    | (w sprawie zużytego sprzętu elektrotechnicznego i elektronicznego).                                                                                                    | 7                    |
|    | Informacje dotyczące bezpieczeństwa w zakresie instalacji elektryczr                                                                                                    | nych. 7              |
|    | Informacje dotyczące bezpieczeństwa podczas kontroli i konserwacji                                                                                                    | 8                    |
|    | Instalacja w przestrzeniach zagrożonych wybuchem.                                                                                                    | 8                    |
| 3  | Informacje ogólne o przetwornikach                                                                                                    | 9                    |
|    | Informacje ogólne o elementach przetwornika                                                                                                    | 9                    |
| 4  | Rozpakowywanie                                                                                                    | 10                   |
|    | Identyfikacja                                                                                                    | 10                   |
|    | Opcjonalnie okablowanie na płycie SST                                                                                                    | 11                   |
|    | Rozpakowywanie i przenoszenie                                                                                                    | 11                   |
|    | Transport i składowanie                                                                                                    | 11                   |
| 5. | Montaż                                                                                                    | 12                   |
|    | Informacje ogólne                                                                                                    | 12                   |
|    | Wszystkie sposoby montażu                                                                                                    | 12                   |
|    | Praca w strefach zagrożonych wybuchem i etykiety                                                                                                    |                      |
|    | Zabeznieczenie IP i oznaczenie                                                                                                    | 12                   |
|    |                                                                                                    |                      |
|    | Montaż przetworników                                                                                                    | 12                   |
|    | Montaż przetwornika LMT100.                                                                                                    | 12                   |
|    | Montaż przetwornika LMT100                                                                                                    | 12<br>12<br>14       |
|    | Montaż przetwornika LMT100<br>Montaż przetwornika LMT200<br>Regulator położenia zaworu przetwornika LMT200                                                                                                    | 12<br>12<br>14<br>14 |
|    | Montaż przetworników       Montaż przetwornika LMT100         Montaż przetwornika LMT200       Montaż przetwornika LMT200         Regulator położenia zaworu przetwornika LMT200       Dyrektywa w sprawie urządzeń ciśnieniowych (PED) (97/23/WE)                                                                                                    |                      |
|    | Montaż przetworników                                                                                                    |                      |
|    | Montaż przetworników       Montaż przetwornika LMT100.         Montaż przetwornika LMT200       Montaż przetwornika LMT200         Regulator położenia zaworu przetwornika LMT200       Dyrektywa w sprawie urządzeń ciśnieniowych (PED) (97/23/WE).         Obrót obudowy przetwornika .       Montaż/demontaż przycisków zewnętrznych                                                                                   |                      |
|    | Montaż przetworników       Montaż przetwornika LMT100.         Montaż przetwornika LMT200       Montaż przetwornika LMT200         Regulator położenia zaworu przetwornika LMT200       Dyrektywa w sprawie urządzeń ciśnieniowych (PED) (97/23/WE).         Obrót obudowy przetwornika .       Montaż/demontaż przycisków zewnętrznych .         Montaż/demontaż wyświetlacza HMI       Montaż/demontaż wyświetlacza HMI |                      |
|    | Montaż przetworników       Montaż przetwornika LMT100.         Montaż przetwornika LMT200       Montaż przetwornika LMT200         Regulator położenia zaworu przetwornika LMT200       Dyrektywa w sprawie urządzeń ciśnieniowych (PED) (97/23/WE).         Obrót obudowy przetwornika       Montaż/demontaż przycisków zewnętrznych         Montaż/demontaż wyświetlacza HMI       Obrót wyświetlacza wbudowanego       |                      |

| 6 | Okablowanie przetwornika                                                                | 19   |
|---|-----------------------------------------------------------------------------------------|------|
|   | Połączenie kablowe                                                                      | .19  |
|   | Wymagania w zakresie zasilania                                                          | .20  |
|   | Procedura okablowania                                                                   | .20  |
|   | Uziemienie                                                                              | . 21 |
|   | Zintegrowana ochrona odgromowa                                                          | . 21 |
| 7 | Durakarania da akanlaata sii                                                            | 22   |
| 1 |                                                                                         | 22   |
|   | Konfiguracja fabryczna przetwornika                                                     | .22  |
|   | Kontrole wstępne przed urucnomieniem                                                    | .22  |
|   | Funkcje przyciskow lokalnych                                                            | .22  |
|   | Zabezpieczenie przed zapisem                                                            | .22  |
|   | Uruchomienie zabezpieczenia przed zapisem przyciskiem                                   |      |
|   | zewnętrznym                                                                             | . 22 |
|   | Zabezpieczenie przed zapisem za pomocą oprogramowania                                   |      |
|   | urządzenia                                                                              | . 22 |
|   | Tryb błędu                                                                              | .23  |
|   | Uruchomienie za pomocą przełącznika sprzętowego                                         | . 23 |
|   | Przejście do trybu błędu za pomocą oprogramowania urządzenia                            | 23   |
|   | Modele komunikacji analogowej i HART                                                    | .23  |
|   | Standardowe ustawienie wykrywania błędów (alarm) 3,6 mA / 21 mA                         | .23  |
|   | Sprawdzenie prawidłowego zasilenia przetwornika                                         | .23  |
|   | Zakres i rozpiętość                                                                     | .23  |
|   | Ustawienia fabryczne                                                                    | .24  |
|   | Rodzaje konfiguracji                                                                    | .24  |
|   | Konfigurowanie przetwornika bez zintegrowanego interfejsu HMI                           | .24  |
|   | Konfigurowanie przetwornika przy użyciu opcjonalnego zintegrowanego<br>interfejsu HMI – |      |
|   | przez szybkę (TTG) (opcja L2)                                                           | .24  |
|   | Uruchomienie za pomocą menu Łatwa konfiguracja                                          | .25  |
|   | Konfiguracja za pomocą komputera stacjonarnego/laptopa                                  | .26  |
|   | Konfiguracja za pomocą komunikatora ręcznego z obsługą protokołu                        |      |
|   | HART                                                                                    | .26  |
|   |                                                                                         |      |
| 8 | Obsługa                                                                                 | 27   |
|   | Nawigacja w menu                                                                        | .27  |
|   | Funkcje przycisków sterowania                                                           | . 27 |
|   | Struktura menu interfejsu HMI                                                           | .27  |
|   | Łatwa konfiguracja                                                                      | . 28 |
|   | Konfiguracja urządzenia                                                                 | 28   |
|   | Ekran wyświetlacza                                                                      | . 28 |
|   | Alarm procesu                                                                           | . 28 |
|   | Kalibracja                                                                              | 28   |
|   | Diagnostyka                                                                             | 28   |
|   | Informacje o urządzeniu                                                                 | . 28 |
|   | Komunikacja                                                                             | . 28 |
|   | •                                                                                       |      |

|               | Wyświetlacz produktu                                                                                                    | 29                                                                               |
|---------------|----------------------------------------------------------------------------------------------------|----------------------------------------------------------------------------------|
|               | Przełączanie na menu operatora                                                                                                    | 30                                                                               |
|               | Przełączanie na tryb wprowadzania parametrów                                                                                                    | 20                                                                               |
|               |                                                                                                    | 30                                                                               |
|               |                                                                                                    | 31                                                                               |
|               | wybor wartości parametru                                                                                                    | 15                                                                               |
|               | Ustawianie parametru numerycznego                                                                                                    | 31                                                                               |
|               |                                                                                                    | 31                                                                               |
|               | Menu: Łatwa konfiguracja                                                                                                    | 31                                                                               |
|               | Menu: Konfiguracja urządzenia                                                                                                    | 34                                                                               |
|               |                                                                                                    | 37                                                                               |
|               | Informacje ogolne o tabelach linearyzacji / połączenia                                                                                                    | ~-                                                                               |
|               | wyrownawczego                                                                                                    | 37                                                                               |
|               | Menu: Ekran wyswietlacza                                                                                                    | 43                                                                               |
|               | Menu: Alarm procesu                                                                                                    | 45                                                                               |
|               | Menu: Kalibracja                                                                                                    | 4/                                                                               |
|               | Kalibracja poziomu                                                                                                    | 48                                                                               |
|               | Menu: Diagnostyka.                                                                                                    | 52                                                                               |
|               | Wyswietlacz przebiegu fali                                                                                                    | 55                                                                               |
|               | Menu: Informacje o urządzeniu                                                                                                    | 59                                                                               |
|               |                                                                                                    |                                                                                  |
|               |                                                                                                    | 61                                                                               |
| 9             | Rozwiązywanie problemów                                                                                                    | 61                                                                               |
| 9             | Rozwiązywanie problemów                                                                                                    | 61<br>. 63                                                                       |
| 9             | Rozwiązywanie problemów                                                                                                    | 61<br>. 63                                                                       |
| 9             | Rozwiązywanie problemów                                                                                                    | 61<br>. 63<br>63<br>63                                                           |
| 9             | Rozwiązywanie problemów                                                                                                    | 61<br>. 63<br>63<br>63                                                           |
| 9<br>10       | Rozwiązywanie problemów                                                                                                    | 61<br>. 63<br>63<br>63<br>63                                                     |
| 9<br>10       | Rozwiązywanie problemów                                                                                                    | 61<br>. 63<br>63<br>63<br>63<br>66                                               |
| 9<br>10       | Rozwiązywanie problemów         Komunikaty o błędach przedstawiane na wyświetlaczu interfejsu HMI         i przesyłane sygnałem HART         Stany błędów i alarmy         Konserwacja         Kwalifikacje personelu         Wymagane narzędzia                                                                                                    | 61<br>. 63<br>63<br>63<br>66<br>66                                               |
| 9<br>10       | Rozwiązywanie problemów         Komunikaty o błędach przedstawiane na wyświetlaczu interfejsu HMI         i przesyłane sygnałem HART         Stany błędów i alarmy         Konserwacja         Kwalifikacje personelu         Wymagane narzędzia         Wymiana elektroniki                                                                                                    | 61<br>63<br>63<br>63<br>66<br>66<br>66                                           |
| 9<br>10       | Rozwiązywanie problemów         Komunikaty o błędach przedstawiane na wyświetlaczu interfejsu HMI         i przesyłane sygnałem HART         Stany błędów i alarmy         Konserwacja         Kwalifikacje personelu         Wymagane narzędzia         Wymiana elektroniki         Przegląd i badanie bezpieczeństwa                                                                                                    | 61<br>63<br>63<br>63<br>66<br>66<br>66<br>66                                     |
| 9<br>10       | Rozwiązywanie problemów         Komunikaty o błędach przedstawiane na wyświetlaczu interfejsu HMI         i przesyłane sygnałem HART         Stany błędów i alarmy         Konserwacja         Kwalifikacje personelu         Wymagane narzędzia         Wymiana elektroniki         Przegląd i badanie bezpieczeństwa         Kontrola pływaka                                                                                                    | 61<br>63<br>63<br>63<br>66<br>66<br>66<br>66<br>67<br>67                         |
| 9             | Rozwiązywanie problemów         Komunikaty o błędach przedstawiane na wyświetlaczu interfejsu HMI         i przesyłane sygnałem HART         Stany błędów i alarmy         Konserwacja         Kwalifikacje personelu         Wymagane narzędzia         Wymiana elektroniki         Przegląd i badanie bezpieczeństwa         Kontrola pływaka         Kontrola czujnika                                                                                                | 61<br>63<br>63<br>63<br>66<br>66<br>66<br>67<br>67<br>68                         |
| 9             | Rozwiązywanie problemów         Komunikaty o błędach przedstawiane na wyświetlaczu interfejsu HMI         i przesyłane sygnałem HART         Stany błędów i alarmy         Konserwacja         Kwalifikacje personelu         Wymagane narzędzia         Wymiana elektroniki         Przegląd i badanie bezpieczeństwa         Kontrola pływaka         Kontrola czujnika         Badanie przetwornika                                                                   | 61<br>63<br>63<br>66<br>66<br>66<br>66<br>67<br>67<br>68<br>68                   |
| 9             | Rozwiązywanie problemów         Komunikaty o błędach przedstawiane na wyświetlaczu interfejsu HMI         i przesyłane sygnałem HART         Stany błędów i alarmy         Konserwacja         Kwalifikacje personelu         Wymagane narzędzia         Wymiana elektroniki         Przegląd i badanie bezpieczeństwa         Kontrola pływaka         Kontrola czujnika         Badanie przetwornika         Sprawdzanie sygnału wyjściowego                           | 61<br>63<br>63<br>66<br>66<br>66<br>66<br>67<br>68<br>68<br>68                   |
| 9             | Rozwiązywanie problemów         Komunikaty o błędach przedstawiane na wyświetlaczu interfejsu HMI         i przesyłane sygnałem HART         Stany błędów i alarmy         Konserwacja         Kwalifikacje personelu         Wymagane narzędzia         Wymiana elektroniki         Przegląd i badanie bezpieczeństwa         Kontrola pływaka         Kontrola czujnika         Badanie przetwornika         Sprawdzanie sygnału wyjściowego         Części zamienne   | 61<br>63<br>63<br>66<br>66<br>66<br>66<br>67<br>68<br>68<br>68<br>68             |
| 9<br>10<br>11 | Rozwiązywanie problemów         Komunikaty o błędach przedstawiane na wyświetlaczu interfejsu HMI         i przesyłane sygnałem HART         Stany błędów i alarmy         Konserwacja         Kwalifikacje personelu         Wymagane narzędzia         Wymiana elektroniki         Przegląd i badanie bezpieczeństwa         Kontrola pływaka         Kontrola czujnika.         Badanie przetwornika         Sprawdzanie sygnału wyjściowego.         Części zamienne | 61<br>63<br>63<br>66<br>66<br>66<br>66<br>67<br>68<br>68<br>68<br>68<br>68<br>68 |

## 1 Wprowadzenie

Celem niniejszej instrukcji jest przedstawienie informacji na temat instalacji oraz obsługi przetworników poziomu serii LMT i rozwiązywania problemów w tym zakresie. Seria LMT składa się z modeli LMT100 i LMT200.

Poszczególne rozdziały niniejszej instrukcji są poświęcone określonym fazom cyklu eksploatacji LMT. Cykl eksploatacji rozpoczyna się z chwilą odbioru przetwornika oraz jego identyfikacji, i obejmuje fazy od instalacji poprzez podłączenie wszystkich części elektrycznych, konfigurację urządzenia aż po rozwiązywanie problemów/usuwanie usterek i konserwację.

## Opis produktu

Przetworniki poziomu serii LMT stanowią modułową gamę obiektowych przetworników z elektroniką opartą na mikroprocesorze, wykorzystujących technologie wieloczujnikowe. Urządzenie wykonuje dokładny i wiarygodny pomiar poziomów cieczy nawet w najtrudniejszych i najbardziej niebezpiecznych instalacjach przemysłowych. Urządzenia z serii LMT można skonfigurować tak, aby wystawiały określone sygnały wyjściowe w standardzie przemysłowym 4–20 mA z wykorzystaniem protokołu komunikacji cyfrowej HART. Seria LMT składa się z dwóch modeli (LMT100 i LMT200):

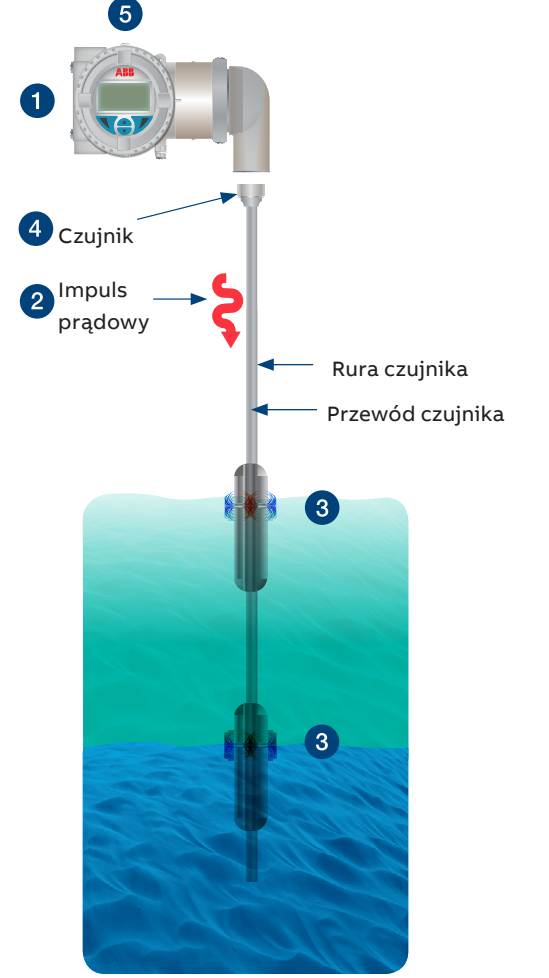

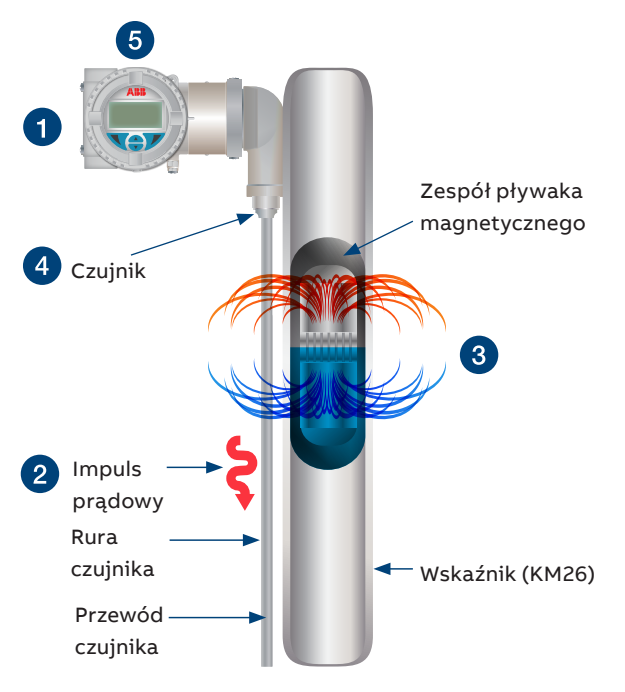

Figure 2 LMT200 montowany na wskaźniku (KM26)

Urządzenia serii LMT działają na zasadzie magnetostrykcji.

- 1 Elektronika urządzenia generuje niskoenergetyczny impuls w ustalonych odstępach czasu.
- 2 Impulsy elektryczne tworzą pole magnetyczne, które przechodzi przez specjalistyczny przewód wewnątrz rury czujnika.
- 3 Oddziaływanie pola magnetycznego wokół przewodu i pływaka magnetycznego powoduje indukowanie w przewodzie fali naprężenia skrętnego. Skręcenie to propaguje wzdłuż przewodu ze znaną prędkością, od położenia pływaka magnetycznego i w kierunku obu końców przewodu.
- 4 Opatentowany element wykrywający umieszczony w zespole przetwornika przekształca odebrane mechaniczne skręcenie w elektryczny impuls powrotny.
- 5 Elektronika oparta na mikroprocesorze mierzy czas pomiędzy impulsem uruchomienia i powrotu (czas lotu) i przekształca go w pomiar położenia, który jest proporcjonalny do poziomu pływaka.

# 2 Bezpieczeństwo

## Ogólne informacje dotyczące bezpieczeństwa

W części "Bezpieczeństwo" przedstawiono aspekty bezpieczeństwa, które należy uwzględnić podczas eksploatacji urządzenia. Szczegółowe wytyczne dotyczące bezpieczeństwa znajdują się w Instrukcji bezpieczeństwa serii LMT (SM LMT100200-EN A).

Urządzenie zostało wykonane zgodnie z międzynarodowymi i lokalnymi przepisami, i jest uznane za bezpieczne w eksploatacji. Ponadto urządzenie jest testowane i wysyłane z fabryki w doskonałym stanie technicznym. Aby utrzymać ten stan uzyskany w fabryce przez cały okres eksploatacji serii LMT, należy przestrzegać zaleceń podanych w niniejszej instrukcji oraz w stosownych dokumentach i certyfikatach.

Obsługa urządzenia musi przebiegać zgodnie z ogólnymi wymaganiami w zakresie bezpieczeństwa. Oprócz informacji ogólnych poszczególne rozdziały niniejszej instrukcji zawierają także opisy, procesy i/lub instrukcje postępowania wraz z konkretnymi zaleceniami dotyczącymi bezpieczeństwa podczas wykonywania odpowiednich czynności.

Użytkownik może ograniczyć ryzyko dla osób i/lub środowiska do minimum tylko wtedy, gdy będą przestrzegane wszystkie informacje dotyczące bezpieczeństwa. Podane zalecenia mają charakter ogólny i nie zawierają szczegółowych informacji o wszystkich dostępnych modelach lub każdym możliwym zdarzeniu, jakie może wystąpić podczas konfiguracji, eksploatacji i/lub konserwacji.

W celu uzyskania dodatkowych informacji lub w przypadku problemów nieomówionych szczegółowo w niniejszej instrukcji należy skontaktować się z producentem. Firma ABB oświadcza, że treść niniejszej instrukcji nie jest częścią żadnych wcześniejszych ani istniejących umów, zobowiązań lub stosunków prawnych ani nie ma na celu wprowadzenia zmian w istniejących już dokumentach.

# **⚠ PRZESTROGA – Lekkie obrażenia.**

Prace związane z montażem, połączeniem elektrycznym, rozruchem i konserwacją przetwornika należy powierzyć wyłącznie wykwalifikowanym i upoważnionym pracownikom. Wykwalifikowani pracownicy to osoby posiadające doświadczenie w instalacji, podłączaniu kabli elektrycznych, uruchamianiu oraz obsłudze przetwornika lub podobnych urządzeń oraz posiadające niezbędne kwalifikacje. Kwalifikacje te obejmują między innymi:

- Przeszkolenie lub instruktaż tj. uprawnienia do obsługi i konserwacji urządzeń lub systemów zgodnie z normami bezpieczeństwa w zakresie pracy z obwodami elektrycznymi, wysokim ciśnieniem i agresywnymi czynnikami.
- Przeszkolenie lub instruktaż zgodnie z normami bezpieczeństwa dotyczącymi konserwacji i stosowania odpowiednich systemów bezpieczeństwa.

Ze względów bezpieczeństwa firma ABB zaleca stosowanie wyłącznie odpowiednio izolowanych narzędzi zgodnych z normą IEC EN 60900.

Przetwornik może stanowić ogniwo łańcucha bezpieczeństwa, w związku z czym zalecamy wymianę urządzenia natychmiast po wykryciu jakichkolwiek usterek. W przypadku stosowania w strefie zagrożenia wybuchem należy używać wyłącznie narzędzi nieiskrzących.

Ponadto użytkownik musi przestrzegać wszystkich stosownych przepisów bezpieczeństwa dotyczących instalacji i obsługi instalacji elektrycznych, oraz odpowiednich norm, przepisów i wytycznych dotyczących ochrony przeciwwybuchowej.

# **▲OSTRZEŻENIE – Obrażenia ciała.**

Urządzenie może działać przy wysokim ciśnieniu i w kontakcie z agresywnymi czynnikami. W związku z tym nieprawidłowa obsługa urządzenia może spowodować poważne obrażenia lub znaczne uszkodzenie mienia.

### Nieprawidłowe zastosowanie

Magnetostrykcyjny przetwornik poziomu serii LMT są przeznaczone do niezawodnego i dokładnego pomiaru poziomu cieczy w instalacjach przemysłowych. Przetworniki LMT powinny być stosowane wyłącznie w tym celu. Producent nie ponosi odpowiedzialności za jakiekolwiek szkody powstałe wskutek nieprawidłowego zastosowania!

Zabrania się używania urządzenia między innymi do następujących celów:

- jako podpórki przy wspinaniu się po rurach (np. na potrzeby montażu);
- do usuwania materiału (np. przez wiercenie w obudowie).

## Techniczne wartości graniczne

To urządzenie zaprojektowano do eksploatacji wyłącznie w zakresie wartości podanych na tabliczkach znamionowych (zob. pkt 4.1 Identyfikacja) oraz w zakresie technicznych wartości granicznych podanych w kartach katalogowych.

Należy przestrzegać podanych technicznych wartości granicznych:

- Nie wolno przekraczać maksymalnego ciśnienia roboczego.
- Nie wolno przekraczać maksymalnej temperatury roboczej otoczenia.
- Nie wolno przekraczać maksymalnej temperatury procesowej.
- Należy uwzględnić stopień ochrony obudowy.

## Warunki gwarancji

Używanie urządzenia w sposób niezgodny z jego przeznaczeniem, niestosowanie się do zaleceń zawartych w niniejszej instrukcji, wykonywanie prac przez osoby z niedostatecznymi kwalifikacjami lub wprowadzanie nieuprawnionych zmian zwalnia ABB z odpowiedzialności za wszelkie spowodowane uszkodzenia. Takie działania powodują unieważnienie gwarancji producenta.

## Tabliczki i symbole

|   | NIEBEZPIECZEŃSTWO – Poważne zagrożenie dla zdrowia lub życia<br>Niniejszy symbol w połączeniu z hasłem ostrzegawczym<br>"NIEBEZPIECZEŃSTWO" oznacza bezpośrednie zagrożenie<br>spowodowane przez prąd elektryczny. Niestosowanie się do tej<br>informacji dotyczącej bezpieczeństwa będzie skutkować śmiercią<br>lub poważnymi obrażeniami.                           |
|---|----------------------------------------------------------------------------------------------------|
|   | OSTRZEŻENIE – Obrażenia ciała<br>Niniejszy symbol w połączeniu z hasłem ostrzegawczym<br>"OSTRZEŻENIE" oznacza potencjalnie niebezpieczną sytuację.<br>Niestosowanie się do tej informacji dotyczącej bezpieczeństwa<br>może skutkować śmiercią lub poważnymi obrażeniami.                                                                                            |
|   | PRZESTROGA – Lekkie obrażenia<br>Niniejszy symbol w połączeniu z hasłem ostrzegawczym<br>"PRZESTROGA" oznacza potencjalnie niebezpieczną sytuację.<br>Niestosowanie się do tej informacji dotyczącej bezpieczeństwa<br>może skutkować lekkimi lub umiarkowanymi obrażeniami. Symbol<br>ten może też być stosowany do celów ostrzegania przed<br>uszkodzeniami mienia. |
| ! | UWAGA – Uszkodzenie mienia<br>Ten symbol informuje o sytuacji grożącej uszkodzeniem mienia.<br>Niestosowanie się do tej informacji dotyczącej bezpieczeństwa<br>może skutkować uszkodzeniem lub zniszczeniem produktu i/lub<br>innych elementów systemu.                                                                                                    |
| i | WAŻNE INFORMACJE<br>Ten symbol oznacza wskazówki dla użytkownika, szczególnie<br>przydatne lub ważne informacje na temat produktu lub jego<br>dodatkowego zastosowania. Hasło ostrzegawcze "WAŻNA<br>INFORMACJA (UWAGA)" nie sygnalizuje niebezpiecznej lub<br>szkodliwej sytuacji.                                                                                   |

## Obowiązki użytkownika

W przypadku pomiaru materiałów powodujących korozję i/lub ścieranie użytkownik musi sprawdzić poziom odporności wszystkich części mających kontakt z tymi materiałami. Firma ABB oferuje wskazówki w zakresie wyboru materiałów, ale nie ponosi odpowiedzialności za wykonanie tej usługi. Użytkownik musi ściśle przestrzegać właściwych krajowych przepisów dotyczących instalacji, testów funkcjonalnych, naprawy i konserwacji urządzeń elektrycznych.

## Wykwalifikowany personel

Instalację, uruchomienie i konserwację urządzenia mogą przeprowadzać tylko przeszkoleni i pracownicy upoważnieni przez operatora instalacji. Przeszkolony personel musi przeczytać ze zrozumieniem niniejszą instrukcję oraz stosować się do zawartych w niej wskazówek.

## Zwrot urządzeń

W celu zwrotu urządzenia do naprawy lub ponownej kalibracji należy zapakować je w oryginalne opakowanie lub należy skorzystać z innej odpowiedniej bezpiecznej metody wysyłki. Nadawca powinien skontaktować się z fabryką w celu uzyskania numeru autoryzacji zwrotu, wypełnić formularz zwrotu (zamieszczony na końcu instrukcji) i dołączyć go do urządzenia. Zgodnie z wytycznymi C oraz innymi lokalnymi przepisami w zakresie materiałów niebezpiecznych właściciel odpowiednich odpadów niebezpiecznych odpowiada za ich utylizację. Właściciel musi przestrzegać odpowiednich przepisów dotyczących wysyłki. Wszystkie urządzenia odsyłane do firmy ABB muszą być pozbawione materiałów niebezpiecznych (kwasów, zasad, rozpuszczalników itp.).

## Utylizacja

Firma ABB aktywnie promuje świadomość potrzeby ochrony środowiska oraz posiada system zarządzania operacyjnego spełniający wymagania norm DIN EN ISO 9001:2000, EN ISO 14001:2004 oraz OHSAS

18001. Produkty ABB są projektowane tak, by miały jak najmniejszy wpływ na środowisko oraz na ludzi podczas produkcji, składowania, transportu, użytkowania i utylizacji.

Przestrzeganie norm środowiskowych obejmuje racjonalne wykorzystywanie zasobów naturalnych. W ramach tych starań firma ABB, poprzez swoje publikacje, prowadzi otwarty dialog ze społeczeństwem.

Do wyprodukowania produktu/rozwiązania użyto materiałów, które mogą być odzyskane przez specjalistyczne zakłady zajmujące się recyklingiem odpadów.

## Informacje dotyczące dyrektywy 2002/96/ WE w sprawie zużytego sprzętu elektrotechnicznego i elektronicznego (WEEE)

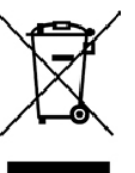

**Uwaga:** Od 15 sierpnia 2018 r. urządzenia elektryczne i elektroniczne oznaczone symbolem przekreślonego kosza na śmieci nie mogą być utylizowane jako niesortowane odpady komunalne. Zużyty sprzęt elektryczny i elektroniczny (WEEE) powinien być przetwarzany oddzielnie w krajowym systemie zbierania odpadów dostępnym dla

klientów na potrzeby zwrotu, recyklingu i przetwarzania zużytego sprzętu elektrycznego i elektronicznego.

Podczas utylizacji sprzętu należy pamiętać o następujących kwestiach:

- Od dnia 15.08.2018 r. produkt ten będzie objęty zakresem dyrektywy WEEE 2012/19/UE i odpowiednich przepisów krajowych (na przykład ElektroG – ustawa o urządzeniach elektrycznych – w Niemczech).
- Produkt musi zostać przekazany do specjalistycznego zakładu zajmującego się recyklingiem odpadów. Nie należy oddawać go do punktów zbiórki odpadów komunalnych. Zgodnie z dyrektywą WEEE 2012/19/UE do punktów tych można oddawać wyłącznie produkty używane do celów prywatnych.

# Informacje dotyczące bezpieczeństwa w zakresie instalacji elektrycznych

# **▲OSTRZEŻENIE – Obrażenia ciała.**

Podłączenia elektryczne mogą być wykonywane wyłącznie przez upoważnionych pracowników zgodnie ze schematami połączeń elektrycznych. Należy postępować zgodnie z informacjami dotyczącymi połączeń elektrycznych podanymi w niniejszej instrukcji. Niestosowanie się do wytycznych może obniżyć parametry zabezpieczeń. Należy uziemić system pomiarowy zgodnie z wymogami.

## Informacje dotyczące bezpieczeństwa podczas kontroli i konserwacji

Czynności w ramach konserwacji naprawczej mogą wykonywać tylko przeszkoleni pracownicy.

- Przed wyjęciem urządzenia należy zrównać ciśnienie w urządzeniu i sąsiadujących z nim przewodach lub zbiornikach.
- Przed otwarciem urządzenia należy sprawdzić, czy do pomiaru użyto materiałów niebezpiecznych. W urządzeniu mogą nadal być obecne resztki substancji niebezpiecznych, które mogą uwolnić się po jego otwarciu.
- W ramach regularnej kontroli do obowiązków operatora zalicza się sprawdzanie:
  - poddanych działaniu ciśnienia ścianek/okładziny urządzenia do pomiaru poziomu,
  - funkcji związanych z pomiarami,
  - szczelności,
  - stanu zużycia (korozji).

## **▲OSTRZEŻENIE – Obrażenia ciała.**

Przy otwartej osłonie obudowy nie działa ochrona przed zakłóceniami elektromagnetycznymi lub przypadkowym kontaktem. W obudowie znajdują się obwody elektryczne, które są niebezpieczne w razie dotknięcia. Z tego względu przed otwarciem pokrywy obudowy należy odłączyć zasilanie pomocnicze.

## **▲OSTRZEŻENIE – Obrażenia ciała.**

Urządzenie może działać przy wysokim ciśnieniu i w kontakcie z agresywnymi czynnikami. Uwolnione czynniki procesowe mogą spowodować poważne obrażenia. Przed przerwaniem połączenia z przetwornikiem należy zrównać ciśnienie w rurze/zbiorniku z ciśnieniem atmosferycznym.

# Instalacja w przestrzeniach zagrożonych wybuchem

Wymagania dotyczące instalacji w przestrzeniach zagrożonych wybuchem znajdują się w normie IEC 60079-14 oraz w lokalnych przepisach dotyczących bezpieczeństwa lub w normach elektrycznych obowiązujących w danym obszarze.

Szczegółowe warunki bezpiecznego użytkowania urządzeń LMT100 i LMT200 opisano w Instrukcji bezpieczeństwa serii LMT (SM LMT100200-EN A).

# 3 Informacje ogólne o przetwornikach

## Informacje ogólne o elementach przetwornika

Poniżej przedstawiono widok rozstrzelony elementów tworzących przetwornik poziomu serii LMT (zob. Rys. 3).

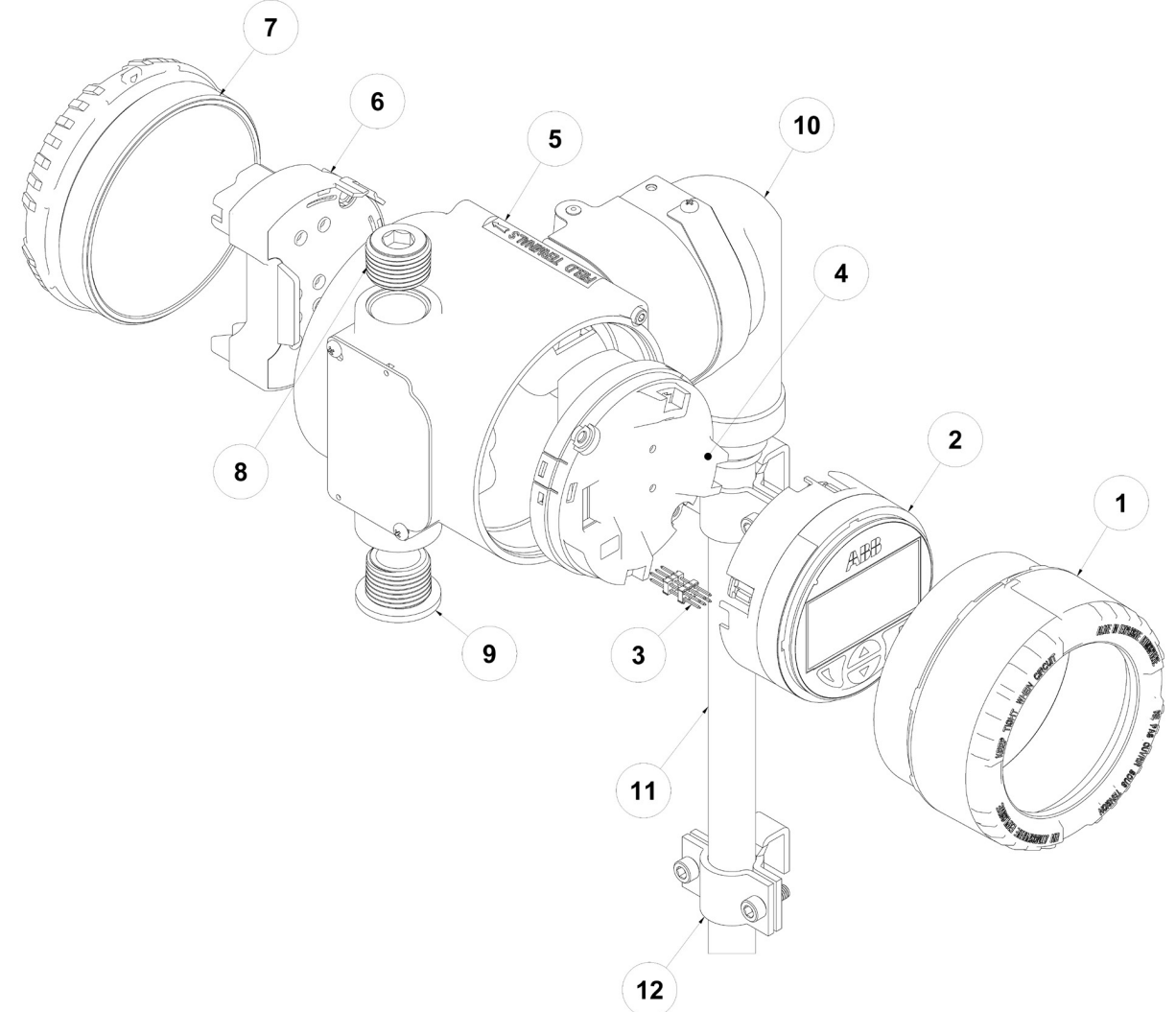

Figure 3 Widok rozstrzelony przetwornika serii LMT

| 1  | Osłona okna TopWorks               |
|----|------------------------------------|
| 2  | Zespół wyświetlacza interfejsu HMI |
| 3  | Złącze HMI                         |
| 4  | Płyta komunikacyjna                |
| 5  | Obudowa TopWorks                   |
| 6  | Listwa zaciskowa                   |
| 7  | Osłona zaślepiająca TopWorks       |
| 8  | Wtyk z zatwierdzeniem              |
| 9  | Wtyk plastikowy                    |
| 10 | Obudowa kolana czujnika            |
| 11 | Rura czujnika                      |
| 12 | Uchwyt montażowy LMT200            |

# 4 Rozpakowanie

## Identyfikacja

Dane identyfikacyjne przetwornika znajdują się na tabliczkach znamionowych. A Tabliczka znamionowa zawiera informacje (zob. Rys. 4) dotyczące numeru modelu, długości sondy, materiału czujnika, typu przyłącza procesowego, materiału przyłącza procesowego, maksymalnych wartości znamionowych ciśnienia, zasilania, sygnału wyjściowego, numeru seryjnego, maksymalnych wartości granicznych temperatury procesowej i maksymalnych wartości granicznych temperatury otoczenia. B Tabliczka certyfikacyjna zawiera parametry związane z certyfikacją niezbędne do stosowania w strefie zagrożenia wybuchem. W rozmowach z działem serwisowym firmy ABB należy podawać numer seryjny urządzenia.

#### WAŻNE INFORMACJE

Przedstawione poniżej tabliczki znamionowe zamieszczono wyłącznie w celach ilustracyjnych. Tabliczki znamionowe dołączone do urządzenia mogą różnić się od tych przedstawionych poniżej.

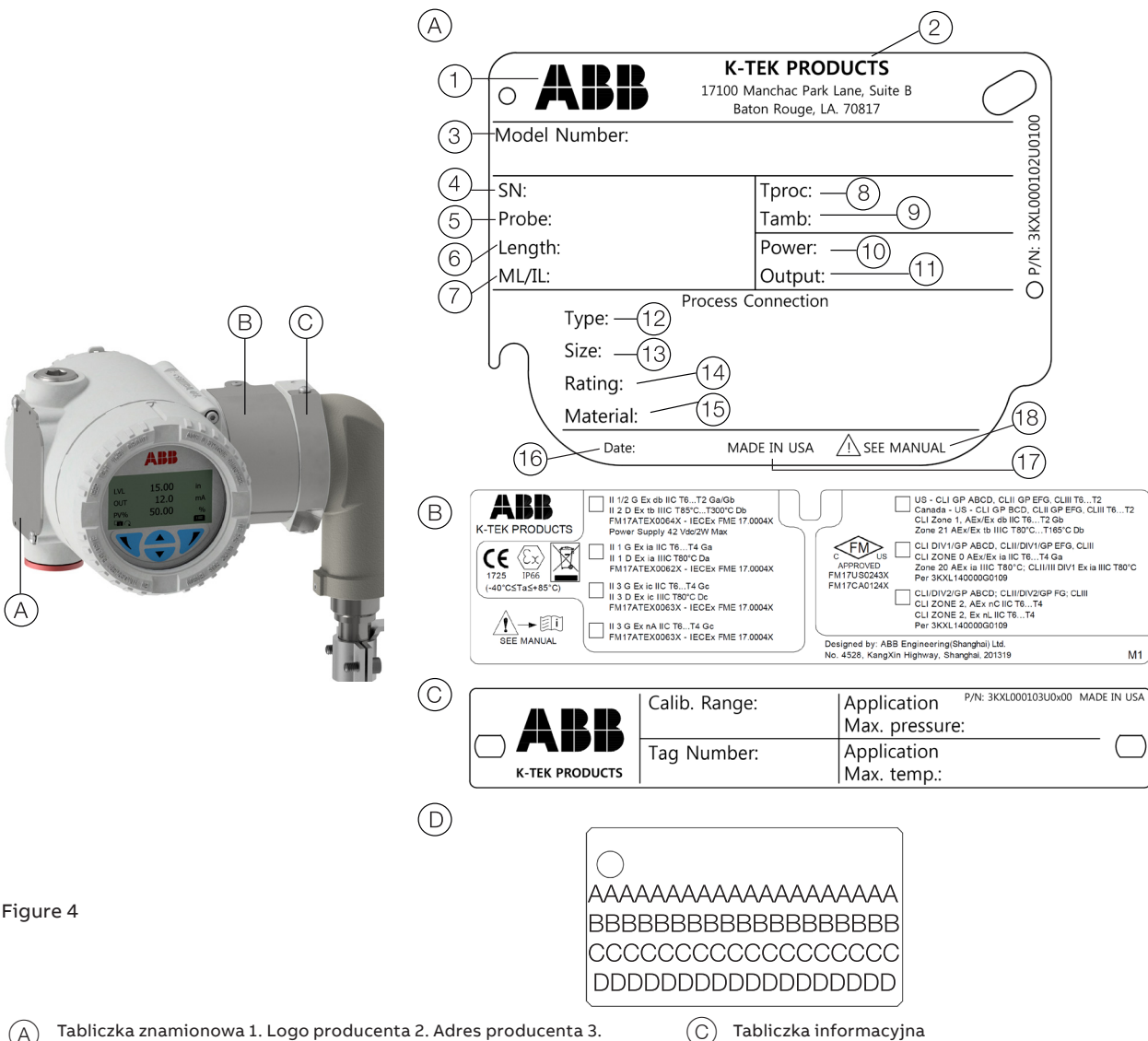

(A) Tabliczka znamionowa 1. Logo producenta 2. Adres producenta 3. Numer modelu 4. Numer seryjny 5. Materiał sondy 6. Pługość sondy 7. ML = długość pomiaru (LMT200) / IL = długość wsunięcia (LMT100) 8. Wartości graniczne temperatury procesu pomiarowego 9. Temperatura otoczenia rodzina 10. Zasilanie 11. Wyjście prądowe 12. Typ przyłącza procesowego 13. Rozmiar przyłącza procesowego 14. Ciśnienie znamionowe lub maksymalne dopuszczalne ciśnienie 15. Materiał przyłącza procesowego 16. Data produkcji w formacie rrrr/ mm 17. Kraj produkcji 18. Symbol: Przed użyciem należy zapoznać się z instrukcja.

#### WAŻNE INFORMACJE

 $\bigcirc$ 

Cała dokumentacja, deklaracje zgodności oraz świadectwa są dostępne na stronie firmy ABB w sekcji z plikami do pobrania. www.abb.com/level

Przywieszka z danymi właściwymi dla klienta

## Opcjonalna przywieszka ze stali nierdzewnej

Przetworniki z serii LMT mogą być dostarczane z opcjonalną przywieszką ze stali nierdzewnej (Rys. 4, D). Na płycie wydrukowany jest laserowo niestandardowy tekst określony przez użytkownika. Dostępna powierzchnia obejmuje 4 wiersze, po 32 znaki w wierszu. Przywieszka zostanie przymocowana do przetwornika drutem ze stali nierdzewnej.

## Rozpakowywanie i przenoszenie

- Wyjąć przetwornik i cały dołączony sprzęt z kartonu transportowego.
- Opakowanie można wyrzucić dopiero po zakończeniu instalacji.
- Podczas przenoszenia elementów należy przestrzegać normalnych dobrych praktyk. Szczególną ostrożność należy zachować podczas przenoszenia rur czujnika o długości powyżej 2.5 metra. Można wtedy skorzystać z pomocy innych osób.

## Transport i przechowywanie

- Po rozpakowaniu przetwornika poziomu należy sprawdzić go pod kątem uszkodzeń.
- Należy sprawdzić, czy w opakowaniu nie znajdują się akcesoria.
- Podczas przechowywania tymczasowego lub transportu przetwornik poziomu należy przechowywać wyłącznie w oryginalnym opakowaniu.
- W razie potrzeby przed montażem urządzenie należy przechowywać w pomieszczeniu zamkniętym w temperaturze pokojowej. Nie należy przekraczać następujących wartości:
- Zakres temperatury: -40 °C do 85 °C (-40 °F do 185 °F)
- Wilgotność: Wilgotność względna 0–95%, bez kondensacji.

Informacje na temat dopuszczalnych warunków otoczenia podczas przechowywania i transportu znajdują się w punkcie dotyczącym danych technicznych w karcie katalogowej. Nie określono maksymalnego czasu przechowywania, jednak w tym zakresie obowiązują warunki gwarancji podane w przekazanym przez dostawcę potwierdzeniu zamówienia.

## Λ OSTRZEŻENIE

Sondy przetwornika z opcją W3 lub W7 są wyposażone w elastyczną rurkę czujnika. Po wyjęciu czujnika z gniazda czujnika należy chronić czujnik przed działaniem wilgoci. Ponadto ważne jest, aby zapobiec przedostawaniu się wody do gniazda czujnika.

# 5 Montaż

## Informacje ogólne

Przed przystąpieniem do dalszych czynności należy dokładnie zapoznać się z instrukcją montażu. Nieprzestrzeganie ostrzeżeń i zaleceń może spowodować nieprawidłowe działanie urządzenia lub zagrożenie dla ludzi. Przed zamontowaniem przetwornika należy sprawdzić, czy jego konstrukcja spełnia wymagania punktu pomiarowego pod kątem techniki pomiaru oraz bezpieczeństwa.

Obejmuje to następujące aspekty:

- Certyfikacja w zakresie ochrony przeciwwybuchowej
- Zakres pomiaru
- Ciśnienie
- Temperatura
- Napięcie robocze

Należy sprawdzić przydatność materiałów pod kątem ich odporności na czynniki. Dotyczy to następujących elementów:

- Uszczelka
- Przyłącze procesowe i uszczelnienia
- Pływak
- Sonda
- Przyłącze końcowe

Ponadto należy przestrzegać stosownych dyrektyw, zarządzeń, norm i przepisów dotyczących zapobiegania wypadkom. Dokładność pomiaru w dużym stopniu zależy od prawidłowej instalacji przetwornika poziomu i, w stosownych przypadkach, od sposobu montażu. W sytuacjach, w których jest to możliwe, w konfiguracji pomiarowej nie powinny występować skrajne warunki środowiskowe, takie jak duże zmiany temperatury, drgania lub wstrząsy.

## UWAGA – Uszkodzenie mienia.

Jeżeli nie można uniknąć niekorzystnych warunków środowiskowych wynikających z konstrukcji budynku, techniki pomiaru i/lub innych kwestii, mogą mieć one wpływ na jakość pomiarów.

#### Wszystkie sposoby montażu

- Przed montażem należy sprawdzić, czy model przetwornika jest odpowiedni do zamierzonego zastosowania. Informacje dotyczące specyfikacji modeli znajdują się w odpowiednich kartach katalogowych serii LMT.
- Przy obudowie elektroniki należy utrzymywać następujące warunki:
- Zakres temperatury: -40 °C do 85 °C (-40 °F do 185 °F)
- Wilgotność: Wilgotność względna 0–95% bez kondensacji.
- Nie należy używać urządzenia jako konstrukcji wsporczej podczas montażu

#### Praca w strefach zagrożonych wybuchem

Wyłącznie jeżeli tabliczka certyfikacyjna jest trwale zamocowana na szyjce w górnej części obudowy przetwornika. Szczegółowe warunki bezpiecznego użytkowania urządzeń LMT100 i LMT200 opisano w Instrukcji bezpieczeństwa serii LMT (SM LMT100200-EN A).

## **⚠ PRZESTROGA**

Jeżeli na tabliczce certyfikacyjnej nie wskazano stopnia ochrony, użytkownik powinien zamieścić na tabliczce stopień ochrony w trakcie montażu. Jeżeli na etykiecie zaznaczono więcej niż jeden stopień ochrony, spowoduje to unieważnienie certyfikacji.

## Zabezpieczenie IP i oznaczenie

Obudowa przetworników serii LMT ma certyfikat poświadczający stopień ochrony IP66 (zgodnie z normą IEC 60529) lub NEMA 4X (zgodnie z normą NEMA 250).

Pierwsza cyfra wskazuje stopień ochrony zintegrowanego modułu elektroniki przed wnikaniem ciał obcych, w tym pyłu. Cyfra "6" oznacza, że obudowa jest pyłoszczelna (tzn. nie wnika do niej pył). Druga cyfra wskazuje stopień ochrony zintegrowanego modułu elektroniki przed wnikaniem wody. Cyfra "6" oznacza, że obudowa jest zabezpieczona przed wnikaniem wody, a w szczególności przed silnymi strumieniami wody w znormalizowanych warunkach.

## Montaż przetworników

#### Montaż przetwornika LMT100

Podczas montażu przetworników poziomu LMT100 należy przestrzegać następujących zasad, aby zapewnić prawidłowy montaż:

- Nadmierne dokręcenie kształtki zaciskowej rury może spowodować załamanie lub odchylenie rury i stłumienie sygnału zwrotnego przez przewód wewnętrzny.
- Podczas wsuwania przetwornika LMT100, w zależności od wysokości, użytkownik musi upewnić się, że pływak nie spadnie na ogranicznik pływaka lub przyłącze końcowe sondy. Może to spowodować odłączenie przyłącza końcowego (zacisku c) i utratę pływaka w zbiorniku.
- Po zamontowaniu przetwornika LMT100, przed dokręceniem kształtki zaciskowej należy ustawić urządzenie w odległości co najmniej 2 cali od szyjki obudowy do górnej części przyłącza.
- Podczas montażu przetwornika LMT100 należy uważać, aby nie zgiąć sondy. Może to spowodować zawieszenie pływaka.
   Szczegółowe warunki bezpiecznego użytkowania urządzeń LMT100 i LMT200 opisano w Instrukcji bezpieczeństwa serii LMT (SM LMT100200-EN A).
- Można kontynuować prace i przystąpić do montażu elektrycznego (zob. pkt 6 "Okablowanie przetwornika").

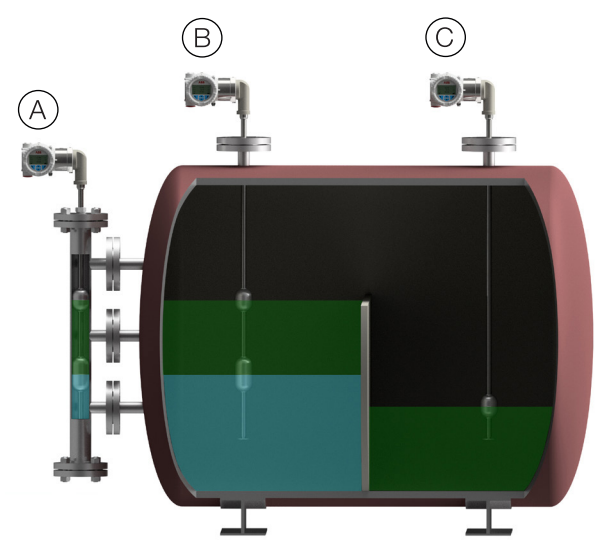

Figure 5 Montaż przetwornika LMT100

#### Sposoby montażu przetworników LMT100:

- A Instalowane w zewnętrznych komorach na potrzeby pomiaru poziomu i podziału faz
- B Instalowane bezpośrednio w zbiorniku w celu pomiaru poziomu i poziomu podziału faz
- C Instalowane bezpośrednio w zbiorniku wyłącznie w celu pomiaru poziomu

## **⚠ PRZESTROGA**

Nie należy uruchamiać zewnętrznego magnesu umieszczonego na zewnątrz czujnika, a następnie go odstawiać Powoduje to pozostanie właściwości magnetycznych na przewodzie, generujących fałszywe echo. Jeżeli używany jest magnes, należy uruchomić magnes od kolana czujnika do końcówki sondy, aby upewnić się, że nie występuje resztkowe pole magnetyczne.

#### Kształtki zaciskowe

Po zamontowaniu kształtki zaciskowej pełniącej funkcję przyłącza procesowego rura czujnika jest dostarczana z zestawem tulei teflonowych i zestawem tulei metalowych w oddzielnym worku. Tuleje teflonowe są przeznaczone wyłącznie do zastosowań, w których ciśnienie robocze wynosi co najmniej 3,4 bara (50 psig), a temperatura procesu nie przekracza wartości 204 °C (400 °F). W przypadku wyższych wartości ciśnienia lub temperatury roboczej, lub stałej instalacji, tuleje teflonowe należy zastąpić tulejami metalowymi.

#### Pływaki

Pływak jest kluczowym elementem przetwornika serii LMT, który musi być dopasowany do czynnika pod względem gęstości, wytrzymałości na ciśnienie i trwałości materiału. Każdy pływak LMT jest precyzyjnie zaprojektowany odpowiednio do zastosowania wskazanego przez klienta, przy zapewnieniu optymalnej dokładności i wydajności. Precyzyjnie rozmieszczone magnesy zapewniają pokrycie pola magnetycznego 360°, zabezpieczając wydajność przetwornika poziomu i wskaźnika, nawet w przypadku najbardziej wymagających zastosowań. Dostępnych jest kilka materiałów konstrukcyjnych, takich jak tytan, Monel®, Hastelloy® C, stal nierdzewna i tworzywa sztuczne. Dostępne są również powłoki ochronne wykonane z następujących

#### materiałów: Tefzel®, Halar®, TEFLON® S.

Podczas montażu konieczne może być zdjęcie pływaka i przekładki dystansowej (jeżeli zamontowano) z rury czujnika. W celu zapewnienia prawidłowego działania pływak należy zamontować ponownie w odpowiedniej pozycji. Pływaki mogą być oznaczone symbolem "Góra w przypadku SPM" lub "Góra w przypadku LMT". Te końcówki pływaka muszą być skierowane do głowicy przetwornika. Inne pływaki mogą być oznaczone strzałką wskazującą właściwą pozycję. Jeżeli na pływaku wytłoczone są informacje, ale nie wskazano właściwej pozycji, oznacza to, że pływak jest dwukierunkowy i można go zamontować w dowolnym kierunku.

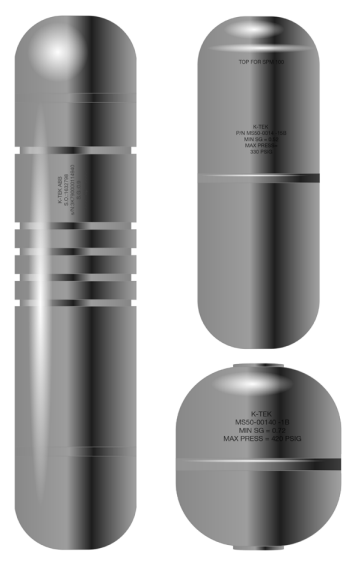

Figure 6 Pływaki

#### WAŻNE INFORMACJE

Podczas montażu należy uważać, aby nie zgiąć rurki sondy i chronić pływak przed wstrząsami i uderzeniami. Jeżeli pływak zostanie zdemontowany podczas montażu, po zakończeniu montażu należy go wsunąć ponownie na rurę sondy. W przypadku przetworników LMT100 oznaczenie "GÓRA" powinno być skierowane w stronę końcówki głowicy czujnika, aby umożliwić wykonanie prawidłowych pomiarów. W przypadku przetworników LMT200 pływak należy zamontować w komorze w odpowiedniej pozycji.

#### Gniazda czujników

Niektóre opcje przetwornika oferują montaż rury czujnika w studni pomiarowej. Opcje te umożliwiają demontaż urządzenia w celu przeprowadzenia prac serwisowych bez rozszczelniania zbiornika. Opcje te obejmują (należy sprawdzić numer modelu) W1, W2, W3, W4, W5, W6, C3, C4, W7, J4 i J5.

| Gniazda czujników     |                                          |                                       |  |
|-----------------------|------------------------------------------|---------------------------------------|--|
| Model                 | Typ czujnika                             | Studnia pomiarowa                     |  |
| W1, W2,               | ½ cala, sztywne                          | ⁵⁄s cala, rurka                       |  |
| W4, W5, W6,<br>C3, C4 | ‰ cala, sztywne                          | ¾ cala, rura (typowe)                 |  |
| W3,                   | ½ cala, elastyczna stal<br>nierdzewna    | ⁵⁄₃ cala, rurka                       |  |
| W7                    | ⁵‰ cala, elastyczne tworzywo<br>sztuczne | 1 cal, rura segmentowa                |  |
| J4, J5                | ½ cala, sztywne                          | ⁵⁄s cala, rurka z osłoną<br>teflonową |  |

Kształtki zaciskowe, które utrzymują czujnik wewnątrz studni pomiarowej, są wyposażone w tuleje teflonowe. Nie ma potrzeby wymiany tulei teflonowych na metalowe. Przyłącze to nie będzie wymagane do utrzymania ciśnienia procesowego.

#### WAŻNE INFORMACJE

Podczas wkładania do lub wyjmowania czujnika z studni pomiarowej należy używać klucza dynamometrycznego do przytrzymania zarówno czujnika, jak i studni pomiarowej. Momentu montażowego czujnika nie należy przenosić na studnię pomiarową.

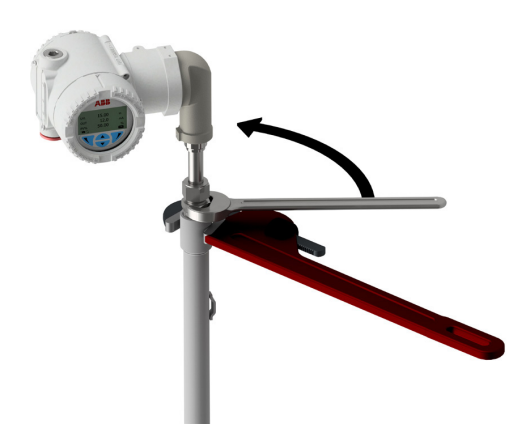

#### Figure 7 Montaż w studni pomiarowej

#### Instrukcja montażu sond elastycznych W7

Przygotować złącza segmentów przez nasmarowanie pierścienia uszczelniającego O-ring i powierzchni współpracującej części z gwintem zewnętrznym (Rys. 8). Szczegółowe informacje na ten temat znajdują się dokumencie Sonda przetwornika LMT100 typu W7, w punkcie 12 Rysunek wymiarowy.

Nałożyć smar na pierścień uszczelniający typu o-ring i powierzchnię współpracującą.

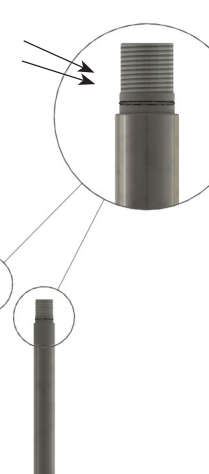

Figure 8 Przyłącze gwintowane gniazda W7

- 2 Wsunąć dolny odcinek rury z ogranicznikiem pływaka i pływakiem w dół do zbiornika.
- 3 Wsunąć górną część zespołu rury przez kołnierz montażowy
- 4 Dodać kolejny odcinek rury i skręcić te elementy ze sobą z zastosowaniem płynu do zabezpieczania połączeń gwintowych (Loctite® 242®) w celu zabezpieczenia połączeń.
- 5 Powtórzyć krok 4 dla każdego środkowego odcinka rury.

- 6 Dodać ostatni odcinek (GÓRA) rury z 1-calową złączką zaciskową i wkręcić w zespół z zastosowaniem płynu do zabezpieczenia połączeń (Loctite® 242®) w celu zabezpieczenia połączenia.
- 7 Wkręcić złączę zaciskową rury do kołnierza montażowego za pomocą uszczelniacza gwintowego.
- 8 Wsuwać zespół rurowy w dół do momentu uderzenia w dno zbiornika. Podnieść gniazdo czujnik z powrotem do wysokości 12 m (½ cala) i zamocować zespół poprzez dokręcenie złączki zaciskowej rury.

## **⚠ OSTRZEŻENIE**

Podczas przenoszenia sond elastycznych nie należy zginać żadnego odcinka rury na średnicę mniejszą niż 4 stopy. Może to trwale uszkodzić wewnętrzny zespół i uniemożliwić prawidłowe działanie.

 9 Wsunąć elastyczną sondę do zespołu rurowego. Przymocować elastyczny zespół sondy do rury ze stali nierdzewnej za pomocą 1-calowej złączki zaciskowej rury.

## Λ OSTRZEŻENIE

Upewnić się, że zespół jest dobrze dokręcony i odpowiednio uszczelniony, aby zapobiec przedostawaniu się wilgoci.

#### Montaż przetwornika LMT200

Podczas montażu przetwornika poziomu LMT200 należy przestrzegać następujących zasad, aby zapewnić prawidłowy montaż:

- Jeżeli urządzenie serii LMT zostało zakupione razem z magnetycznym wskaźnikiem poziomu KM26, wówczas zostanie wysłane już po zamontowaniu i ustawieniu i zazwyczaj nie będzie wymagać dalszej regulacji mechanicznej.
- Rura czujnika jest oznaczona fabrycznym znakiem zera. Wiersz na tym znaczniku powinien być wyrównany do zera na skali wskaźnika poziomu.

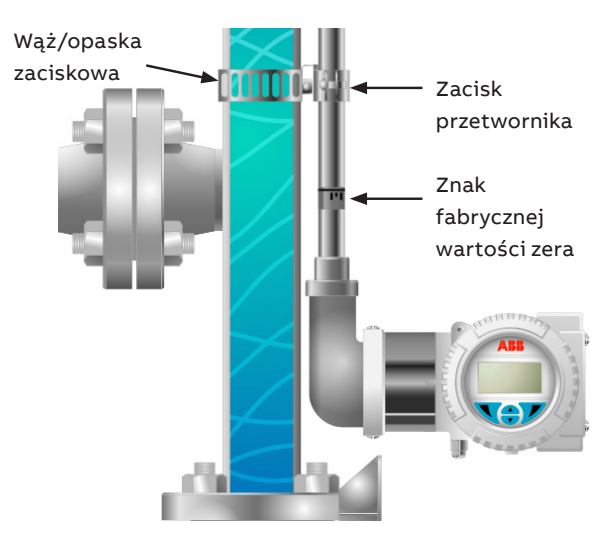

Figure 9 Montaż przetwornika LMT200

- Obudowa elektroniki, w odniesieniu do rury czujnika, jest oznaczona numerem modelu:
  - B1 lub B2 obudowa znajduje się w dolnej części rury czujnika
- T1 lub T2 obudowa znajduje się w górnej części rury czujnika
- Przetworniki z serii LMT są kalibrowane fabrycznie do długości

pomiarowej wskazanej przez ML na etykiecie urządzenia, chyba że w zamówieniu określono inaczej.

- Urządzenie z serii LMT należy zamontować do magnetycznego wskaźnika poziomu (MLG) za pomocą dołączonych opasek zaciskowych.
- Opaski zaciskowe powinny przesuwać się pomiędzy podziałką a komorą wskaźnika poziomu. Konieczne może być poluzowanie opasek zaciskowych, za pomocą których podziałka jest przymocowana do magnetycznego wskaźnika poziomu w celu zamontowania zacisków przetwornika. Nie należy luzować wszystkich zacisków przekładni jednocześnie.
- Wyrównać fabryczny znak zera ze znakiem pomiarowym "0" na skali środka dolnego przyłącza procesowego i dokręcić wszystkie opaski zaciskowe.

## **⚠ PRZESTROGA**

Nie montować przetwornika LMT200 bezpośrednio przy przewodach ogrzewania parowego ani nie dotykać ich, jeżeli są zamontowane w komorze. Nie zaleca się montowania przetwornika LMT200 pod pokrowcem izolacyjnym. W przypadku takiego montażu należy sprawdzić, czy konstrukcja czujnika może wytrzymać pełną temperaturę procesu i czy zachowano odstęp co najmniej 6 cali między izolacją a kolankiem czujnika.

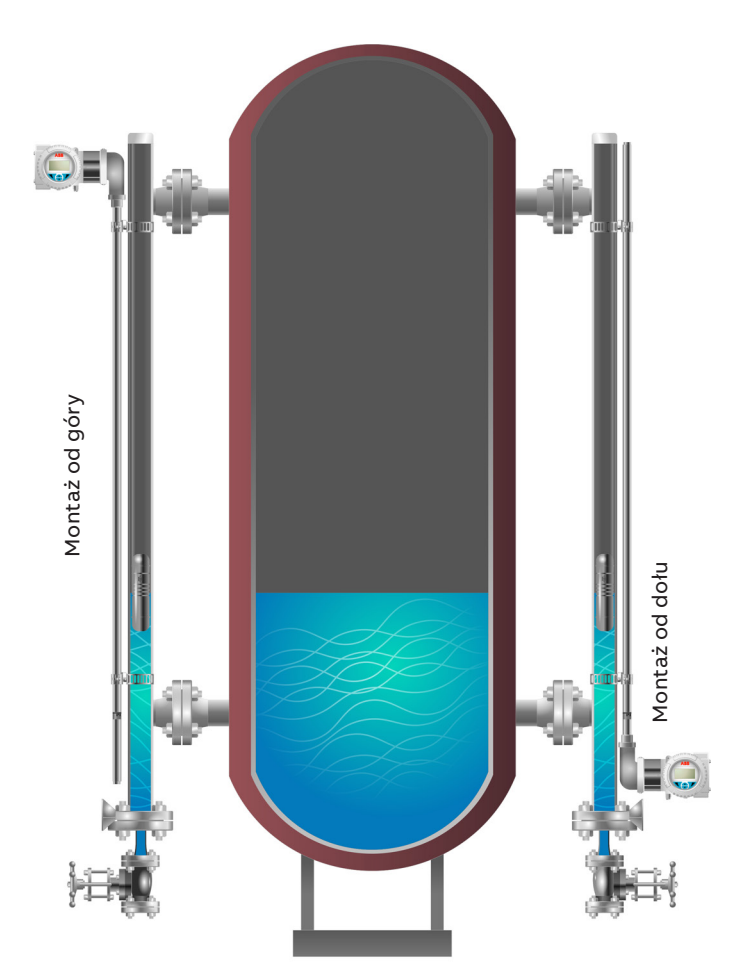

Figure 10 Montaż przetwornika LMT200 na jednym poziomie w części górnej/dolnej

- Przed montażem należy sprawdzić, czy model przetwornika jest odpowiedni do zamierzonego zastosowania. Informacje dotyczące specyfikacji modeli znajdują się w odpowiednich kartach katalogowych serii LMT.
- Przetworniki z serii LMT montowane w obszarach o dużych drganiach (np. w pobliżu sprężarki) powinny być montowane z zastosowaniem izolatorów drgań. Izolatory drgań są montowane zamiast zacisków montażowych.
- Przy obudowie elektroniki należy utrzymywać następujące warunki:
  - Zakres temperatury: -40 °C do 85 °C (-40 °F do 185 °F)
  - Wilgotność: Wilgotność względna 0–95% bez kondensacji.
- Można kontynuować prace i przystąpić do montażu elektrycznego (zob. pkt 6 "Okablowanie przetwornika").

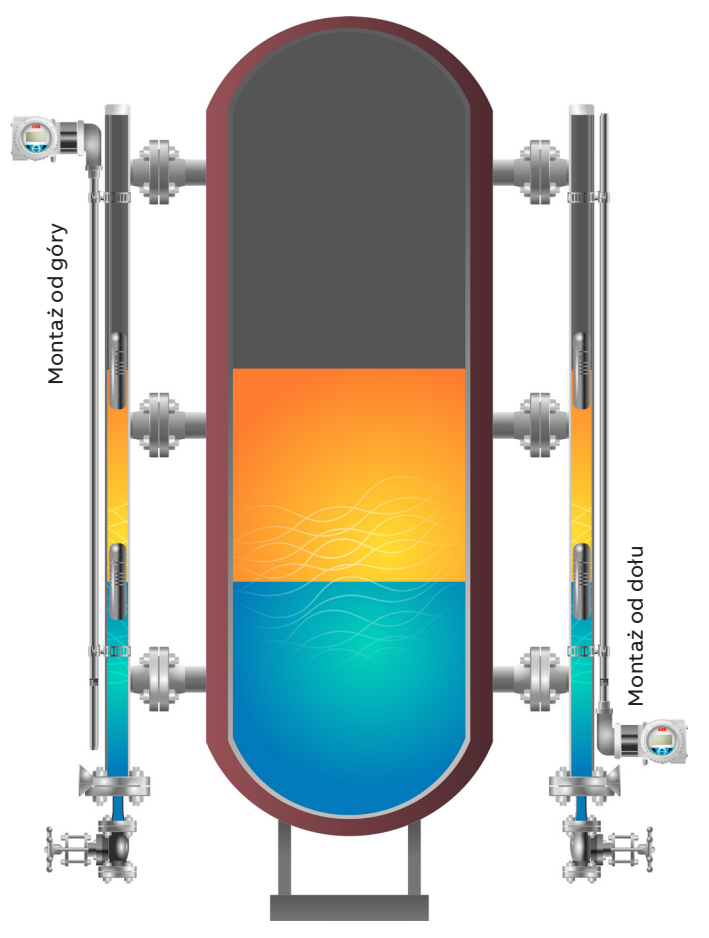

Figure 11 Montaż przetwornika LMT200 na dwóch poziomach w części górnej/dolnej

#### Pokrowce lub podkładki izolacyjne

- Gdy przetwornik z serii LMT jest montowany na wskaźniku poziomu z podkładką izolacyjną lub pokrowcem izolacyjnym, izolacja musi przejść między rurą czujnika a korpusem wskaźnika poziomu. Owinięcie izolacji wokół czujnika może spowodować uszkodzenie jego elementów wewnętrznych.
- Gruby pokrowiec izolacyjny może wymagać spłaszczenia, aby umożliwić montaż przetwornika z serii LMT.
- Za pomocą fabrycznego znacznika zera, oznaczyć i wyciąć otwory o wymiarach 19 mm x 19 mm (<sup>3</sup>/<sub>4</sub> cala x <sup>3</sup>/<sub>4</sub> cala) w podkładce izolacyjnej lub pokrowcu izolacyjnym, które odpowiadają

każdemu zaciskowi montażowemu przetwornika serii LMT.

- Zdjąć pokrowiec izolacyjny z magnetycznego wskaźnika poziomu na tyle, aby umożliwić wsunięcie opasek zaciskowych między podziałkę a komorę wskaźnika poziomu. Konieczne może być poluzowanie opasek zaciskowych, za pomocą których podziałka jest przymocowana do magnetycznego wskaźnika poziomu w celu zamontowania zacisków przetwornika.
- Zamontować przetwornik z serii LMT na magnetycznym wskaźniku poziomu za pomocą opasek zaciskowych w taki sposób, aby zaciski montażowe przetwornika serii LMT przeszły przez otwory w pokrowcu izolacyjnym.
- Wyrównać fabryczny znak zera ze znakiem pomiarowym "0" na skali lub na środku dolnego przyłącza procesowego i dokręcić wszystkie opaski zaciskowe.
- Ponownie zamocować pokrowiec izolacyjny.
- Można kontynuować prace i przystąpić do montażu elektrycznego (zob. pkt 6 "Okablowanie przetwornika").

#### Zastosowania kriogeniczne (w niskich temperaturach)

- Opcjonalnie niektóre przetworniki do zastosowań kriogenicznych są montowane w komorach izolacyjnych przymocowanych do wskaźnika poziomu. W ten sposób możliwe jest odstawienie przetwornika bez zdejmowania izolacji.
- Komory izolacyjne są mocowane do magnetycznego wskaźnika poziomu za pomocą dołączonych opasek zaciskowych, postępując zgodnie z krokami montażu standardowych zespołów.
- Magnetyczny wskaźnik poziomu i komorę izolacyjną należy zaizolować zgodnie ze specyfikacją użytkownika końcowego.
   Sondy 90°

Wybrane przetworniki z serii LMT są produkowane z wygięciem pod kątem 90° w pobliżu obudowy w celu zapewnienia odstępu między obudowy elektroniki a strefą występowania temperatury procesu, odłączenia czujnika od komory lub umożliwienia dostępu do elektroniki, gdy czujnik jest montowany pod izolacją kriogeniczną. Takie przetworniki mają numer modelu XXX-SEH. Te wybrane przetworniki są wyposażone we wspornik montażowy, który musi być przymocowany do korpusu wskaźnika poziomu za pomocą zacisku przetwornika.

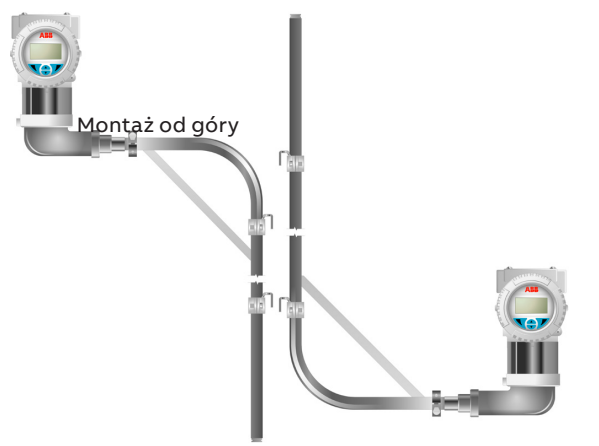

Montaż od dołu Figure 12 Montaż w części górnej/dolnej pod kątem 90°

#### Demontaż przetwornika

• Odłączyć zasilanie od przetwornika.

Odłączyć przewody obiektowe przetwornika i przyłącze elektryczne.

- Poluzować opaski zaciskowe i wyjąć przetwornik z magnetycznego wskaźnika poziomu.
- Należy uważać, aby nie zgiąć rury czujnika. Szczególną ostrożność należy zachować podczas przenoszenia przetworników o długości powyżej 2.5 m. Można wtedy skorzystać z pomocy innych osób.
- Przetwornik z serii LMT zainstalowany w komorze izolacyjnej można zdemontować poprzez poluzowanie kształtki zaciskowej i wysunięcie czujnika z rury.

#### WAŻNE INFORMACJE

Podczas wkładania do lub wyjmowania czujnika z gniazda czujnika należy używać klucza dynamometrycznego do przytrzymania zarówno czujnika, jak i gniazda czujnika. Momentu montażowego czujnika nie należy przenosić na gniazdo czujnika. Zob. Rys. 7.

## Regulator położenia zaworu przetwornika LMT200

W celu regulacji położenia zaworu przetwornik jest przykręcony do jarzma siłownika za pomocą dwóch wsporników montażowych dostarczanych wraz z przetwornikiem. Trzeci wspornik jest przymocowany do złącza trzpienia zaworu. Wspornik ten przytrzymuje magnes, który przekazuje sygnał do przetwornika. Odstęp między magnesem a rurą czujnika przetwornika LMT200 wynosi około 6,35 mm (¼ cala). Wymiar ten nie ma krytycznego znaczenia i może się nieznacznie różnić na całej długości przetwornika. Magnes nie powinien dotykać rury czujnika w żadnym punkcie jej ruchu. We wspornikach dostarczanych wraz z przetwornikiem nie ma otworów montażowych. Będą one nawiercane na miejscu w celu dostosowania ich do różnych możliwych rozmiarów siłowników. Przetwornik jest kalibrowany na miejscu za pomocą zintegrowanego wyświetlacza interfejsu HMI lub urządzeń przenośnych. Wyrównanie pionowe przetwornika nie ma krytycznego znaczenia, a punkt zerowy i rozpiętość można ustawić w dowolnym miejscu wzdłuż aktywnej części przetwornika.

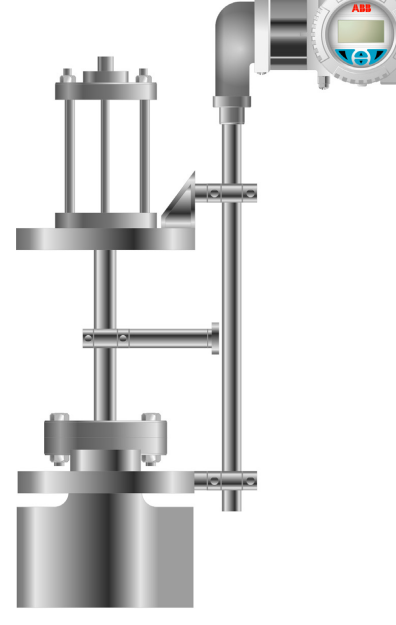

Figure 13 Regulator położenia zaworu przetwornika LMT200

## Dyrektywa w sprawie urządzeń ciśnieniowych (PED) (97/23/CE)

Produkt ten jest zgodny z dyrektywami WE wymienionymi w deklaracji zgodności CE właściwej dla danego urządzenia. Został zaprojektowany zgodnie z zasadami dobrej praktyki inżynierskiej w zakresie bezpieczeństwa w celu spełnienia najnowszych wymagań w zakresie bezpieczeństwa, został przetestowany i opuścił fabrykę w stanie umożliwiającym jego bezpieczną obsługę.

## Obrót obudowy przetwornika

Aby ułatwić dostęp do okablowania lub poprawić widoczność opcjonalnego wyświetlacza LCD, obudowę przetwornika można obrócić o maksymalnie 360° i zamocować w dowolnej pozycji. Ogranicznik zapobiega nadmiernemu obróceniu obudowy. Aby obrócić obudowę, poluzować śrubę ustalającą ogranicznika obudowy o około 1 obrót (nie wyciągać), obrócić obudowę do wymaganego położenia i zabezpieczyć ją poprzez ponowne dokręcenie śruby ustalającej (zob. Rys. 14).

## UWAGA – Uszkodzenie mienia.

Nie należy próbować obracać kolana w kierunku przyłącza rurki czujnika. Obrót może spowodować uszkodzenie czujnika. Jeżeli konieczne jest obrócenie przetwornika LMT100, należy poluzować kształtkę zaciskową lub obrócić przyłącze procesowe. Jeżeli konieczne jest obrócenie przetwornika LMT200, należy poluzować zaciski montażowe.

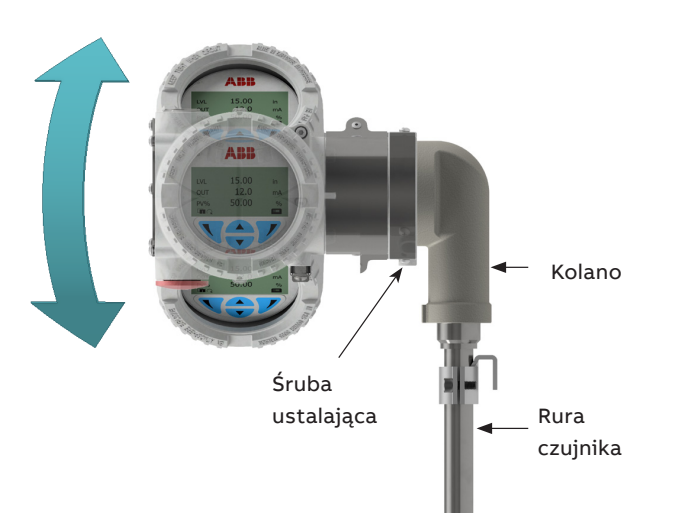

Figure 14 Obrót obudowy przetwornika

# Montaż/demontaż przycisków zewnętrznych

- Poluzować śruby przytrzymujące tabliczkę znamionową i wysunąć tabliczkę w celu uzyskania dostępu do lokalnych elementów regulacyjnych.
- Poluzować śruby montażowe przycisków (1) mocujące plastikowy element. Jest to element sprężynowy.
- Wyjąć uszczelki, (3) które znajdują się pod plastikową osłoną przycisków (2).

Trzy przyciski (4) i ich sprężyny (5) można teraz wyjąć z gniazda, w którym są osadzone (zob. Rys. 15).

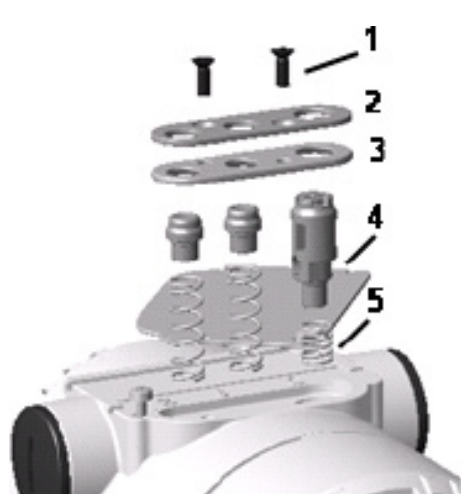

Figure 15 Elementy montażowe przycisków zewnętrznych

# Montaż/demontaż wyświetlacza HMI

 Odkręcić osłonę obudowy płyty komunikacyjnej / wyświetlacza HMI.

### WAŻNE INFORMACJE

W przypadku wykonania Ex d / ognioodpornego należy zapoznać się z punktem dotyczącym mocowania osłony obudowy w strefach ognioodpornych.

- Zamocować wyświetlacz LCD. W zależności od pozycji montażowej przetwornika poziomu wyświetlacz HMI można zamocować w jednej z czterech pozycji.
- Umożliwia to jego obrót o + 90° lub + 180° (zob. Rys. 16).

#### WAŻNE INFORMACJE

Ponownie dokręcić osłonę obudowy ręcznie do oporu.

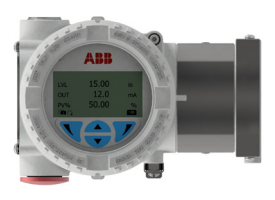

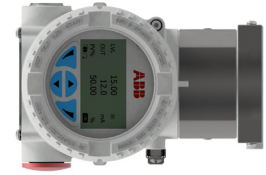

90°

Wartość domyślna

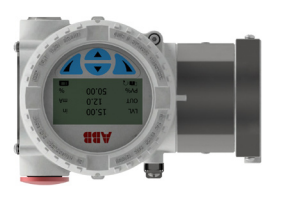

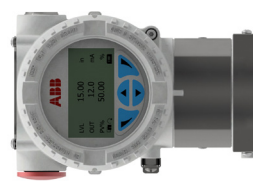

180°

270°

Figure 16 Przednia osłona z wziernikiem i wyświetlacz HMI

# Obrót wyświetlacza wbudowanego

Jeżeli zainstalowano miernik z wbudowanym wyświetlaczem, można go zamocować w jednej z 4 różnych pozycji w kierunku zgodnym z ruchem wskazówek zegara lub w kierunku przeciwnym, z odstępem co 90°. Aby obrócić wyświetlacz, wystarczy otworzyć osłonę z wziernikiem (przestrzegać zaleceń dla stref zagrożonych wybuchem) i wyciągnąć obudowę wyświetlacza z płyty komunikacyjnej. Następnie ponownie ustawić złącze wyświetlacza w preferowanej pozycji. Wcisnąć moduł wyświetlacza z powrotem na płytę komunikacyjną. Należy upewnić się, czy plastikowe blokady mocujące zaskoczyły.

# Zabezpieczenie obudowy w strefach ognioodpornych

W dolnej części każdej z przednich powierzchni obudowy elektroniki znajduje się śruba zabezpieczająca (imbusowa).

- Zainstalować pokrywę obudowy na obudowie, mocując ją ręcznie.
- Obrócić śrubę mocującą w kierunku przeciwnym do ruchu wskazówek zegara, aby przymocować pokrywę obudowy.
   W tym celu śruba musi być wykręcana, aż jej łeb zatrzyma się na pokrywie obudowy.

## 6 Okablowanie przetwornika

## ANIEBEZPIECZEŃSTWO – Poważne zagrożenie dla zdrowia lub życia

Należy przestrzegać wszystkich właściwych przepisów w zakresie instalacji elektrycznych. Podłączeń dokonywać tylko w stanie bez zasilania. Z uwagi na fakt, że przetwornik nie ma żadnych przełączników, zabezpieczeń przeciwprzepięciowych ani zabezpieczeń odgromowych, funkcja odłączania spod napięcia musi być realizowana na poziomie instalacji (ochrona przeciwprzepięciowa/ odgromowa jest opcjonalna). Należy sprawdzać, czy aktualne napięcie robocze odpowiada napięciu podanemu na tabliczce znamionowej. Te same przewody są wykorzystywane zarówno do przesyłania sygnałów zasilania, jak i wyjściowych. Jeżeli przetwornik ma funkcję ochrony przeciwprzepięciowej i jest zainstalowany w strefie zagrożonej wybuchem, musi być zasilany przez źródło oddzielone (separacją galwaniczną) od sieci zasilającej. Należy ponadto zagwarantować możliwość wyrównywania na całej długości kabla zasilającego, ponieważ obwód iskrobezpieczny przetwornika jest uziemiony.

Porażenie prądem elektrycznym może skutkować śmiercią lub poważnymi obrażeniami. Należy unikać kontaktu z przewodami i zaciskami. W przewodach może występować wysokie napięcie, które może skutkować porażeniem prądem elektrycznym.

NIE wolno wykonywać przyłączy elektrycznych, chyba że oznaczenie parametrów elektrycznych wybite na tabliczce znamionowej przetwornika jest zgodne z klasyfikacją obszaru, w którym przetwornik ma zostać zainstalowany. Niezastosowanie się do tego ostrzeżenia może spowodować pożar lub wybuch.

### Przyłącze kablowe

W zależności od konstrukcji przetwornika przyłącze elektryczne jest ustanawiane przez przepust kablowy z gwintem M20 x 1,5 lub ½ cala NPT. Zaciski śrubowe są przystosowane do przewodów o przekroju do 2,5 mmm² (AWG 14).

#### WAŻNE INFORMACJE

W przypadku przetworników przeznaczonych do użytku w "Strefie 2" użytkownik musi zainstalować odpowiedni dławik kablowy dostosowany do tego typu ochrony (zob. Instrukcja bezpieczeństwa serii LMT (SM LMT100200-EN A). W tym celu obudowę modułu elektroniki wyposażono w otwory gwintowane M20 x 1,5. W przypadku przetworników o obudowie ognioodpornej (Ex d) osłonę obudowy należy przymocować za pomocą śruby ustalającej. Wtyk gwintowany, który może zostać dostarczony razem z przetwornikiem, musi być uszczelniony fabrycznie pastą Molykote DX. Instalator ponosi odpowiedzialność za zastosowanie innego typu środka uszczelniającego. Po upływie kilku tygodni odkręcenie pokrywy obudowy będzie wymagało użycia większej siły. Wina nie leży po stronie gwintów – zależy to od typu uszczelki.

#### ⚠ PRZESTROGA

- Przyrząd do wprowadzania kabli powinien spełniać wymagania normy EN 60079-0 i utrzymywać stopień ochrony IP 54 lub lepszy stosownie do warunków montażu.
- Wartości znamionowe dla okablowanie obiektowego powinny być o co najmniej 10 °C wyższe od maksymalnej temperatury otoczenia urządzenia

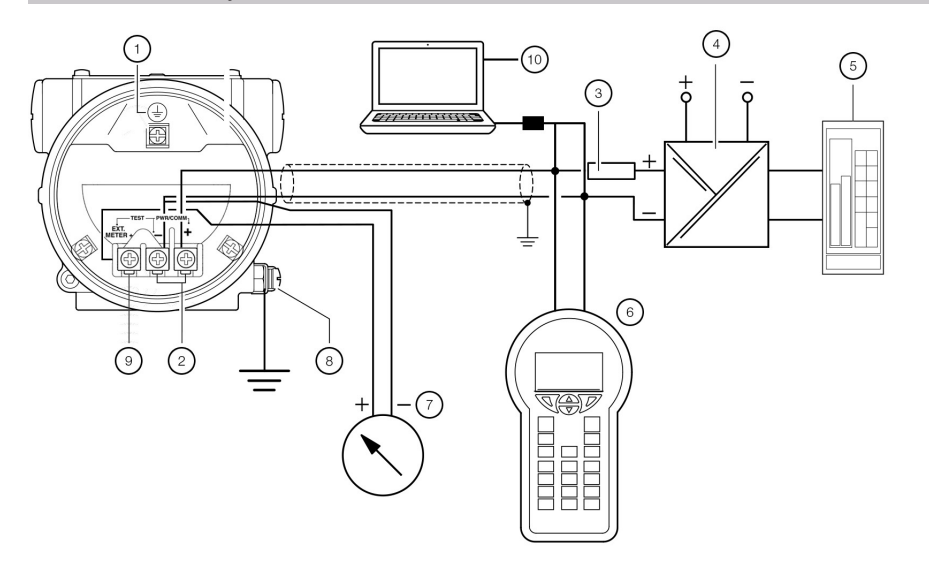

- ) Wewnętrzny zacisk uziemiający
- Zasilanie, wyjście prądu / wyjście HART
- (3) Rezystancja pod obciążeniem
  - Zasilanie / izolator zasilania
  - Sterownik PLC / rozproszony system sterowania (DCS)
  - Komunikator ręczny z obsługą protokołu HART
- 7 Zewnętrzny wskaźnik
- 8 Zewnętrzny zacisk uziemiający
- (9) Zaciski do przyłączania zewnętrznego wskaźnika
- (10) Laptop

2

(4)

(5)

(6)

## Wymagania dotyczące zasilania

W przypadku przyłączy sygnałowych/zasilających należy stosować skręcone pary przewodów o długości od przekroju od 18 do 22 AWG / od 0,8 do 0,35 mm ² i długości do 1500 m (5000 ft). Dłuższe pętle wymagają zastosowania przewodów o mniejszej grubości. Jeżeli stosowany jest przewód ekranowany, ekran powinien być uziemiony tylko na jednym końcu, a nie na obu końcach. W przypadku okablowania od strony przetwornika należy użyć zacisku umieszczonego wewnątrz obudowy oznaczonego odpowiednim symbolem.

Sygnał wyjściowy 4–20 mA i zasilanie DC do przetwornika są prowadzone tą samą parą przewodów. Napięcie zasilania na zaciskach przetwornika musi zawierać się w zakresie od 12 V DC do 42 V DC.

W przypadku wykonania Ex ia i iskrobezpieczeństwa (FM i Kanada) zatwierdzone zasilanie nie może przekraczać wartości 30 V DC. W niektórych krajach maksymalne napięcie zasilania jest ograniczone do niższej wartości. Maksymalne napięcie zasilania podano na odpowiednim oznaczeniu lokalnego zatwierdzenia dla obszaru.

Rzeczywista możliwa długość przewodu obwodu elektrycznego zależy od rezystancji i można ją oszacować za pomocą następującego wzoru: R = 46 x Vcc - 552 L = (23 x Vcc - 276 - 0,5 x Rs) / Ρ

Gdzie:

- L = Długość przewodu w metrach
- R = Całkowita rezystancja w  $\Omega$  (omach)
- Vcc = Napięcie zasilania
- RS = dowolna dodatkowa rezystancja szeregowa w  $\Omega$  (omach)
- $\rho$  = rezystancja przewodu na jednostkę długości

Należy unikać prowadzenia przewodów z innymi przewodami elektrycznymi (z obciążeniem indukcyjnym) lub w pobliżu dużych urządzeń elektrycznych.

## Procedura okablowania

Aby podłączyć przetwornik, należy wykonać następujące czynności:

- Zdjąć zaślepkę jednego z dwóch gniazd przyłączy elektrycznych znajdujących się po obu stronach obudowy przetwornika.
- Gniazda przyłączy mogą mieć gwint wewnętrzny NPT ½ cala lub M20. Aby spełnić wymagania dotyczące okablowania instalacji, do gwintów tych można podłączyć różne adaptery i izolatory przepustowe.

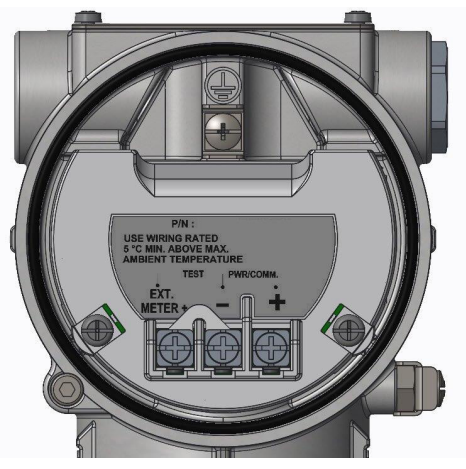

Figure 18 Listwa zaciskowa bez opcji ochrony przepięciowej

| Zacisk        | Funkcja/Uwaga                      |
|---------------|------------------------------------|
| PWR/COMM +    | Zasilanie, wyjście prądu / wyjście |
| PWR/COMM -    | - HART®                            |
| ZEWN. MIERNIK | Nie przypisany                     |

 Zdjąć osłonę obudowy po stronie zacisków obiektowych. Użytkownik musi wtedy sprawdzić oznaczenie na etykiecie umieszczonej na szyjce obudowy.

### **▲ OSTRZEŻENIE**

W przypadku instalacji przetworników w wykonaniu przeciwwybuchowym/ognioodpornym osłon przetworników można zdjąć dopiero po odłączeniu modułu od zasilania.

- Przeprowadzić kabel przez dławik kablowy i otwarte gniazdo.
- Podłączyć przewód dodatni do zacisku + i przewód ujemny do zacisku –.
- Zaślepić i uszczelnić gniazda elektryczne. Upewnić się, że po zakończeniu montażu gniazda elektryczne są odpowiednio uszczelnione, zapewniając zabezpieczenie przed przedostaniem się deszczu i/lub oparów korozyjnych i gazów.

## Λ OSTRZEŻENIE

Ogólne ryzyko. Przewód, dławik kablowy i nieużywane gniazdo kablowe muszą być zgodne z planowanym typem ochrony (np. iskrobezpiecznym, przeciwwybuchowym itp.) i stopniem ochrony (np. IP6x zgodnie z normą IEC EN 60529 lub NEMA 4x). Więcej informacji na ten temat można również znaleźć w załączniku dotyczącym aspektów bezpieczeństwa w strefach Ex i stopień ochrony IP. W szczególności, w przypadku przetworników w wykonaniu przeciwwybuchowym, należy zdjąć tymczasową czerwoną nasadkę z tworzywa sztucznego i podłączyć wtyk do ochrony przed wybuchem do nieużywanego otworu.

- W razie potrzeby należy zastosować pętlę ściekową.
   Pętle ściekowe należy zaprojektować w taki sposób, aby ich dolne odcinki znajdowały się na niższym poziomie niż przyłącza kablowe i obudowa przetwornika.
- Założyć osłonę obudowy w wyznaczonym miejscu, obrócić ją tak, aby umieścić pierścień uszczelniający typu O-ring w obudowie, a następnie ręcznie dokręcić, aż osłona zetknie się z obudową (metal-metal). W przypadku instalacji Ex-d (w wykonaniu przeciwwybuchowym) należy uniemożliwić obrót osłony poprzez przekręcenie nakrętki ustalającej.

### Uziemienie

Zacisk znajduje się zarówno na zewnątrz obudowy, jak i we wtyku do uziemienia (PE) przetwornika. Oba zaciski są ze sobą połączone elektrycznie (zob. Rys. 19).

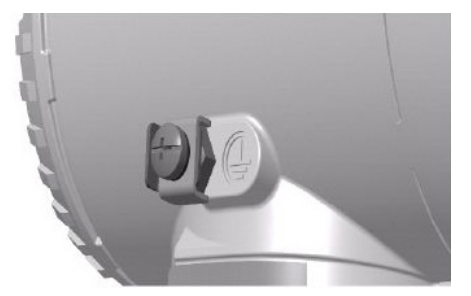

Figure 19 Przyłącze uziemiające na obudowie przetwornika

Wszystkie przetworniki są wyposażone w zewnętrzne przyłącze uziemiające do uziemienia ochronnego. Przyłącze to należy połączyć z odpowiednim przewodem ochronnym. W przypadku pętli pomiarowej przetwornika przewód ochronny powinien posiadać rezystancję nie większą niż 5 Ω. Należy do tego użyć wytrzymałego przewodu o przekroju co najmniej 15 AWG/1,6 mm².

## 🛆 OSTRZEŻENIE – Ogólne ryzyko.

Przyłącze uziemienia ochronnego jest niezbędne do zapewnienia ochrony pracowników przed przepięciami (w przypadku wykorzystania omawianej opcji) i zapobiegania wybuchom w środowisku potencjalnie wybuchowym.

#### Zintegrowana ochrona odgromowa

Obudowę przetwornika należy połączyć z zaciskiem uziemiającym (PE) za pomocą krótkiego połączenia wyrównawczego. Połączenie wyrównawcze o minimalnej średnicy równej 4 mm (AWG 12) jest niezbędne na całej długości kabla.

W przypadku przetworników ze zintegrowaną ochroną odgromową (opcjonalnie) obwód iskrobezpieczny jest połączony z połączeniem wyrównawczym w celu zapewnienia bezpieczeństwa.

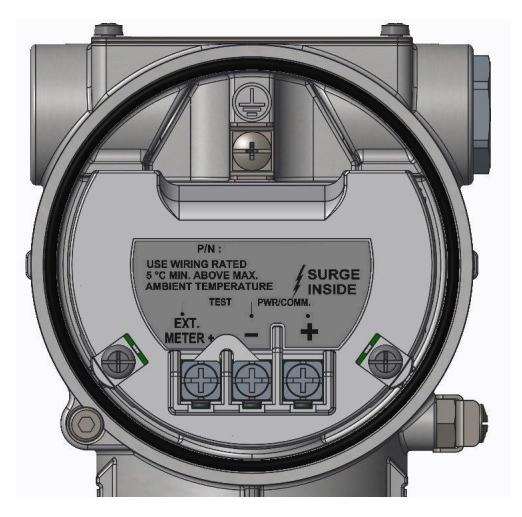

Figure 20 Listwa zaciskowa z opcją ochrony przepięciowej

#### WAŻNE INFORMACJE

Jeżeli ten obwód ochronny jest używany, nie może być zapewniona wytrzymałość na napięcie probiercze.

# 7 Uruchomienie

## Konfiguracja fabryczna przetwornika

Przetwornik poziomu z serii LMT został skalibrowany fabrycznie zgodnie z opublikowaną specyfikacją parametrów użytkowych. W normalnych warunkach dalsza kalibracja nie jest wymagana. Firma ABB zazwyczaj konfiguruje przetworniki poziomu z serii LMT zgodnie z wymaganiami użytkownika. Typowa konfiguracja obejmuje:

- Numer przywieszki
- Skalibrowanie rozpiętości pomiarowej
- Konfiguracja wyświetlacza

## Kontrole wstępne przed uruchomieniem

- Przed rozpoczęciem procedury uruchomienia należy upewnić się, że: Zasilanie jest WYŁĄCZONE
- Zasilanie mieści się w podanym zakresie (12 do 42 V DC).
- Układ styków jest zgodny ze schematem przyłączy.
- Przetwornik jest prawidłowo uziemiony
- Przetwornik pracuje w dopuszczalnym zakresie temperatur
- Przetwornik jest zamontowany w miejscu wolnym od nadmiernych drgań
- Pokrywa zaciskowa jest uszczelniona

## Funkcje przycisków lokalnych

Seria LMT umożliwia lokalne regulacje za pomocą wbudowanych bezinwazyjnych przycisków, jeżeli zostały wybrane. Przyciski znajdują się pod tabliczką znamionową. Aby uzyskać dostęp do regulacji lokalnej, należy odkręcić śruby mocujące na tabliczce znamionowej i obrócić ją w prawo.

## UWAGA

Zabronione jest używanie wkrętaka magnetycznego do obsługi przycisków sterujących.

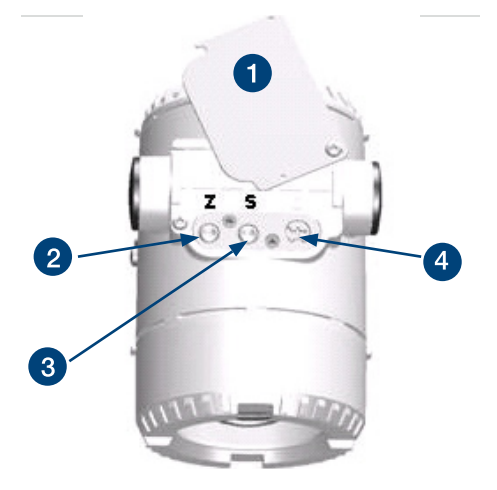

1) Identyfikacyjna tabliczka znamionowa

- 2 Przycisk zerowy "Z"
- 3 Przycisk rozpiętości "S"
- (4) Przycisk ochrony przed zapisem

Figure 21 Funkcje przycisków

## Ochrona przed zapisem

Funkcja ochrony przed zapisem uniemożliwia nadpisanie danych konfiguracyjnych przez nieupoważnionych użytkowników.

Po aktywowaniu przycisku ochrony przed zapisem przyciski "Z" i "S" (zarówno wewnętrzne, jak i zewnętrzne) zostaną wyłączone. Można jednak odczytywać dane konfiguracyjne za pomocą graficznego interfejsu użytkownika (DTM) lub innego, podobnego narzędzia komunikacyjnego.

#### Uruchomienie ochrony przed zapisem przyciskiem zewnętrznym

Przyrząd jest wyposażony w zewnętrzne, bezinwazyjne przyciski. Funkcję ochrony przed zapisem może aktywować w następujący sposób:

- Zdjąć płytę identyfikacyjną (zob. Rys. 22) poprzez poluzowanie śruby ustalającej, która znajduje się w lewym dolnym rogu.
- Należy użyć odpowiedniego wkrętaka i maksymalnie docisnąć przełącznik.
- Należy obrócić przełącznik w prawo o 90°.

#### WAŻNE INFORMACJE

Aby dezaktywować przełącznik, należy go lekko wcisnąć, a następnie obrócić go o 90° w prawo.

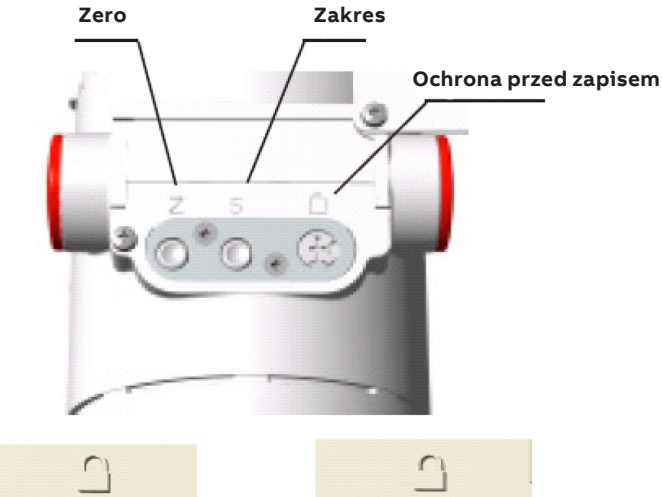

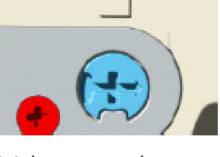

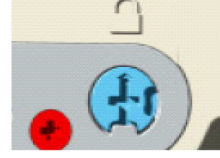

Wyłączona ochrona

Włączona ochrona

Figure 22 Przycisk ochrony przed zapisem

# Ochrona przed zapisem za pomocą oprogramowania urządzenia

Możliwa jest ochrona przed zapisem za pomocą oprogramowania urządzenia. Zob. rozdział 8 "Eksploatacja" w niniejszej instrukcji, w punkcie "Menu: Konfiguracja urządzenia".

# Tryb awarii

#### Aktywacja za pomocą przełącznika sprzętowego

Aby aktywować tę funkcję, należy postępować zgodnie z poniższym opisem:

- Zdjąć pokrywę przyrządu i zdemontować standardowy wyświetlacz HMI (jeżeli jest zainstalowany).
- Na płycie komunikacyjnej ustawić przełącznik DIP 4 w pozycji "w górę".
- Na płycie komunikacyjnej ustawić przełącznik DIP nr 5 w pozycji "w dół" dla opcji wysokiego alarmu (fail high) lub w pozycji "w górę" dla opcji niskiego alarmu (fail low).

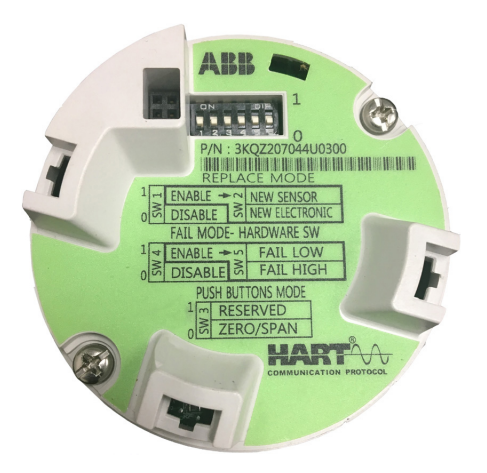

#### Figure 23 Płyta komunikacyjna

#### Przejście do trybu błędu za pomocą oprogramowania urządzenia

Możliwe jest przejście do trybu błędu za pomocą oprogramowania urządzenia Należy zapoznać się z: rozdziałem 8 "Eksploatacja" niniejszej instrukcji w punkcie "Menu: Alarm procesu".

# Modele komunikacji analogowej i HART

Jeżeli zmierzony poziom mieści się w zakresie wartości wskazanych na tabliczce znamionowej, wartość prądu wyjściowego będzie wynosić od 4 mA do 20 mA. Jeżeli zmierzony poziom spadnie poniżej nastawionego zakresu, prąd wyjściowy będzie mieścił się w zakresie od 3,5 mA do 4 mA. Jeżeli zastosowany poziom przekroczy nastawioną wartość graniczną, prąd wyjściowy będzie mieścił się w zakresie od 20 mA do 22,5 mA (w zależności od konfiguracji).

## Standardowe ustawienie wykrywania błędów (alarm) 3,6 mA / 21 mA

Do diagnozowania błędu można użyć graficznego interfejsu użytkownika (DTM) lub zintegrowanego wyświetlacza HMI (jeżeli jest zainstalowany).

#### WAŻNE INFORMACJE

Krótkie przerwy w zasilaniu powodują uruchomienie układu elektronicznego (program uruchamia się ponownie).

# Sprawdzenie prawidłowego zasilenia przetwornika

Przy użyciu miliamperomierza zmierzyć prąd wyjściowy. Po

doprowadzeniu zasilania sygnał wyjściowy powinien przez co najmniej jedną (1) sekundę wynosić 4,00 mA, a następnie powinien zmienić się na sygnał wyjściowy zmierzonego poziomu lub stanu alarmowego. Jeżeli tak się nie dzieje, może to oznaczać, że zasilanie przetwornika jest niewystarczające lub moduł elektroniki jest uszkodzony. Zbyt wysoka wartość prądu powyżej 21 mA także oznacza nieprawidłowe zasilenie urządzenia lub uszkodzenie elektroniki (zob. Rys. 24).

Prawidłowe wartości wyjściowe pętli prądowej

- 21 mA Alarm wysokiego poziomu (na wyświetlaczu HMI wskazywany jest poziom jako ----). Jeżeli przełącznik płyty komunikacyjnej 5 jest ustawiony na wskazywanie błędu poprzez wysoki poziom to: utrata sygnału lub problem z konfiguracją lub awaria spowoduje ustawienie sygnału wyjściowego na stan alarmowy 20,99 mA.
- 20,5 mA Poziom nasycony wysoki
- Gdy poziom wzrośnie powyżej punktu 20 mA, sygnał wyjściowy będzie nadal przesyłany do osiągnięcia wartości 20,5 mA, a następnie zostanie nasycony przy tej wartości aż do ponownego obniżenia poziomu.
- 4,00–20,00 mA Normalny zakres sygnału wyjściowego
- 3,8 mA Poziom nasycony niski
   Gdy poziom spadnie poniżej punktu 4 mA, sygnał wyjściowy będzie nadal spadał do momentu osiągnięcia wartości 3,8 mA, a następnie zostanie nasycony przy tej wartości aż do ponownego wzrostu poziomu.
- 3,6 mA Alarm niskiego poziomu (na wyświetlaczu HMI wskazywany jest poziom jako ----) Jeżeli przełącznik płyty komunikacyjnej 5 jest ustawiony na wskazywanie błędu poprzez niski poziom to: utrata sygnału lub problem z konfiguracją lub awaria spowoduje ustawienie sygnału wyjściowego na stan alarmowy 3,6 mA.

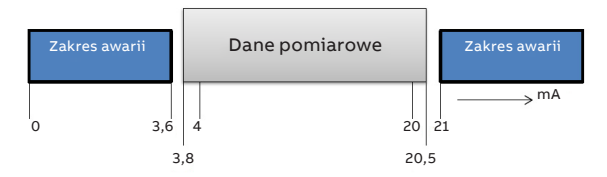

Figure 24 Zakres błędu diagnostycznego NAMUR NE-43

# Informacje na temat zakresu i rozpiętości pomiarowej

W kartach katalogowych przetworników serii LMT podano wszystkie dane dotyczące zakresu i rozpiętości pomiarowej dla konkretnego modelu i kodów czujnika.

- ULR Górna granica zakresu określonego czujnika. Oznacza najwyższą nastawę mierzonej wartości, do której można wyregulować przetwornik.
- LRL Dolna granica zakresu określonego czujnika. Oznacza najniższą wartość mierzonej wartości, do której można wyregulować przetwornik.
- URV Górna wartość zakresu. Najwyższa wartość mierzonego parametru, która jest ustawiona w przetworniku.
- LRV Dolna wartość zakresu. Najniższa wartość mierzonego parametru, która jest ustawiona w przetworniku.

SPAN Różnica między górną a dolną wartością zakresu. Minimalna rozpiętość pomiarowa to minimalna wartość, która może być stosowana bez obniżenia podanych parametrów.

Przetwornik może być ustawiony pod kątem dowolnego zakresu między dolną i górną granicą zakresu z następującymi zastrzeżeniami:

 $LRL \leq LRV \leq (URL - CAL SPAN)$  $CAL SPAN \geq MIN SPAN$  $URV \leq URL$ 

#### Ustawienia fabryczne

Przetworniki są ustawione fabrycznie na podstawie zakresu pomiarowego podanego przez klienta. Zakres wartości ustawionych i numer TAG znajdują się na przywieszce. Jeżeli dane te nie zostaną podane, przetwornik zostanie dostarczony z konfiguracją podaną poniżej.

| Parametr                                            | Ustawienie fabryczne                                                        |
|-----------------------------------------------------|-----------------------------------------------------------------------------|
| Dolna wartość zakresu (LRV) 4 mA                    | 4 mA                                                                        |
| Górna wartość zakresu (URV)<br>20 mA                | 20 mA                                                                       |
| Tłumienie                                           | 2 s                                                                         |
| Błąd przetwornika (alarm)                           | Niska skala (3,6 mA)                                                        |
| Domyślna strona operatora<br>interfejsu HMI (opcja) | 1 wykres słupkowy sygnału<br>liniowego PV i wyjściowego<br>(1 x 6 + wykres) |

#### WAŻNE INFORMACJE

Wszystkie możliwe do skonfigurowania parametry po lewej stronie można łatwo zmodyfikować za pomocą opcjonalnego interfejsu HMI (za pomocą komunikatora ręcznego z obsługą protokołu ręcznego HART) lub odpowiedniego rozwiązania programowego.

# Typy konfiguracji

Przetworniki poziomu można skonfigurować w następujący sposób:

- Konfiguracja parametrów dla dolnych i górnych wartości zakresu (za pomocą przycisków Zero i Span), bez zintegrowanego interfejsu HMI za pomocą przycisków lokalnych.
- Konfiguracja przetwornika poziomu za pomocą zintegrowanego interfejsu HMI z klawiaturą
- Konfiguracja za pomocą komunikatora ręcznego
- Konfiguracja przy użyciu komputera PC/laptopa za pomocą graficznego interfejsu użytkownika (DTM)

## Konfigurowanie przetwornika bez zintegrowanego interfejsu HMI

Przetworniki poziomu serii LMT umożliwiają lokalne regulacje za pomocą wbudowanych bezinwazyjnych przycisków, jeżeli zostały wybrane. Przyciski znajdują się pod tabliczką znamionową. Aby uzyskać dostęp do regulacji lokalnej, należy odkręcić śruby mocujące na tabliczce znamionowej i obrócić ją w prawo.

# ▲ OSTRZEŻENIE – Potencjalne uszkodzenie części.

Zabronione jest używanie wkrętaka magnetycznego do obsługi przycisków sterujących.

Dolną wartość zakresu i parametry rozpiętości pomiarowej można ustawić bezpośrednio na przetworniku za pomocą zewnętrznych przycisków.

Przetwornik jest kalibrowany przez producenta na podstawie informacji z zamówienia. Na przywieszce znajdują się informacje o ustawieniu "dolnej wartości zakresu" i "górnej wartości zakresu". Ogólnie rzecz biorąc, stosuje się następujące zasady:

Wartości LRV i URV (zakres 4–20 mA) są konfigurowane za pomocą przycisków lokalnych

- Wprowadzić poziom dla dolnej wartości zakresu i zaczekać, aż sygnał się ustabilizuje.
- Nacisnąć przycisk "Z". W ten sposób prąd wyjściowy zostanie ustawiony na 4 mA.
- Wprowadzić poziom dla górnej wartości zakresu i zaczekać, aż sygnał się ustabilizuje.
- Nacisnąć przycisk "S". W ten sposób prąd wyjściowy zostanie ustawiony na 20 mA.

W razie potrzeby przywrócić pierwotną wartość tłumienia.

Zapisać nowe ustawienia. Odpowiedni parametr jest zapisywany w pamięci nieulotnej po naciśnięciu i przytrzymaniu przycisku "Z" lub "S" przez 10 s.

#### WAŻNE INFORMACJE

Ta procedura konfiguracji zmienia tylko sygnał prądowy w zakresie 4–20 mA. Nie wpływa to na fizyczny poziom procesu (wartość PV), który jest również wyświetlany na wyświetlaczu cyfrowym lub w interfejsie użytkownika. Po dokonaniu korekty sprawdzić konfigurację urządzenia.

## Konfigurowanie przetwornika przy użyciu opcjonalnego zintegrowanego interfejsu HMI – przez szybkę (TTG) (opcja L2)

Zintegrowany interfejs HMI jest podłączony do płyty komunikacyjnej serii LMT. Służy do wizualizacji zmiennych mierzonych w procesie, a także do konfigurowania wyświetlacza i przetwornika.

Dzięki technologii TTG użytkownik może aktywować klawiaturę interfejsu HMI bez konieczności otwierania pokrywy z okienkiem przetwornika. Czujniki pojemnościowe wykrywają obecność palca przed odpowiednim przyciskiem, uruchamiając specjalne polecenie. Przy załączeniu zasilania przetwornika HMI automatycznie kalibruje jego czułość. Do prawidłowego działania wyświetlacza HMI TTG konieczne jest prawidłowe zamknięcie wspomnianej pokrywy przed załączeniem zasilania.

Jeżeli pokrywa została zdjęta w celu uzyskania dostępu do płyty komunikacyjnej, po jej umieszczeniu na miejscu i prawidłowym zamocowaniu należy ponownie wyłączyć i załączyć zasilanie przetwornika.

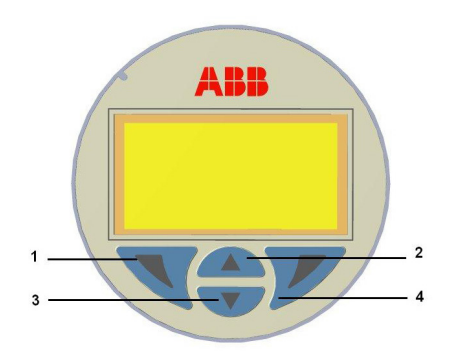

Figure 25 Klawiatura wyświetlacza HMI

Przyciski (1), (4), (2) i (3) służą do konfiguracji poprzez menu.

- Nazwa menu/podmenu jest wyświetlana powyżej na wyświetlaczu HMI.
- Numer/linia aktualnie wybranej pozycji menu jest wyświetlana w prawym górnym rogu wyświetlacza HMI.
- Pasek przewijania znajduje się przy prawej krawędzi wyświetlacza HMI, który pokazuje względne położenie aktualnie wybranej pozycji menu w obrębie menu.
- Oba przyciski (1) i (4) mogą pełnić różne funkcje. Ich znaczenie jest wyświetlane na wyświetlaczu HMI powyżej odpowiedniego przycisku.
- Do przeglądania menu lub wybierania wartości parametru służą przyciski (2) i (3). Przycisk (4) służy do wybierania pożądanej pozycji menu.

## Uruchomienie za pomocą menu Łatwe ustawienia

Najczęściej używane parametry konfiguracyjne podsumowano w menu Łatwe ustawienia. To menu zapewnia najszybszy sposób konfigurowania urządzenia.

Szczegółowy opis wszystkich menu i parametrów urządzenia znajduje się w rozdziale Eksploatacja niniejszej instrukcji.

 Zalogować się do menu LMT na poziomie dostępu Standard lub Advanced.

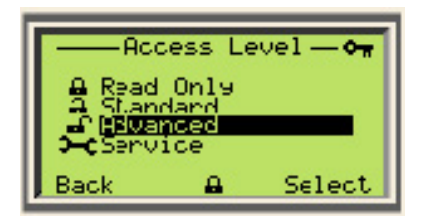

2 W menu głównym wybrać menu "Łatwe ustawienia".

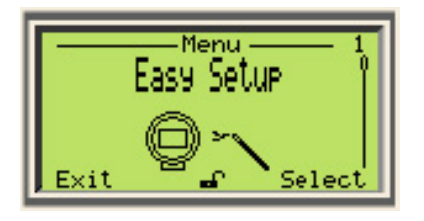

3 Wybrać język w menu "Łatwe ustawienia" i nacisnąć przycisk 📝

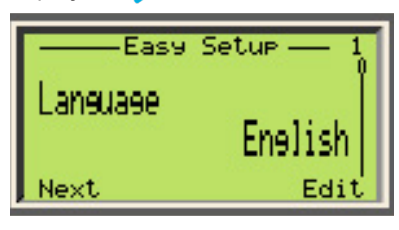

4 Wybrać dostępną opcję zmiennej podstawowej w menu "Łatwe ustawienia" i nacisnąć przycisk 📝

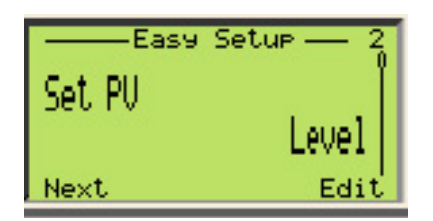

5 Wybrać dostępną opcję jednostek miary w menu "Łatwe ustawienia" i nacisnąć przycisk 📝

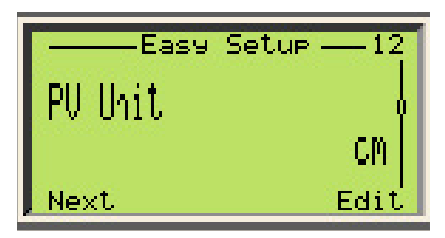

6 Ustawić wartość LRV w menu "Łatwe ustawienia" i nacisnąć przycisk 💙

LRV to dolna wartość zakresu odpowiadająca wartości wyjściowej prądu 4 mA

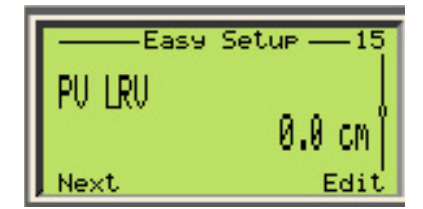

7 Ustawić URV w menu "Łatwe ustawienia" i nacisnąć przycisk 🔰

URV to górna wartość zakresu odpowiadająca wartości wyjściowej prądu 20 mA

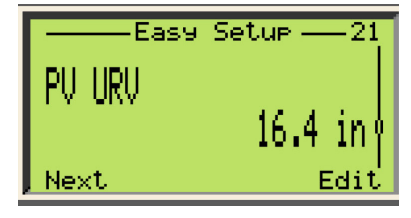

8 Ustawić czas tłumienia w menu "Łatwe ustawienia" i nacisnąć przycisk

Tłumienie pozwala na wygładzanie odpowiedzi skokowej w sygnale wyjściowym urządzenia.

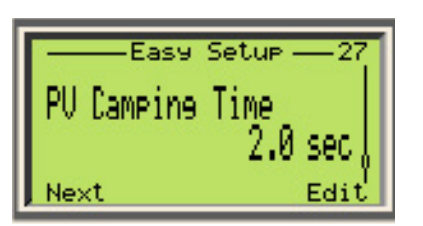

9 Wybrać wyświetlaną zmienną w menu "Łatwe ustawienia" i nacisnąć przycisk

Ustawia wybraną zmienną procesową w pierwszym wierszu na wyświetlaczu

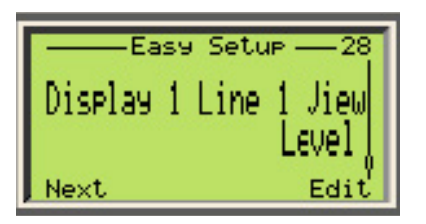

10 Ustawić TAG w menu "Łatwe ustawienia" i nacisnąć przycisk

TAG umożliwia szybką identyfikację urządzenia

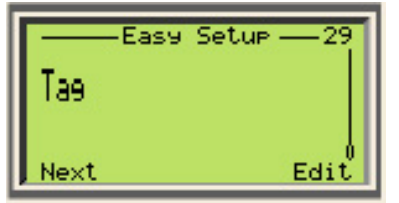

## Konfiguracja za pomocą komputera stacjonarnego/laptopa

Do konfiguracji przetwornika przy użyciu komputera stacjonarnego lub laptopa wymagany jest graficzny interfejs użytkownika (DTM). Instrukcja obsługi znajduje się w opisie oprogramowania. Przekaźniki poziomu z serii LMT można skonfigurować w jeden z następujących sposobów:

- ABB Asset Vision Basic, nowe bezpłatne oprogramowanie do konfiguracji, do pobrania pod adresem www.abb.pl/ pomiary.
- Dowolne oprogramowanie oparte na DTM dla przyrządów HART; konfiguracja (pod warunkiem że jest kompatybilne z EDD lub DTM).

Konfiguracja z graficznym interfejsem użytkownika (DTM) – wymagania systemowe

- Program kontroli eksploatacji (na przykład ABB Asset Vision Basic, wersja 1.00.17 lub wyższa)
- Menedżer typów urządzeń; graficzny interfejs użytkownika (DTM)
- System operacyjny (w zależności od odpowiedniego programu kontroli)

## Konfiguracja za pomocą komunikatora ręcznego z obsługą protokołu HART

Użytkownik może korzystać z komunikatora ręcznego do odczytu lub konfiguracji/kalibracji przetwornika. Jeżeli w podłączonym zespole zasilającym zamontowany jest rezystor komunikacyjny, użytkownik może zacisnąć komunikator ręczny bezpośrednio wzdłuż przewodu 4–20 mA. W przypadku braku rezystora komunikacyjnego (min. 250 Ω) użytkownik musi zainstalować rezystor na przewodzie. Komunikator ręczny jest połączony między rezystorem a przetwornikiem, a nie między rezystorem a zespołem zasilającym (zob. Rys. 26 i Rys. 27).

Komunikatory ręczne, takie jak ABB 691HT, ABB DHH800- MFC, Emerson Process 375 i 475 (pod warunkiem, że pobrano i aktywowano na komunikatorze EDD dla serii LMT).

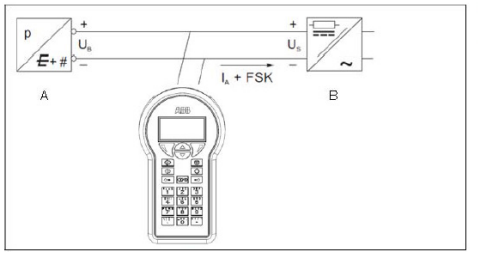

A – Przetwornik B – Zasilanie (rezystor komunikacyjny w jednostce zasilania)

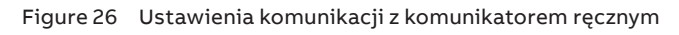

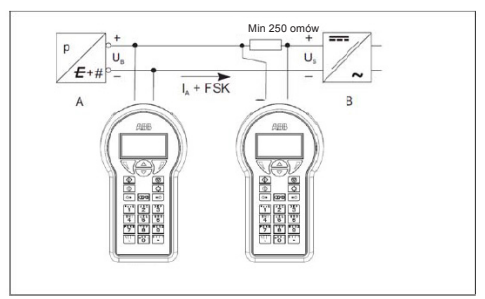

A – Przetwornik B – Zasilanie (brak rezystora komunikacyjnego w jednostce zasilania)

Figure 27 Przykłady podłączeń z rezystorem komunikacyjnym na przyłączu

Dodatkowe informacje można znaleźć w instrukcji obsługi dołączonej do komunikatora ręcznego.

Jeżeli przetwornik jest skonfigurowany fabrycznie, zgodnie ze specyfikacjami klienta dla punktu pomiarowego, wszyscy użytkownicy muszą wykonać montaż i okablowanie przetwornika zgodnie z opisem. Punkt pomiarowy jest teraz gotowy do użycia.

Każdy etap konfiguracji podlega kontroli wiarygodności. Użytkownik może w każdej chwili wywołać pomoc kontekstową, naciskając klawisz F1. Bezpośrednio po otrzymaniu przetwornika lub przed zmianą konfiguracji zaleca się zapisanie istniejących danych konfiguracyjnych na osobnym nośniku danych, za pomocą ścieżki: "File\_Save".

# 8 Eksploatacja

Na wyświetlaczu HMI znajdują się opcjonalne przyciski pojemnościowe. Przyciski te umożliwiają konfigurację urządzenia przez szybkę, bez potrzeby odkręcania pokrywy.

#### WAŻNE INFORMACJE

Po wybraniu opcji pojemnościowych przycisków sterowania przetwornik regularnie kalibruje przyciski w automatyczny sposób. Jeżeli pokrywa zostanie otwarta podczas pracy, w pierwszej kolejności spowoduje to zwiększenie czułości przycisku. W efekcie mogą wystąpić błędy eksploatacyjne. Czułość przycisku powraca do normalnego stanu podczas następnej automatycznej kalibracji.

## Nawigacja w menu

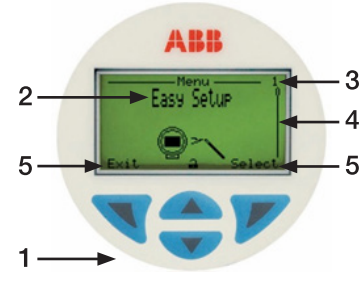

Figure 28 Wyświetlacz HMI

- 1 Wyświetlacz z przyciskami sterowania do nawigacji w menu
- 2 Nazwa menu
- 3 Numer menu
- 4 Wskaźnik względnej pozycji w obrębie menu
- 5 Funkcja obecnie przypisana do przycisków sterowania V i V

#### Funkcje przycisków sterowania

| <b>V</b><br>Funkcja | Znaczenie                                                                           |
|---------------------|-------------------------------------------------------------------------------------|
| Wyjdź               | Wyjście z menu                                                                      |
| Powrót              | Powrót do menu górnego poziomu                                                      |
| Anuluj              | Anulowanie wprowadzania parametru                                                   |
| Dalej               | Wybór następnej pozycji do wprowadzenia wartości<br>numerycznych i alfanumerycznych |
|                     |                                                                                     |

| <b>V</b> Funkcja | Znaczenie                           |
|------------------|-------------------------------------|
| Wybierz          | Wybierz menu podrzędne lub parametr |
| Edytuj           | Edytuj parametr                     |
| ОК               | Zapisz wpis                         |

## Struktura menu interfejsu HMI

Menu HMI jest podzielone na następujące części, które można wybrać za pomocą klawiszy (2) i (3). Po pojawieniu się ich na wyświetlaczu pojawia się również ikona menu podrzędnego. Użytkownik może następnie potwierdzić wybór przyciskiem (4) [WYBIERZ].

Aby skonfigurować różne parametry, należy postępować zgodnie z instrukcjami wyświetlanymi na ekranie.

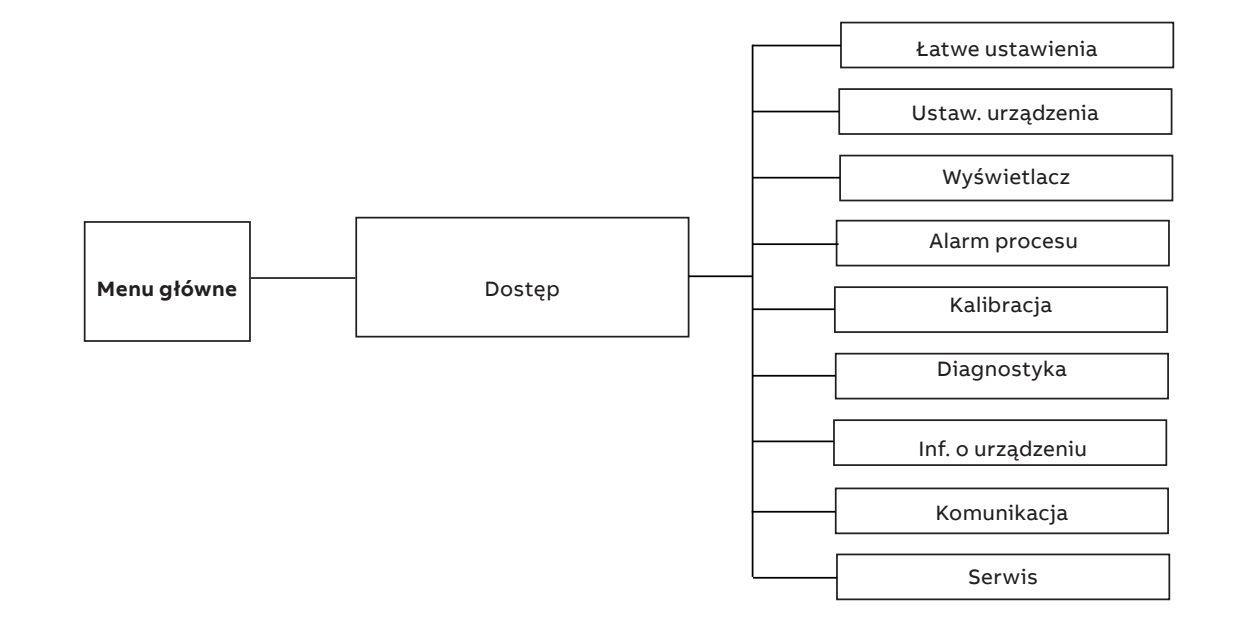

#### Łatwe ustawienia

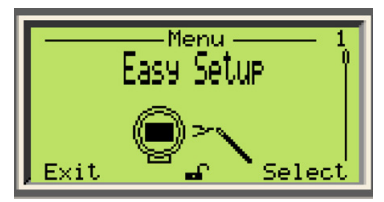

To menu umożliwia weryfikację i ustawienie parametrów na potrzeby podstawowej konfiguracji przetworników poziomu z serii LMT. Poszczególne menu umożliwiają wybranie języka interfejsu, konfigurację numeru TAG, jednostek technicznych, górnej (URV) i dolnej (LRV) wartości zakresu i trybu wizualizacji na wyświetlaczu (wartości, która ma być wizualizowana na wyświetlaczu HMI).

#### Ustaw. urządzenia

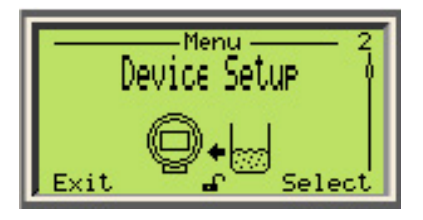

To menu umożliwia weryfikację i ustalanie parametrów związanych z całą serią urządzeń LMT. Poszczególne menu umożliwiają ochronę przed zapisem, ustawianie zmiennych procesowych (jednostka, wartości LRV i URV), wybór funkcji przesyłu (typ linearyzacji i odcięcie niskiego przepływu) oraz wartości wyjściowej skali (jednostki zgodnie z pomiarem i wartości LRV/URV). Za pomocą ostatniego wybieranego menu podrzędnego użytkownik może zresetować wszystkie parametry i przywrócić konfigurację domyślną.

#### Wyświetlacz

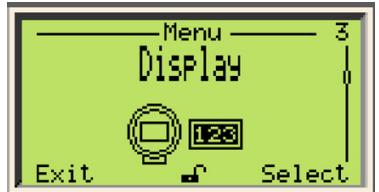

W menu "Wyświetlacz" możliwe jest ustawienie różnych funkcji samego wyświetlacza. Poszczególne menu prowadzą użytkownika przez wybór różnych aspektów ustawień, takich jak język i kontrast wyświetlania. Ponadto można wybrać elementy, które mają być widoczne na wyświetlaczu: jeden lub dwa wiersze z wykresem słupkowym lub bez niego. Za pomocą tego menu można ustawić hasło zabezpieczające (Security) oraz dopasowanie skali wyświetlacza [typ linearyzacji, jednostka, dolna (LRV) i górna (URV) wartość zakresu]. Dostępny jest również numer wersji wyświetlacza.

#### Alarm procesu

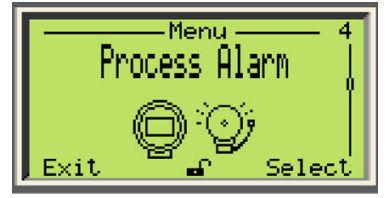

Menu "Alarm" umożliwia parametryzację funkcji alarmowych. Poszczególne menu prowadzą użytkownika przez wybór różnych aspektów trybu niepowodującego zagrożeń w przypadku awarii (failsafe), takich jak wartości graniczne nasycenia i poziom aktywujący sygnał błędu (wysoki lub niski).

#### Kalibracja

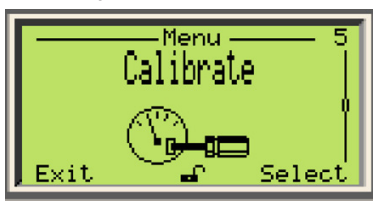

Menu "Kalibracja" umożliwia lokalną kalibrację urządzenia. Poszczególne menu umożliwiają użytkownikowi dostosowanie regulacji czujnika (niska lub wysoka) oraz ustawień wyjściowych (ustawionych na 4 lub 20 mA).

#### Diagnostyka

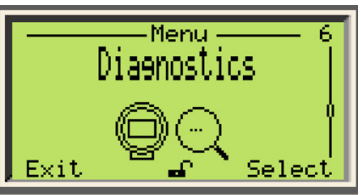

Menu "Diagnostyka" służy do monitorowania komunikatów diagnostycznych związanych ze zmienną ciśnienia, prądem wyjściowym, wartością procentową sygnału wyjściowego, wyjściem skalowanym, ciśnienia statycznego i czujnika. Poszczególne menu prowadzą użytkownika przez test pętli (ustawić 4 i 20 mA oraz ustawić wartość wyjściową).

#### Inf. o urządzeniu

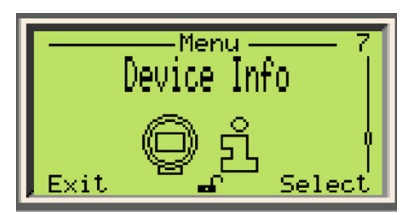

Menu "Informacje o urządzeniu" umożliwia użytkownikowi wyszukanie wszystkich informacji o urządzeniu. W poszczególnych menu jest podany typ czujnika, wersja sprzętu i oprogramowania, górna i dolna wartość graniczna czujnika oraz minimalna dopuszczalna rozpiętość pomiarowa.

#### Komunikacja

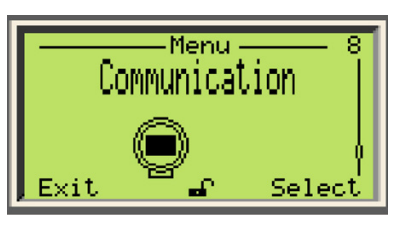

Ostatnia część pozycji menu – "Komunikacja" – umożliwia użytkownikowi zmianę znacznika komunikacji oraz trybu MULTI-DROP z numerami adresów HART dla urządzenia. W tym miejscu zmienne są również przypisywane do adresów HART (PV, SV, TV, QV).

### **Poziomy menu**

#### Wyświetlacz produktu

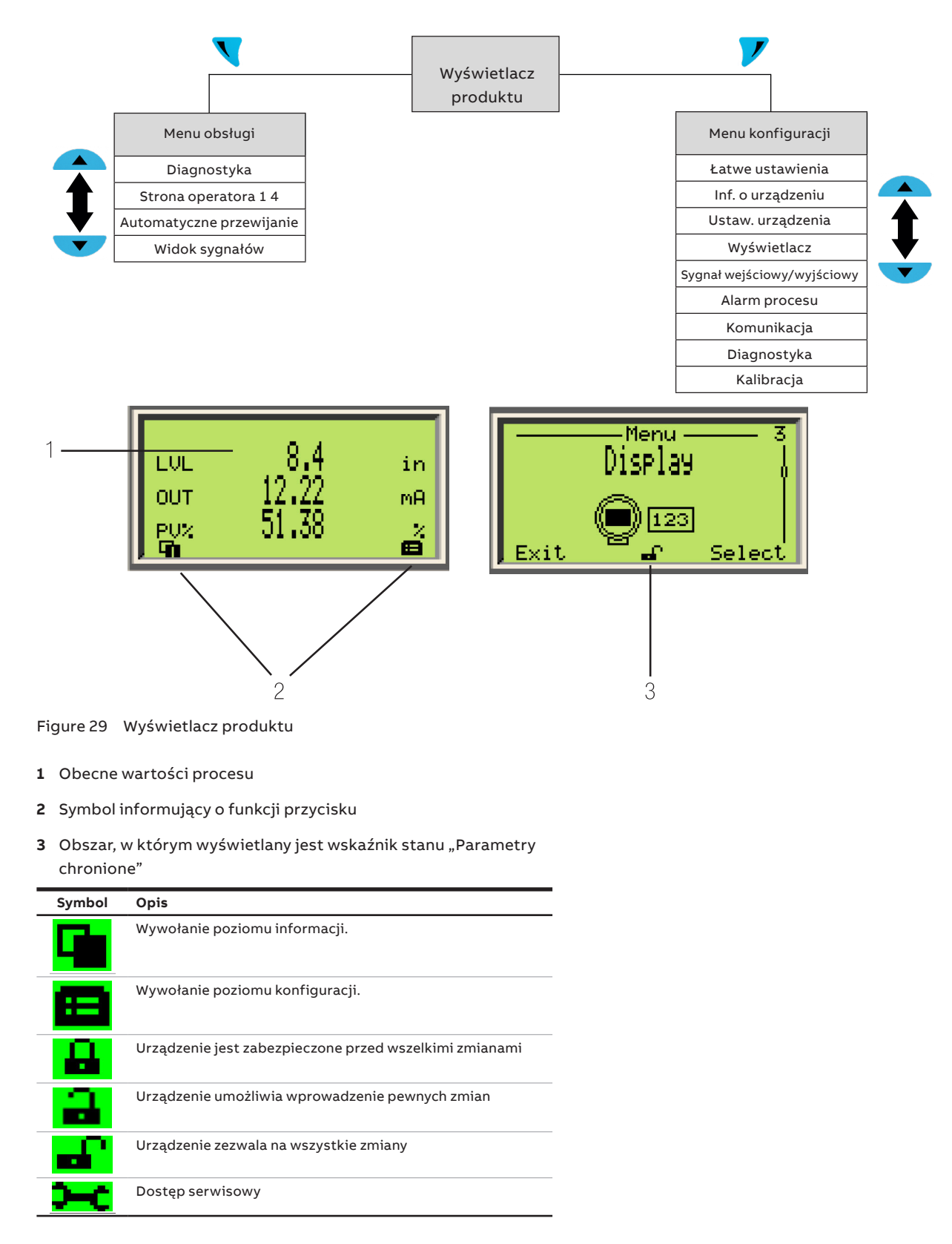

#### WAŻNE INFORMACJE

Ekran HMI automatycznie powraca do widoku procesu, 5 minut po zadziałaniu ostatniego przycisku.

#### Przełączanie na menu operatora

Menu operatora może być używane do wyświetlania informacji diagnostyczne oraz wybierania, które strony operatora mają być wyświetlane.

- 1 Nacisnąć 📉 , aby przełączyć na menu operatora
- 2 Nacisnąć przycisk 🔼 lub 💙 , aby wybrać menu podrzędne.
- 3 Nacisnąć 🖊, aby potwierdzić wybór.

| Menu               | Opis                                                                            |
|--------------------|---------------------------------------------------------------------------------|
| / Menu operatora   | Błąd/Alarm elektroniki                                                          |
| Diagnostyka        | Błąd/Alarm czujnika                                                             |
| Strona operatora 1 | Wybrać "Menu podrzędne diagnostyki". Zob. rozdział<br>8 "Historia diagnostyki". |
| Strona operatora 2 | Wybór strony operatora, która ma zostać<br>wyświetlona                          |
| Strona operatora 3 | Wybór strony operatora, która ma zostać<br>wyświetlona                          |
| Strona operatora 4 | Wybór strony operatora, która ma zostać<br>wyświetlona                          |
| Widok sygnałów     | Błąd/Alarm ze względu na aktualne warunki pracy                                 |
|                    |                                                                                 |
| Obszar             | Opis                                                                            |
| Elektronika        | Błąd/Alarm elektroniki                                                          |
| Czujnik            | Błąd/Alarm czujnika                                                             |
| Stan               | Alarm z powodu aktualnego stanu urządzenia                                      |

#### Wywoływanie opisu błędu

W przypadku wystąpienia błędu w dolnej części wyświetlacza procesu pojawia się komunikat składający się z ikony i tekstu. Wyświetlany tekst wskazuje miejsce wystąpienia błędu.

Konfiguracja

1 Nacisnąć 🔨, aby przełączyć na menu operatora

Błąd/Alarm ze względu na aktualne warunki pracy

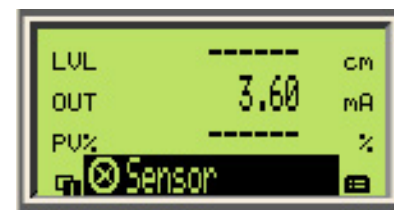

- 2 Nacisnąć przycisk A lub V, aby przejść do opcji wyboru menu podrzędnego.
- 3 Nacisnąć przycisk 📝 , aby potwierdzić wybór.

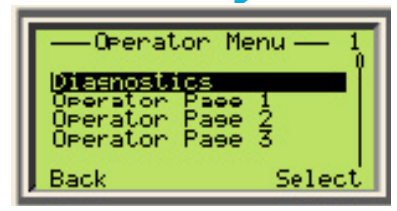

Pierwszy wiersz wskazuje miejsce wystąpienia błędu. W drugim wierszu jest widoczny niepowtarzalny numer błędu. W kolejnych wierszach przedstawiono krótki opis błędu i sposób jego rozwiązania.

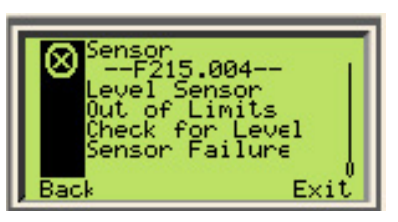

#### Przełączenie na tryb wprowadzania parametrów poziomu konfiguracji

Na poziomie konfiguracji można wyświetlać i modyfikować parametry urządzenia.

1 Nacisnąć 📝 , aby przełączyć na menu konfiguracji

| цоц 3437.6<br>оот 19.71<br>руж 98.22 | cm<br>mA |
|--------------------------------------|----------|
|--------------------------------------|----------|

- 2 Nacisnąć 🔼 lub 🔽 , aby wybrać poziom dostępu
- 3 Nacisnąć , aby potwierdzić wybór.

| сос 3437.6 | cm |
|------------|----|
| оот 19.71  | mA |
| руж 98.22  | 2  |

### WAŻNE INFORMACJE

Dostępne są następujące cztery poziomy dostępu:

- Poziom "Tylko do odczytu" wyłącza wszystkie wpisy. Nie można zmodyfikować parametru.
- Poziom "Standardowy" umożliwia edycję niektórych parametrów
- Poziom "Zaawansowany" umożliwia edycję wszystkich parametrów
- Poziom "Serwis" jest zarezerwowany dla dostępu dla techników ABB
  - Istnieje możliwość ustalenia hasła dla poziomów "Standard" i "Zaawansowany".
  - Zapisać hasło, aby można było je odzyskać później.
- 4 Wprowadzić odpowiednie hasło
- 5 Nacisnąć przycisk 📉 , aby przejść do poziomu informacyjnego. Na wyświetlaczu HMI widoczny jest pierwszy element menu na poziomie konfiguracji.
- 6 Nacisnąć A lub V, aby wybrać menu
- 7 Nacisnąć 📝 , aby potwierdzić wybór.

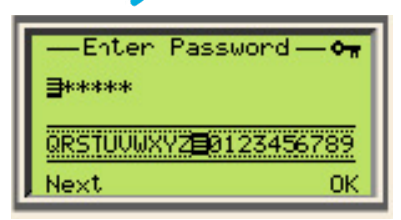

## Wybór i modyfikacja parametrów

#### Wybieranie wartości parametru

- 1 Wybrać parametry, które mają zostać ustawione w menu.
- 2 Nacisnąć , aby wyświetlić listę dostępnych wartości parametrów. Aktualnie ustawiana wartość parametru jest podświetlona.

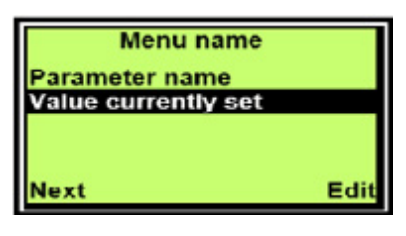

- 3 Nacisnąć 🔼 lub 🔽 , aby wybrać żądaną wartość
- 4 Nacisnąć 📝 , aby potwierdzić wybór.

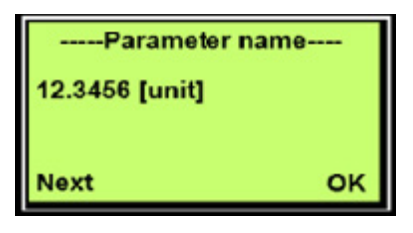

#### Ustawianie parametru numerycznego

- 1 Wybrać parametry, które mają zostać ustawione w menu.
- 2 Nacisnąć 📝 , aby edytować parametr. Obecnie wybrana pozycja jest podświetlona

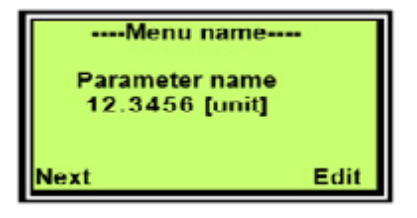

#### Wyjście z konfiguracji

Wartości są obowiązkowe dla niektórych pozycji menu. Wyjść z menu bez zmiany parametrów w następujący sposób:

- Naciskać // kilkukrotnie, aż kursor dotrze do pozycji końcowej. Nacisnąć // jeszcze raz, aby przenieść kursor do prawego dolnego rogu. gdzie pojawi się komunikat "Anuluj".
- 2 Nacisnąć , aby zakończyć edytowanie i zamknąć element menu.

## Menu: Łatwe ustawienia

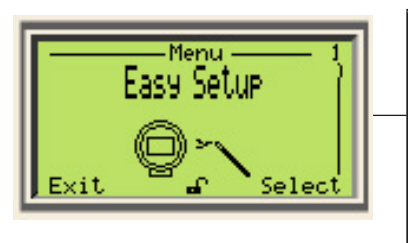

Język Nastawa PV Jednostka PV PV LRV PV URV Czas tłumienia PV Wyświetlacz – 1 wiersz, 1 widok Znacznik

Menu "Łatwe ustawienia" ma wiele opcji dostępnych dla użytkownika. Opcje te są wyszczególnione poniżej: Język

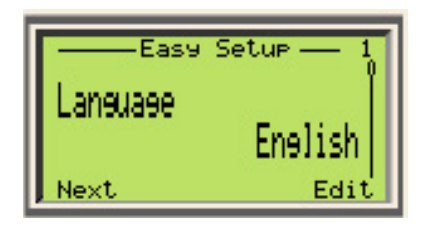

Opcja "Język" umożliwia użytkownikowi ustawienie różnych języków roboczych w celu ułatwienia konfiguracji przetwornika z serii LMT. Po wybraniu określonego języka tytuły pozycji menu są zmieniane na wybrany język. Skróty typowe dla przetworników z serii LMT pozostaną niezmienione jako ikony, bez względu na wybór opcji językowej.

Dostępne są następujące języki:

| angielski | niemiecki   |
|-----------|-------------|
| francuski | hiszpański  |
| włoski    | rosyjski    |
| chiński   | portugalski |

#### Nastawa PV (zmiennej podstawowej)

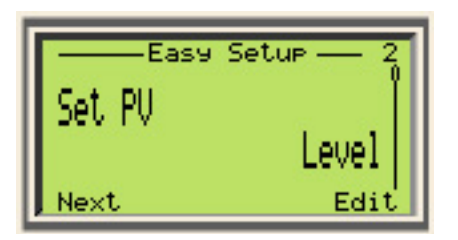

Opcja "Nastawa PV" umożliwia użytkownikowi wybranie PV (Zmiennej podstawowej) dla poziomu, odległości/rezerwy ekspansyjnej zbiornika lub miejsca styku, jeżeli urządzenie jest skonfigurowane dla dwóch poziomów.

#### Jednostka PV

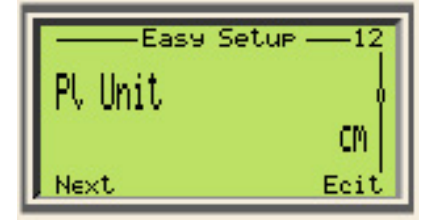

Opcja Jednostek PV pozwala użytkownikowi wybrać jednostkę miary dla zmiennej procesowej jednostki i stanowi podstawę dla wszystkich funkcji konfiguracyjnych. Do wybranych jednostek inżynierskich należą: cale, stopy, metry, centymetry i milimetry.

#### Wartość LRV zmiennej podstawowej

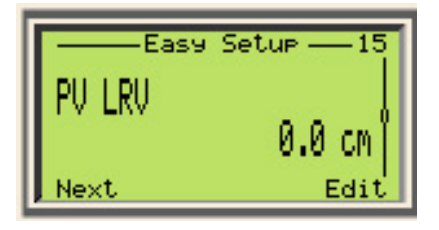

Wartość LRV zmiennej podstawowej oznacza dolną wartość zakresu i jest wartością wyrażoną w jednostkach inżynierskich, która określa, przy której wartości mierzonej przetworniki serii LMT generują sygnał wyjściowy. Tradycyjnie wartość ta nazywana jest punktem zerowym. Wartość LRV zmiennej podstawowej jest ustawiona fabrycznie na 0,00 cala.

#### Wartość URV zmiennej podstawowej

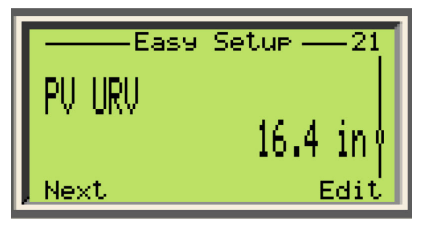

PV URV to górna wartość zakresu wyrażona w jednostkach inżynierskich, która określa, jaka wartość mierzona będzie generowana przez przetwornik serii LMT jako sygnał wyjściowy. Tradycyjnie wartość ta nazywana jest punktem krańcowym.

#### Czas tłumienia PV

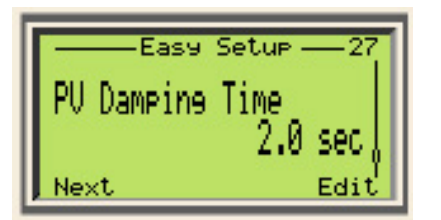

Tłumienie to ustawienie przeznaczone do opóźniania reakcji sygnału wyjściowego na zmianę w zmierzonym poziomie. Jeżeli w procesie używane są mieszadła lub może wystąpić rozprysk cieczy, konieczne może być wprowadzenie wyższej wartości tłumienia. W przypadku szybkich zmian procesowych wymagana może być niższa wartość tłumienia w celu zwiększenia czasu reakcji na zmianę poziomu. Najwyższa dopuszczalna nastawa dla tłumienia to 60 sekund.

#### Wyświetlacz – 1 wiersz 1 widok

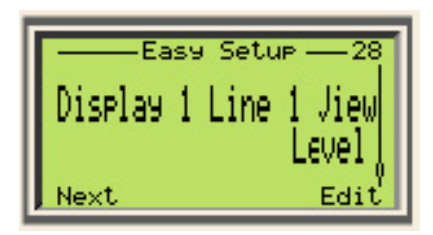

Wiersz wyświetlacza można ustawić w taki sposób, że będzie wskazywał poziom, odległość/rezerwę zbiornika lub miejsce podziału faz, jeżeli urządzenie jest skonfigurowane dla dwóch poziomów. Wykres można ustawić tak, aby wyświetlał wartość procentową rozpiętości pomiarowej i wartość procentową mA.

#### Znacznik

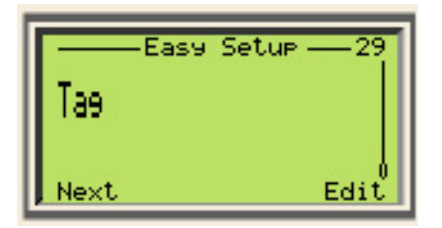

Parametry nr TAG to ostatni krok w menu "Łatwe ustawienia". Funkcja ta umożliwia operatorowi dodanie nr TAG urządzenia lub innej notatki w menu TAG urządzenia.

# Menu: Łatwe ustawienia (c.d.)

| Menu/Parametr                   | Zakres wartości                                                                                                    | Opis                                                                                                    |
|---------------------------------|----------------------------------------------------------------------------------------------------|----------------------------------------------------------------------------------------------------|
| Łatwa konfiguracja              |                                                                                                    |                                                                                                    |
| Język                           | angielski, chiński, portugalski, niemiecki, hiszpański,<br>francuski, włoski                                                                                                    | Opcje języka menu.                                                                                                    |
| Nastawa PV                      | Poziom, Podział faz, Odległość/Rezerwa zbiornika,<br>Objętość całkowita, Objętość fazy, Przepływ                                                                                                    | Wybrać zmienną urządzenia, w stosownych przypadkach,<br>która zostanie przypisana do sygnału wyjściowego<br>4–20 mA i zmiennej podstawowej HART. |
| Jednostka PV                    | <ul> <li>Jednostka długości <ul> <li>mm, cm, m, cal, stopa</li> </ul> </li> <li>Jednostka objętość <ul> <li>Litry, metry sześcienne, cale sześcienne, stopy sześcienne, jardy sześcienne, galony, galony angielskie, buszle, baryłki baryłki cieczy</li> </ul> </li> <li>Jednostka przepływu <ul> <li>Litry na sekundę, litry na minutę, litry na godzinę, galony na dzień, galony angielskie na sekundę, galony na minutę, galony na godzinę, galony angielskie na minutę, galony angielskie na sekundę, baryłki na minutę, baryłki na godzinę, baryłki na dzień, baryłki na sekundę, baryłki na minutę, baryłki na godzinę, baryłki na dzień, metry sześcienne na sekundę, metry sześcienne na sekundę, metry sześcienne na dzień, stopy sześcienne na sekundę, stopy sześcienne na dzień</li> </ul></li></ul> | Określa jednostkę miary dla zmiennej podstawowej.                                                                                                |
| PV LRV                          | Nielinearyzowany<br>Minus 10% do połowy długości sondy<br>Linearyzowany<br>-999999999 do +99999999                                                                                                    | Ustawia sygnał wyjściowy 4 mA, który jest również dolną<br>wartością zakresu rozpiętości pomiarowej.                                             |
| PV URV                          | Nielinearyzowany<br>Od połowy do 20% poniżej długości sondy<br>Linearyzowany<br>-999999999 do +99999999                                                                                                    | Ustawia punkt sygnału wyjściowego 20 mA, który jest<br>również górną wartością zakresu rozpiętości<br>pomiarowej.                                |
| Czas tłumienia PV               | 0,1 do 60 sekund                                                                                                    | Umożliwia wygładzanie sygnału 4–20 mA.                                                                                                    |
| Wyświetlacz – 1 wiersz, 1 widok | Poziom, Miejsce styku, Odległość/Rezerwa zbiornika                                                                                                    | Wybrać zmienną do przedstawienia na wyświetlaczu.                                                                                                |
| TAG                             | dane alfanumeryczne                                                                                                    | Określone przez użytkownika. Dostępne 32 znaki.                                                                                                  |

#### Menu: Ustaw. urządzenia

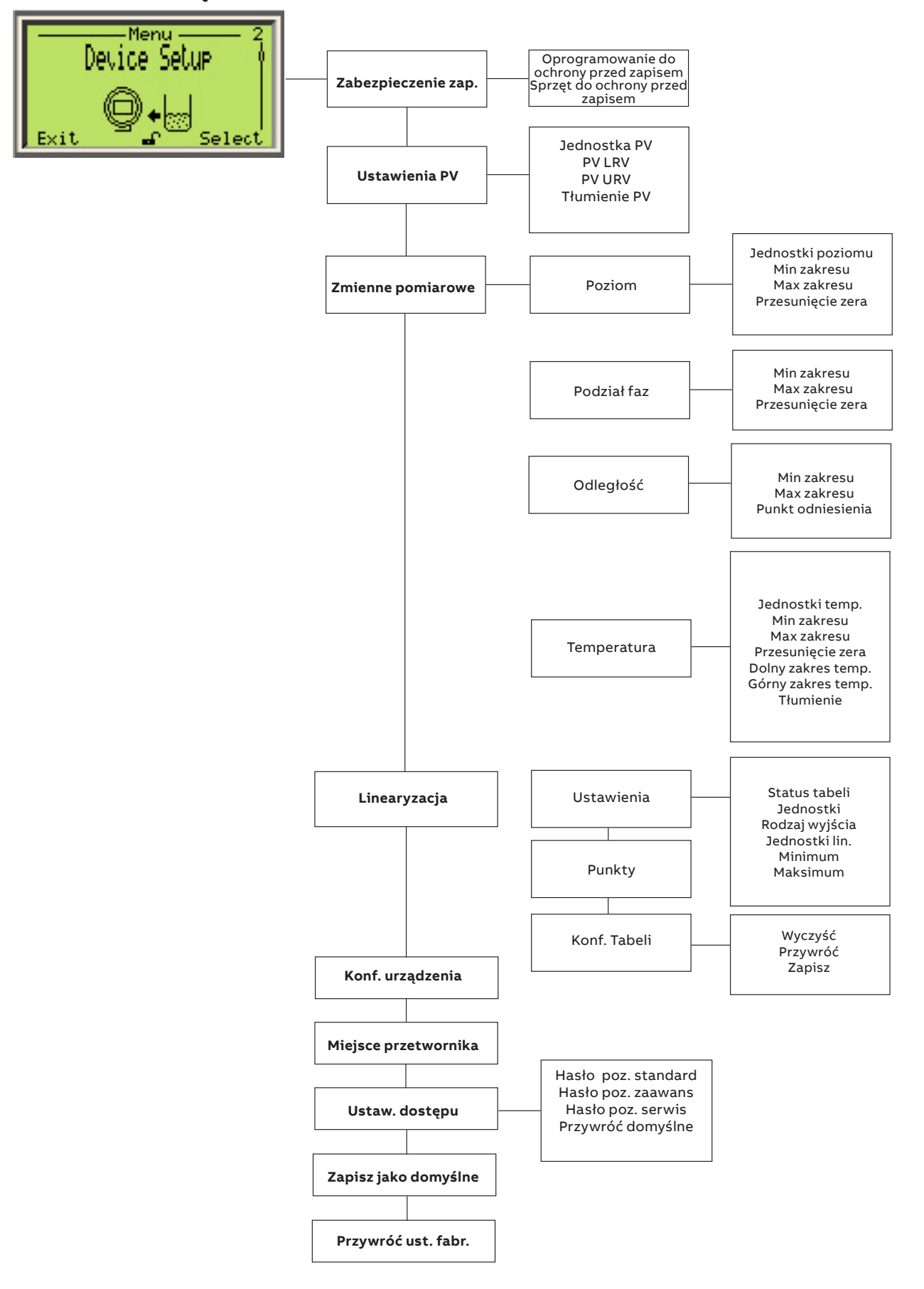

# Menu: Ustaw. urządzenia (c.d.)

| Menu/Parametr                                       | Zakres wartości                                                                                                    | Onis                                                                                                    |
|-----------------------------------------------------|----------------------------------------------------------------------------------------------------|----------------------------------------------------------------------------------------------------|
| listaw urządzenia /                                 | Zakies waitosci                                                                                                    | 0013                                                                                                    |
| Zabezpieczenie zap.                                 |                                                                                                    |                                                                                                    |
| Oprogramowanie do ochrony przed<br>zapisem          | On (Wł.), Off (Wył.)                                                                                                    | Ustawia możliwości użytkownika w zakresie edycji<br>parametrów za pomoca oprogramowania                                                   |
| Sprzęt do ochrony przed zapisem                     | Odblokowany, zablokowany                                                                                                    | Ustawia możliwości użytkownika w zakresie edycji<br>parametrów za pomocą wyłącznika mechanicznego<br>w górnej części obudowy przetwornika |
| Ustaw. urządzenia/<br>Ustawienia PV                 |                                                                                                    |                                                                                                    |
| Jednostka PV                                        | • Jednostka długości                                                                                                    | Określa jednostkę miary dla zmiennej podstawowej.                                                                                         |
|                                                     | - mm, cm, m, cal, stopa                                                                                                    |                                                                                                    |
|                                                     | <ul> <li>Jednostka objętość         <ul> <li>Litry, metry sześcienne, cale sześcienne, stopy sześcienne, jardy sześcienne, galony, galony angielskie, buszle, baryłki, baryłki cieczy</li> </ul> </li> <li>Jednostka przepływu         <ul> <li>Litry na columba, litry na minuto, litry na godzine, galony na</li> </ul> </li> </ul>                                                                                                    |                                                                                                    |
|                                                     | sekundę, galony na minutę, galony na godzinę, galony na<br>galony angielskie na sekundę, galony angielskie na minutę,<br>galony angielskie na godzinę, galony angielskie na dzień, baryłki<br>na sekundę, baryłki na minutę, baryłki na godzinę, baryłki na<br>dzień, metry sześcienne na sekundę, metry sześcienne na minutę,<br>metry sześcienne na godzinę, metry sześcienne na dzień, stopy<br>sześcienne na sekundę, stopy sześcienne na minutę, stopy |                                                                                                    |
|                                                     | sześcienne na godzinę, stopy sześcienne na dzień                                                                                                    |                                                                                                    |
| Min zakresu LRV                                     | Nielinearyzowany     - Minus 20% do 120% długości sondy     Linearyzowany                                                                                                    | Ustawia sygnał wyjściowy 4 mA, który jest również<br>dolną wartością zakresu rozpiętości pomiarowej.                                      |
| Max zakresu URV                                     | Nielinearyzowany                                                                                                    | Ustawia punkt sygnału wyjściowego 20 mA, który                                                                                            |
|                                                     | <ul> <li>Minus 20% do 120% długości sondy</li> <li>Linearyzowany</li> </ul>                                                                                                    | jest również górną wartością zakresu rozpiętości<br>pomiarowej.                                                                           |
|                                                     | -999999999 do +99999999                                                                                                    |                                                                                                    |
| Tłumienie PV                                        | 0,1 do 60 sekund                                                                                                    | Umożliwia wygładzanie sygnału 4–20 mA.                                                                                                    |
| Ustaw. urządzenia/<br>Zmienne pomiarowe/Poziom      |                                                                                                    |                                                                                                    |
| Jednostki poziomu                                   | mm, cm, m, cal, stopa                                                                                                    | Ustawia jednostki typu sygnału wyjściowego<br>dotyczącego poziomu                                                                         |
| Min zakresu                                         | <ul> <li>Nielinearyzowany</li> <li>Minus 20% do 120% długości sondy</li> <li>Linearyzowany</li> </ul>                                                                                                    |                                                                                                    |
|                                                     | -999999999 do +99999999                                                                                                    |                                                                                                    |
| Max zakresu                                         | <ul> <li>Nielinearyzowany <ul> <li>Minus 20% do 120% długości sondy</li> </ul> </li> <li>Linearyzowany</li> </ul>                                                                                                    |                                                                                                    |
|                                                     | -999999999 do +99999999                                                                                                    |                                                                                                    |
| Ustawienia PV                                       | +/- 50% długości sondy                                                                                                    |                                                                                                    |
| Ustaw. urządzenia/<br>Zmienne pomiarowe/Podział faz |                                                                                                    |                                                                                                    |
| Min zakresu                                         | Nielinearyzowany                                                                                                    |                                                                                                    |
|                                                     | <ul> <li>Minus 20% do 120% długości sondy</li> <li>Linearyzowany</li> <li>-999999999 do +99999999</li> </ul>                                                                                                    |                                                                                                    |
| Tłumienie                                           | 0,1 do 60 sekund                                                                                                    |                                                                                                    |
| Max zakresu                                         | Nielinearyzowany                                                                                                    |                                                                                                    |
|                                                     | - Minus 20% do 120% długości sondy<br>• Linearyzowany                                                                                                    |                                                                                                    |
|                                                     | -999999999 do +99999999                                                                                                    |                                                                                                    |
| Przesunięcie zera                                   | +/- 50% długości sondy                                                                                                    |                                                                                                    |
| Ustaw. urządzenia/Zmienne<br>pomiarowe/Temperatura  | L, F                                                                                                    | wybrac jednostkę miary temperatury                                                                                                    |
| Min zakresu                                         | -200 °C do +300 °C                                                                                                    |                                                                                                    |
| Max zakresu                                         | -200 °C do +300 °C                                                                                                    |                                                                                                    |
| Przesunięcie zera                                   | -200 °C do +300 °C                                                                                                    |                                                                                                    |
| Doiny zakres temp.                                  |                                                                                                    |                                                                                                    |
| Gorny zakres temp.                                  | -200 °C do +300 °C                                                                                                    |                                                                                                    |

# Menu: Ustaw. urządzenia (c.d.)

| Menu/Parametr                                        | Zakres wartości                                            | Opis                                                                                                    |
|------------------------------------------------------|------------------------------------------------------------|----------------------------------------------------------------------------------------------------|
| listaw urządzenia /Zmienne                           |                                                            |                                                                                                    |
| nomiarowe (Objetość                                  |                                                            |                                                                                                    |
| Min zakraau                                          | 00000000 do 10000000                                       |                                                                                                    |
| Min zakresu                                          | -999999999 00 +999999999                                   |                                                                                                    |
| Max zakresu                                          | -999999999 do +999999999                                   |                                                                                                    |
| Ustaw. urządzenia/Zmienne<br>pomiarowe/Objętość fazy |                                                            |                                                                                                    |
| Min zakresu                                          | -999999999 do +999999999                                   |                                                                                                    |
| Górny zakres                                         | -999999999 do +99999999                                    |                                                                                                    |
| listaw urządzenia/Zmienne                            |                                                            |                                                                                                    |
| pomiarowe/Przepływ                                   |                                                            |                                                                                                    |
| Min zakresu                                          | -999999999 do +999999999                                   |                                                                                                    |
| Max zakresu                                          | -999999999 do +999999999                                   |                                                                                                    |
| Ustaw. urządzenia/                                   |                                                            |                                                                                                    |
| Linearyzacja/Ustawienia                              |                                                            |                                                                                                    |
| Status tabeli                                        | wyłaczony, właczony                                        |                                                                                                    |
| lednostki svanału wyjściowego                        | mm cm m cal stopa                                          |                                                                                                    |
| Rodzaj wyjścia                                       | Poziom objetość przepływ                                   |                                                                                                    |
|                                                      |                                                            |                                                                                                    |
| Jednostki lin.                                       | • Jednostka długosci                                       |                                                                                                    |
|                                                      | - mm, cm, m, cal, stopa                                    |                                                                                                    |
|                                                      | Jednostka objętosc                                         |                                                                                                    |
|                                                      | - Litry, metry szescienne, cale szescienne, stopy          |                                                                                                    |
|                                                      | szescienne, jardy szescienne, galony, galony angleiskie,   |                                                                                                    |
|                                                      | Jodpostka przepłuwu                                        |                                                                                                    |
|                                                      | - Litry na sokundo litry na minuto litry na godzino galony |                                                                                                    |
|                                                      | na sekunde, galony na minute, galony na godzinę, galony    |                                                                                                    |
|                                                      | na dzień galony angielskie na sekunde galony               |                                                                                                    |
|                                                      | angielskie na minute, galony angielskie na godzine.        |                                                                                                    |
|                                                      | galony angielskie na dzień, baryłki na sekunde, baryłki    |                                                                                                    |
|                                                      | na minute, baryłki na godzine, baryłki na dzień, metry     |                                                                                                    |
|                                                      | sześcienne na sekunde, metry sześcienne na minute.         |                                                                                                    |
|                                                      | metry sześcienne na godzine, metry sześcienne na           |                                                                                                    |
|                                                      | dzień, stopy sześcienne na sekunde, stopy sześcienne na    |                                                                                                    |
|                                                      | minute, stopy sześcienne na godzinę, stopy sześcienne      |                                                                                                    |
|                                                      | na dzień                                                   |                                                                                                    |
| Minimum                                              | -999999999 do +999999999                                   |                                                                                                    |
| Maksimum                                             | -999999999 do +999999999                                   |                                                                                                    |
| listaw urządzenią /                                  |                                                            |                                                                                                    |
| Linearyzacja/Punkty                                  |                                                            |                                                                                                    |
| 0–20                                                 | Punkt sygnału wejściowego                                  |                                                                                                    |
|                                                      | Punkt sygnału wyjściowego                                  |                                                                                                    |
|                                                      | Włączony/Wyłączony                                         |                                                                                                    |
| Ustaw. urządzenia/                                   |                                                            |                                                                                                    |
| Linearyzacja/Konf. Tabeli                            |                                                            |                                                                                                    |
| Wyczyść                                              |                                                            |                                                                                                    |
| Zapisz                                               |                                                            |                                                                                                    |
| Przywróć                                             |                                                            |                                                                                                    |
| listaw urządzenią /                                  |                                                            |                                                                                                    |
| Konf. urządzenia                                     |                                                            |                                                                                                    |
| Konfurzadzenia                                       | 1 poziom                                                   |                                                                                                    |
| Konii: urządzenia                                    | 1 Pozioni z temperatura                                    |                                                                                                    |
|                                                      | 2 poziomy                                                  |                                                                                                    |
|                                                      | 2 poziomy z temperatura                                    |                                                                                                    |
| listow weedenie /                                    |                                                            |                                                                                                    |
| Ostaw. urządzenia/<br>Miejsco przetworpika           |                                                            |                                                                                                    |
|                                                      |                                                            | To include a construction of the second second second second second second second second second second second s |
| miejsce przetwornika                                 | Gora, Dof                                                  | ro jest pozycja montazowa czujnika.                                                                             |
| Ustaw. urządzenia/Ustaw. Dostępu                     |                                                            |                                                                                                    |
| Hasło poz. standard                                  | Dane alfanumeryczne                                        | Określone przez użytkownika                                                                                     |
| Hasło poz. zaawans.                                  | Dane alfanumeryczne                                        | Określone przez użytkownika                                                                                     |
| Hasło poz. serwis                                    | Ograniczony                                                | Ograniczony                                                                                                    |
| Przywróć domyślne                                    |                                                            |                                                                                                    |
| Zapisz jako domyślne                                 |                                                            |                                                                                                    |
| Przywróć ust. fabr.                                  |                                                            |                                                                                                    |
| ,                                                    |                                                            |                                                                                                    |
#### Tłumienie

Sygnały wyjściowe przetwornika poziomu, które są zaszumione w wyniku procesu, mogą zostać wygładzone (stłumione) elektrycznie. Tłumienie to ustawienie przeznaczone do opóźniania reakcji sygnału wyjściowego mA na zmianę w zmierzonym poziomie. Jeżeli w procesie używane są mieszadła lub może wystąpić rozprysk cieczy, konieczne może być wprowadzenie wyższej wartości tłumienia. W przypadku szybkich zmian procesowych wymagana może być niższa wartość tłumienia w celu zmniejszenia czasu reakcji na zmianę poziomu.

Tłumienie można opisać jako czas reakcji urządzenia na zmianę mierzonego poziomu. Zależność między tłumieniem a zmianami sygnału wejściowego można opisać w poniższym wzorze, gdzie A to zmiana sygnału pomiarowego, τ to czas i wartość tłumienia

#### $A(\tau) = A^*(1-2.71828-t/\tau)$

Na podstawie tego równania można utworzyć tabelę i wykres w celu zilustrowania opóźnienia w czasie reakcji ze względu na zmiany wartości tłumienia

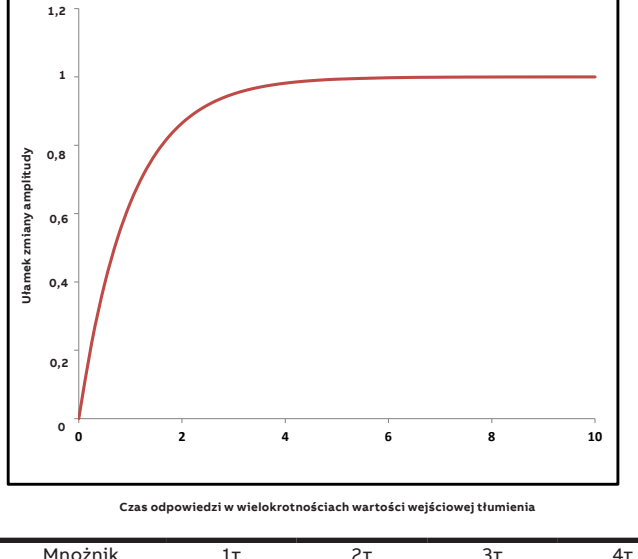

| MINOZITIK                | IL   | 21   | 51   | 41   |
|--------------------------|------|------|------|------|
| czasowy                  |      |      |      |      |
| % wartości<br>wejściowej | 0,63 | 0,86 | 0,95 | 0,98 |

Figure 30 Tłumienie

Dodatkową stałą czasową można ustawić od 0,1 s do 60 s w krokach co 0,1 s. Tłumienie nie wpływa na wartość wyświetlaną na wyświetlaczu cyfrowym jako jednostkę fizyczną. Tłumienie ma wpływ wyłącznie na uzyskane na jego podstawie parametry, takie jak prąd analogowego sygnału wyjściowego, zmienna niezależna od procesu, sygnał wejściowy sterownika itd. Regulacja tłumienia może być wykonywana za pomocą wyświetlacza interfejsu HMI lub urządzenia DTM lub komunikatora ręcznego.

## Regulacja tłumienia za pomocą wyświetlacza interfejsu HMI Sygnały wyjściowe przetwornika poziomu, które są zaszumione w wyniku procesu, mogą zostać wygładzone (stłumione) elektrycznie.

- 1 Otwórz menu: Ustaw. urządzenia
- 2 Nacisnąć 🔽, aby wybrać Ustawienia PV
- 3 Nacisnąć 📝 , aby potwierdzić wybór

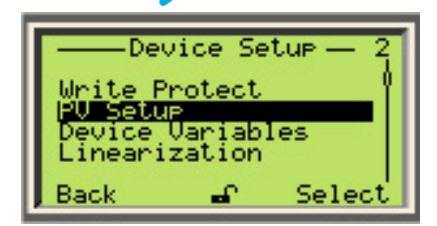

- 4 Nacisnąć 🔽, aby wybrać czas tłumienia PV
- 5 Nacisnąć 📝 , aby potwierdzić wybór

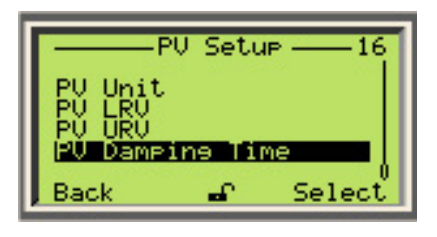

6 Nacisnąć 🍞 , aby edytować czas tłumienia PV

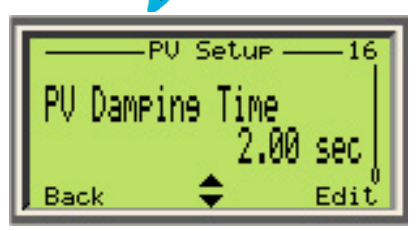

# Informacje ogólne o tabelach linearyzacji/połączenia wyrównawczego

Linearyzacja jest przybliżeniem do funkcji w danym punkcie. LMT posiada 21 punktów linearyzacji dostępnych na potrzeby wdrożenia maksymalnie 20 segmentów kalibracji liniowej.

Linearyzacja pozwala na znaczną poprawę dokładności pomiaru w zbiornikach i zbiornikach o nieregularnych kształtach, gdzie w przeciwnym razie uzyskane obliczenia PV nie spełniałyby oczekiwań w zakresie dokładności ze względu na nieliniową funkcję pomiędzy poziomem w zbiorniku a uzyskaną wartością PV.

Aby zapewnić skuteczne wykorzystanie wielopunktowej kalibracji przy użyciu tabel linearyzacji, ważne jest zrozumienie zapewnianych korzyści i ograniczeń związanych z jej wykorzystaniem.

Zazwyczaj, gdy użytkownik zamierza wykorzystać objętość lub przepływ jako wartość PV do wykonania pomiaru w zbiornikach i zbiornikach o nieregularnych kształtach, w których funkcja między poziomem w zbiorniku a uzyskaną wartością PV jest nieliniowa, konieczne jest skorzystanie z tabeli linearyzacji / charakterystyki zbiornika.

# Praktyczne wykorzystanie tabeli linearyzacji/charakterystyki zbiornika

Zakładając na przykład, że Objętość będzie używana jako wartość PV w zbiornikach o kształcie przedstawionym na poniższych rysunkach, w tabeli linearyzacji/charakterystyki zbiornika należy włączyć tylko dwa punkty. Powodem tego jest fakt, że Objętość jest funkcją liniową mierzonego Poziomu. W obu przypadkach objętość jest równa mnożnikowi powierzchni podstawy zbiornika przez poziom cieczy.

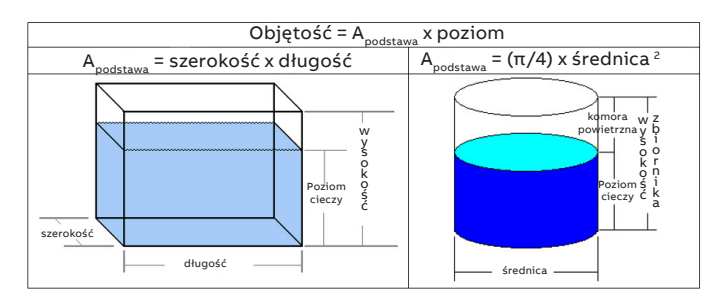

#### Figure 31 Obliczanie objętości zbiornika

Jeżeli objętość jest funkcją liniową poziomu, poziom może zostać odizolowany poprzez rozkład na czynniki. W takich przypadkach obliczona wartość PV może być uznana za tak dokładną w takim stopniu, w jakim dokładny jest pomiar poziomu.

Zbiorniki cylindryczne są bardzo powszechne, a typ opisany na rysunku 32 w większości przypadków wymaga tylko dwóch punktów linearyzacji, ponieważ objętość jest funkcją liniową mierzonego poziomu i można ją łatwo wdrożyć ze wzoru: AL = πR2, V = AL x Poziom, chyba że wewnętrzne cechy zbiornika, takie jak przewody rurowe przebiegające przez zbiornik, mieszadła, gniazda wlotowe, króćce itp. mają wpływ na stosunek między objętością a zmierzonym poziomem, pomiar poziomu jest mniej dokładny niż obliczenia objętości i wykracza poza dopuszczalny zakres. Niektóre z wymienionych powyżej cech mogą zmniejszyć lub zwiększyć objętość.

Obliczenie objętości płynu w częściowo wypełnionym zbiorniku jest czasami trudnym zadaniem. W wielu zastosowaniach zastosowanie tabel linearyzacji umożliwia rozwiązanie tego zadania, ale w niektórych innych przypadkach obliczenia należy przekazać do systemu sterowania, aby możliwe było stosowanie złożonych wzorów.

Zbiornik cylindryczny w pozycji poziomej jest również bardzo powszechny w branży, ale w przeciwieństwie do zbiornika cylindrycznego w pozycji pionowej objętość częściowa nie jest funkcją liniową mierzonego poziomu. Poniżej przedstawiono przykład obliczenia pojemności częściowej w takim zbiorniku:

#### Objętość cieczy w zbiorniku po jego stronie

A \_ = Powierzchnia cieczy A \_ = Obszar koła – Obszar sektora + Obszar trójkąta A \_ = Π R2 - R2 w poprzek

R = promień zbiornika

h = odległość od góry zbiornika do powierzchni cieczy

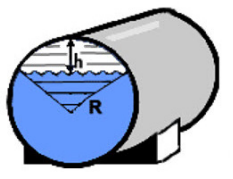

 $\left[\left(\frac{R-h}{R}\right)\right] + (R-h)\sqrt{2Rh-h^2}$ 

#### Objętość cieczy

V = A , x długość zbiornika

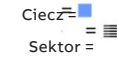

Na rysunku 33 przedstawiono wykres wykresu Poziomu (mm) w funkcji Objętości (m3) zbiornika na rys. 32

Średnica = 1000 mm i Długość = 2500 mm

Na wykresie niebieskim przedstawia idealną charakterystykę obliczoną dla nieskończonej liczby punktów. Na wykresie czerwonym przedstawiono sygnał wyjściowy objętości z przetwornika przy użyciu 2-punktowej (1-segmentowej) tabeli linearyzacji/połączenia wyrównawczego z punktami linearyzacji wynoszącymi 0 i 1000 mm. Na wykresie zielonym przedstawiono parametry sygnału wyjściowego przy użyciu 6-punktowej (5-segmentowej) tabeli linearyzacji/połączenia wyrównawczego z punktami linearyzacji na poziomie 0, 200 mm, 400 mm, 600 mm, 800 mm i 1000 mm.

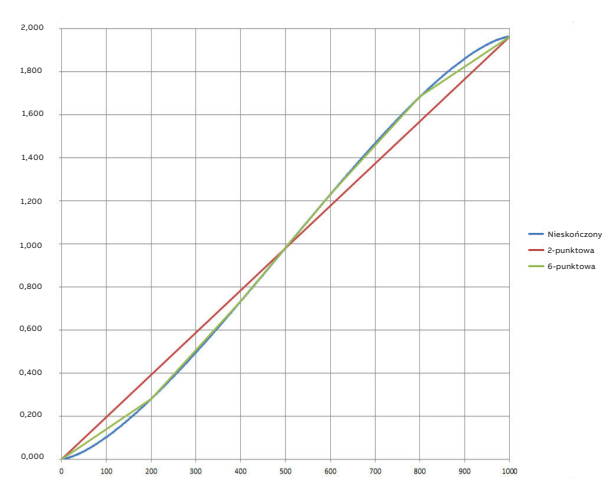

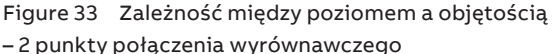

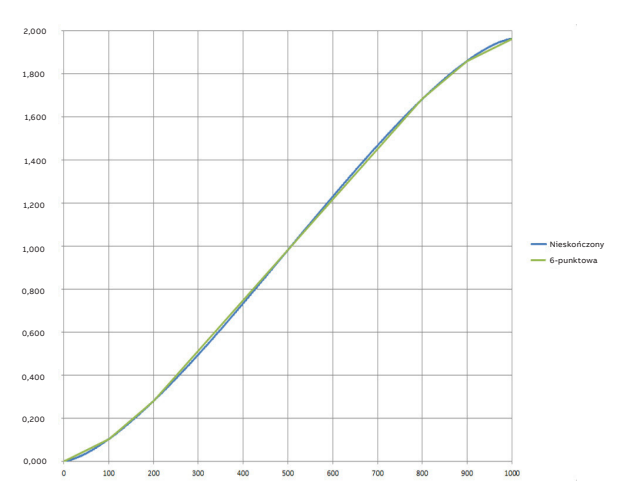

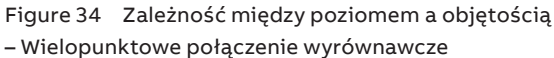

Z rysunku 34 wynika, że:

- Dokładność linearyzacji wzrasta wraz z liczbą punktów. Więcej punktów, większa dokładność.
- Parametry zmierzonej zależności między objętością a poziomem zbliżają się do charakterystyki liniowej po środku zbiornika. Strategiczny wybór punktów może zwiększyć dokładność

pomiaru. Z tego względu większość punktów znajduje się w pobliżu dolnej i górnej części zbiornika: 0 mm, 100 mm, 200 mm, 800 mm, 900 mm i 1000 mm.

Na przykład należy użyć zbiornika przedstawionego w pkt 8.6.2.1-2, gdzie średnica wynosi 1000 mm, długość wynosi 2500 mm, jednostka sygnału wejściowego to mm, typ sygnału wyjściowego to objętość, jednostka sygnału wyjściowego to litry.

| Nr punktu                                           | 00 | 01     | 02     | 03      | 04      | 20     |
|-----------------------------------------------------|----|--------|--------|---------|---------|--------|
| Wartość sygnału<br>wejściowego<br><in> (mm)</in>    | 0  | 100    | 200    | 800     | 900     | 1000   |
| Wartość sygnału<br>wyjściowego<br><out> (lit)</out> | 0  | 102,19 | 279,56 | 1683,94 | 1861,31 | 1963,5 |

#### Korzystanie z tabeli linearyzacji

#### KROK 1:

Zalogować się jako użytkownik zaawansowany, naciskając przycisk

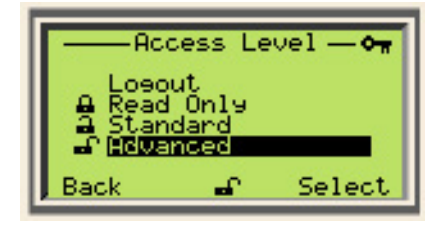

## KROK 2:

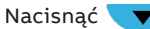

🔻 🗸 , aby przejść do menu "Ustaw. urządzenia"

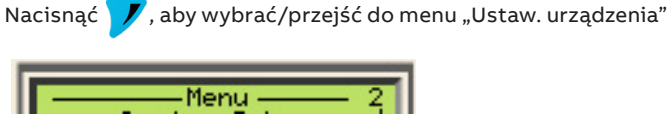

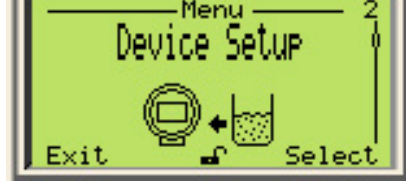

## KROK 3:

, aby przejść do menu podrzędnego "Linearyzacja" Nacisnać

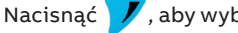

Nacisnąć 📝 , aby wybrać/przejść do menu "Linearyzacja"

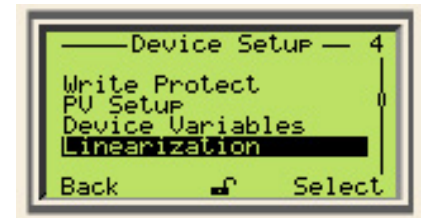

### WAŻNE INFORMACJE

Wszystkie parametry w dalszej części są edytowane w ten sam sposób, chyba że wskazano inaczej\*\*\*

## Konfigurowanie ustawień

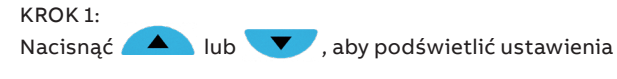

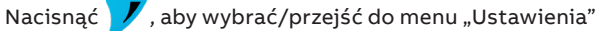

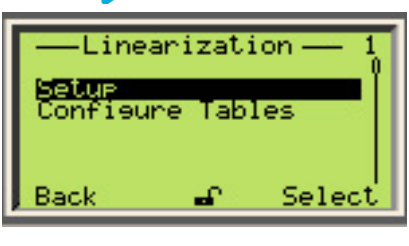

## KROK 2:

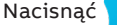

, aby wybrać/przejść do menu "Status tabeli"

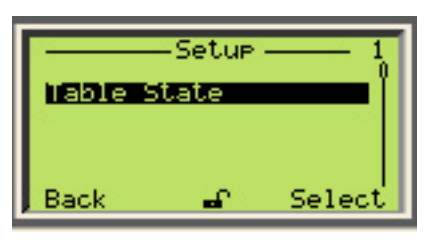

## KROK 3:

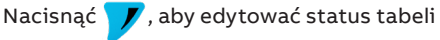

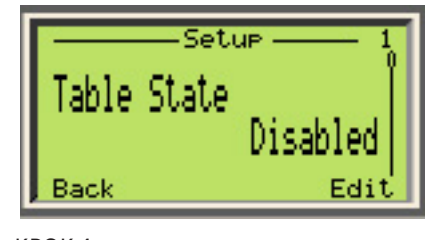

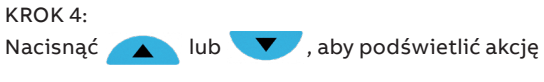

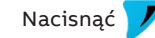

Nacisnąć 📝 , aby zastosować podświetloną akcję

|          | • <i>—8</i> |
|----------|-------------|
| Disabled |             |
| Enabled  |             |
| Cancel   | OK          |
| Cancel   | OK          |
|          |             |

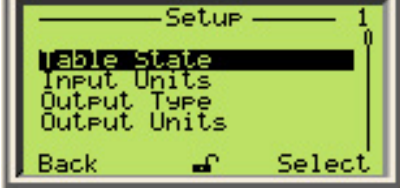

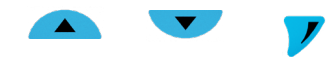

### WAŻNE INFORMACJE

Po włączeniu opcji "Status tabeli" inne menu staną się widoczne w menu "Ustawienia", ale nie ma potrzeby powrotu do menu głównego. Zamiast tego można przejść do innego menu podrzędnego za pomocą klawiszy 🔼 lub 🔽 . Na przykład, z otwartego menu podrzędnego "Status tabeli" można przejść bezpośrednio do menu podrzędnego "Jednostki". Po ponownym naciśnięciu przycisku 💙 użytkownik zostanie przeniesiony do menu podrzędnego "Rodzaj wyjścia".

KROK 5:

Nacisnąć 🔨, aby przejść do menu "Jednostki"

Nacisnać 📝, aby edytować jednostki sygnału wejściowego

Nacisnąć 🔼 lub 🔽, aby wybrać żądaną jednostkę sygnału wejściowego. Zalecamy użycie tego samego typu jednostki, który jest już używany dla poziomu

Nacisnać 🚩 , aby potwierdzić wybór

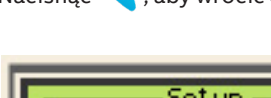

Nacisnać 🔨 , aby wrócić do menu "Ustawienia"

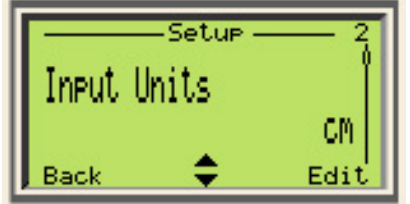

### WAŻNE INFORMACJE

Jednostki sygnału wejściowego są tylko wartościami poziomu. Jednostki sygnału wejściowego linearyzacji są niezależne od jednostek PV.

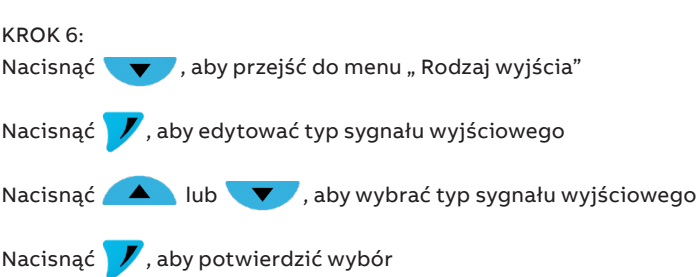

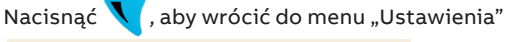

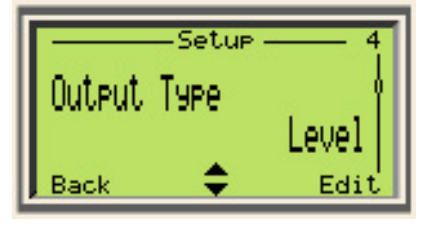

### WAŻNE INFORMACJE

Dostępne opcje to Poziom, Objętość, Przepływ w zależności od konfiguracji urządzenia

KROK 7:

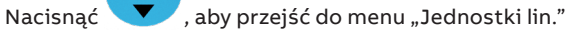

Nacisnąć ア, aby edytować jednostkę sygnału wyjściowego

Nacisnąć 🔼 lub 💙 , aby wybrać jednostkę sygnału wyjściowego

Nacisnąć 📝 , aby potwierdzić wybór

Nacisnąć 🔨 , aby wrócić do menu "Ustawienia"

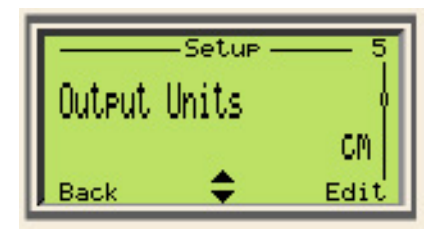

### WAŻNE INFORMACJE

Jednostki wyjściowe są zależne od typu sygnału wyjściowego i nie zmieniają jednostek sygnału wyjściowego PV.

KROK 8:

Nacisnąć 🔨, aby przejść do menu "Minimum"

Nacisnąć 📝 , aby edytować wartość minimalną sygnału wyjściowego

Nacisnąć 🔨 , aby przewinąć do odpowiedniej cyfry

Nacisnąć A lub V, aby ustawić podświetloną cyfrę

Nacisnąć 📝 , aby potwierdzić wartość minimalną sygnału wyjściowego

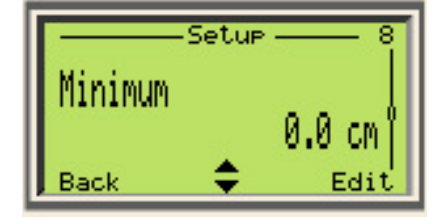

#### KROK 9:

Nacisnąć 🔨, aby przejść do menu "Maksimum"

Nacisnąć 📝 , aby edytować wartość maksymalną sygnału wyjściowego

Nacisnąć 🔨, aby przewinąć do odpowiedniej cyfry

Nacisnąć A lub V, aby ustawić podświetloną cyfrę

Nacisnąć 📝 , aby potwierdzić wartość maksymalną sygnału wyjściowego

## Edytowanie punktów

KROK 1:

W menu "Linearyzacja" nacisnąć Alub , aby przejść do menu podrzędnego "Punkty"

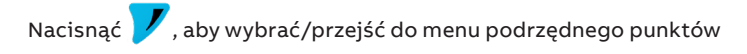

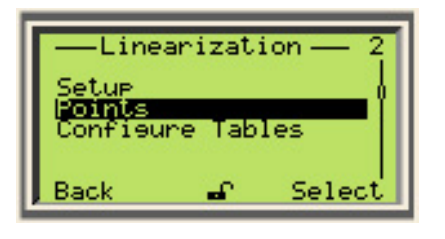

## WAŻNE INFORMACJE

Opis menu punktów linearyzacji

- 1 Aktualny numer punktu linearyzacji (może wynosić od 00 do 20).
- 2 Aktualny mierzony poziom
- 3 Wartość sygnału wejściowego aktualnie wybranego punktu
- 4 Wartość sygnału wyjściowego aktualnie wybranego punktu
  - Funkcja przewijania dostępna po naciśnięciu klawisza umożliwia nawigację
  - między numerem punktu "00", Wartością sygnału wejściowego <In>, 
     Iub 
     Wartością sygnału wyjściowego <Out>.
  - Aby zmienić liczbę punktów, nacisnąć lub .
     W przypadku numeru punktu "00" można nacisnąć wyłącznie
     , w przypadku punktu "20" można nacisnąć wyłącznie
     , a w przypadku wszystkich innych punktów można nacisnąć
     Iub .
  - Aby edytować wartość sygnału wejściowego lub wyjściowego punktów, nacisnąć klawisz gdy podświetlone są odpowiednio opcje <In> lub <Out>.

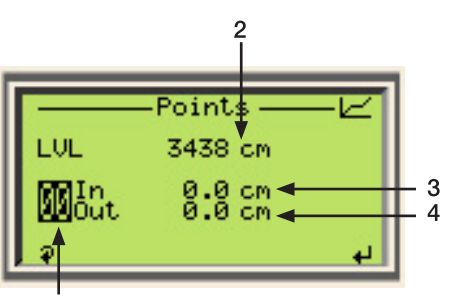

KROK 2:

Nacisnąć , aby podświetlić numer punktu, jeżeli nie został już podświetlony

Nacisnąć A lub , aby przejść do innych numerów punktów.

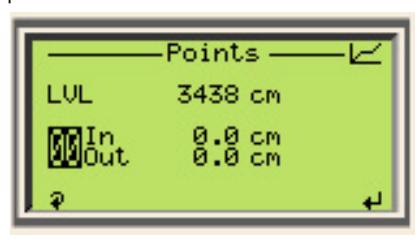

## KROK 3:

Nacisnąć 🔨 , aby przewinąć do wartości sygnału wejściowego <In>

Istnieją dwie metody edycji:

- a Nacisnąć , aby "przechwycić" bieżącą wartość poziomu (LVL) i przypisać ją do wartości sygnału wejściowego tego punktu
- b Nacisnąć 📝 , aby ręcznie wprowadzić wartość

|      | —Points —        | -Ľ |
|------|------------------|----|
| LUL  | 3438 cm          |    |
| 04th | 0.0 cm           |    |
| P .  | <b>▲</b> Capture | 5  |

KROK 4:

Nacisnąć 🔨 , aby przewinąć do wartości sygnału wyjściowego <Out>

Nacisnąć 📝 , aby włączyć punkt

Nacisnąć 🚩 , aby edytować wartość sygnału wyjściowego punktu

| -            | —Points —       | -Ľ       |
|--------------|-----------------|----------|
| LUL          | 3438 cm         |          |
| 04 <u>um</u> | 3437.6 cm       |          |
| P.           | <b>▲</b> Enable | <u> </u> |

## KROK 5:

Nacisnąć 🔨 , aby przewinąć do wartości sygnału wyjściowego <Out>

Nacisnąć 📝 , aby włączyć punkt

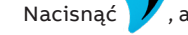

ć 🔰 , aby edytować wartość sygnału wyjściowego punktu

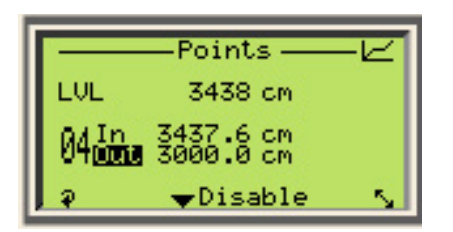

Powtórzyć kroki od 2 do 5, aby włączyć i przypisać wartości sygnału wejściowego i wyjściowego do innych punktów.

## WAŻNE INFORMACJE

Należy użyć co najmniej 2 punktów, ale 2 punkty będą takie same jak kalibracja standardowa, chyba że planowane jest zastosowanie Objętości lub Przepływ jako wartości PV.

# Menu: Wyświetlacz

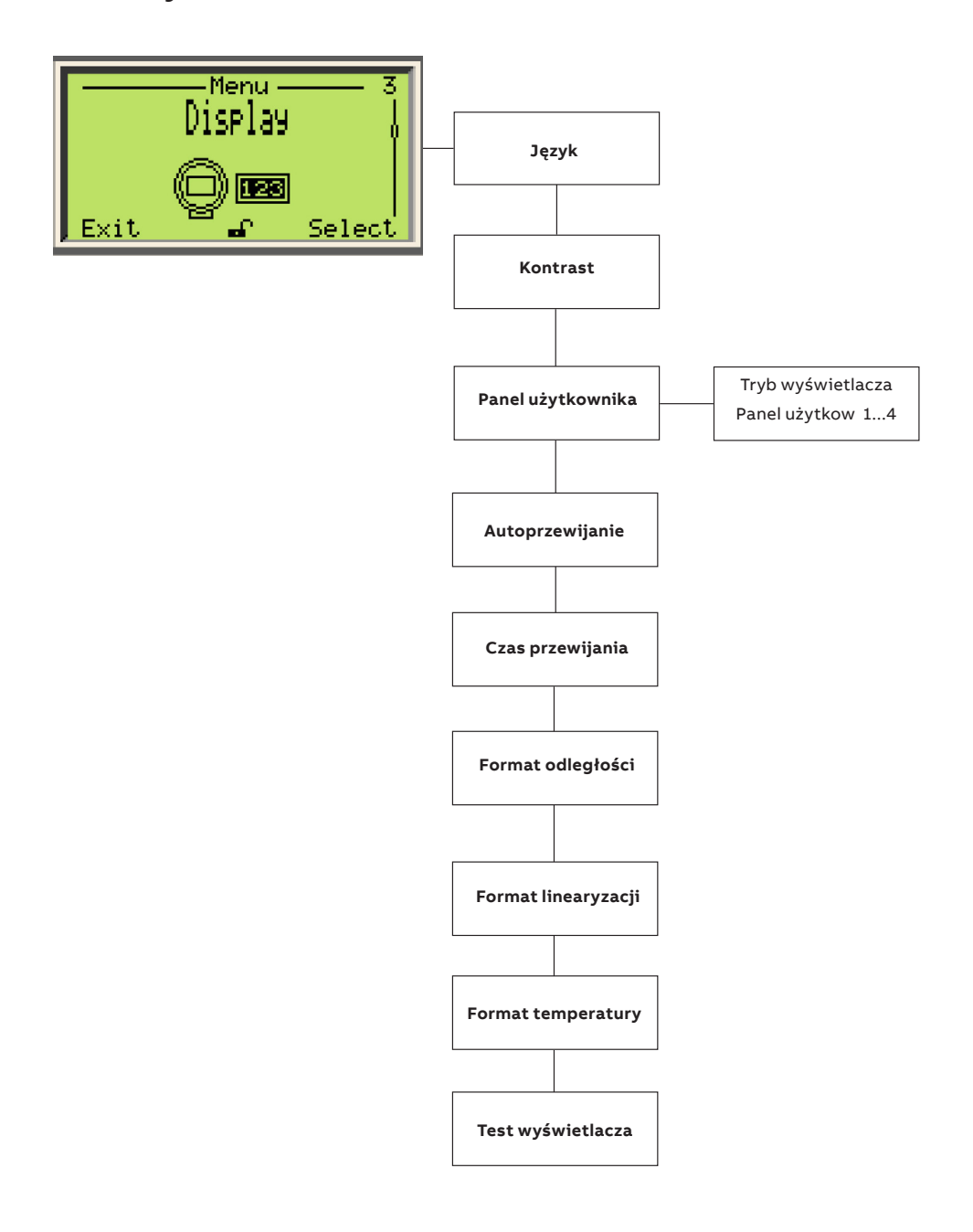

# Menu: Wyświetlacz (c.d.)

| Menu/Parametr                                       | Zakres wartości                                                              | Opis                                                                                     |
|-----------------------------------------------------|------------------------------------------------------------------------------|------------------------------------------------------------------------------------------|
| Wyświetlacz/Język                                   |                                                                              |                                                                                          |
| Język                                               | angielski, chiński, portugalski, niemiecki,<br>hiszpański, francuski, włoski | Język menu                                                                               |
| Wyświetlacz/Kontrast                                |                                                                              |                                                                                          |
| Kontrast                                            | 0–100                                                                        | Ustawia kontrast wyświetlacza                                                            |
| Wyświetlacz/Panel użytkownika/<br>Panel użytkow. 1  |                                                                              |                                                                                          |
| Tryb wyświetlacza                                   | mm, cm, m, cal, stopa                                                        | Ustawia jednostki typu sygnału wyjściowego<br>dotyczącego poziomu                        |
| Niższy zakres                                       | 1x6<br>1 x 6 + Wykres<br>1x9<br>2x9<br>2 x 9 + Wykres<br>3x9                 | Konfiguruje każdą stronę operatora                                                       |
| 1 wiersz                                            | Sygnał                                                                       | Konfiguruje każdy wiersz                                                                 |
| 2 <sup>.</sup> wiersz                               | Sygnał                                                                       | Konfiguruje każdy wiersz                                                                 |
| 3 wiersz                                            | Sygnał                                                                       | Konfiguruje każdy wiersz                                                                 |
| Wyświetlacz/Panel użytkownika/<br>Panel użytkow. 24 |                                                                              |                                                                                          |
| Tryb wyświetlacza                                   | -                                                                            | Konfiguruje każdą stronę operatora                                                       |
| 1 wiersz                                            | -                                                                            | Konfiguruje każdy wiersz                                                                 |
| 2 <sup>.</sup> wiersz                               | -                                                                            | Konfiguruje każdy wiersz                                                                 |
| 3 wiersz                                            | -                                                                            | Konfiguruje każdy wiersz                                                                 |
| Wyświetlacz/Autoprzewijanie                         |                                                                              |                                                                                          |
| Automatyczne przewijanie                            | Włączone/Wyłączone                                                           | Włącza lub wyłącza funkcję automatycznego<br>przewijania                                 |
| Wyświetlacz/Czas przewijania                        |                                                                              |                                                                                          |
| Zegar automatycznego przewijania                    | 5, 7, 10, 15, 30 sekund<br>1, 2, 3, 4, 5 minut                               | Czas między przewijaniem ekranów                                                         |
| Wyświetlacz/Format odległości                       |                                                                              |                                                                                          |
| Format wyświetlania                                 | X<br>X.X<br>X.XX<br>X.XX<br>X.XXX                                            | Liczba miejsc po przecinku dla<br>niezlinearyzowanych zmiennych i sygnałów<br>urządzenia |
| Wyświetlacz/Format linearyzacji                     |                                                                              |                                                                                          |
|                                                     | X<br>X.X<br>X.XX<br>X.XXX                                                    | Liczba miejsc po przecinku dla zlinearyzowanych<br>zmiennych urządzenia                  |
| Wyświetlacz/Format temperatury                      |                                                                              |                                                                                          |
|                                                     | X<br>X.X<br>X.XX<br>X.XX<br>X.XXX                                            | Liczba miejsc po przecinku dla temperatury                                               |
| Wyświetlacz/Test wyświetlacza                       |                                                                              |                                                                                          |
| Test wyświetlacza                                   |                                                                              | Sprawdza, czy wyświetlacz działa prawidłowo                                              |

# Menu: Alarm procesu

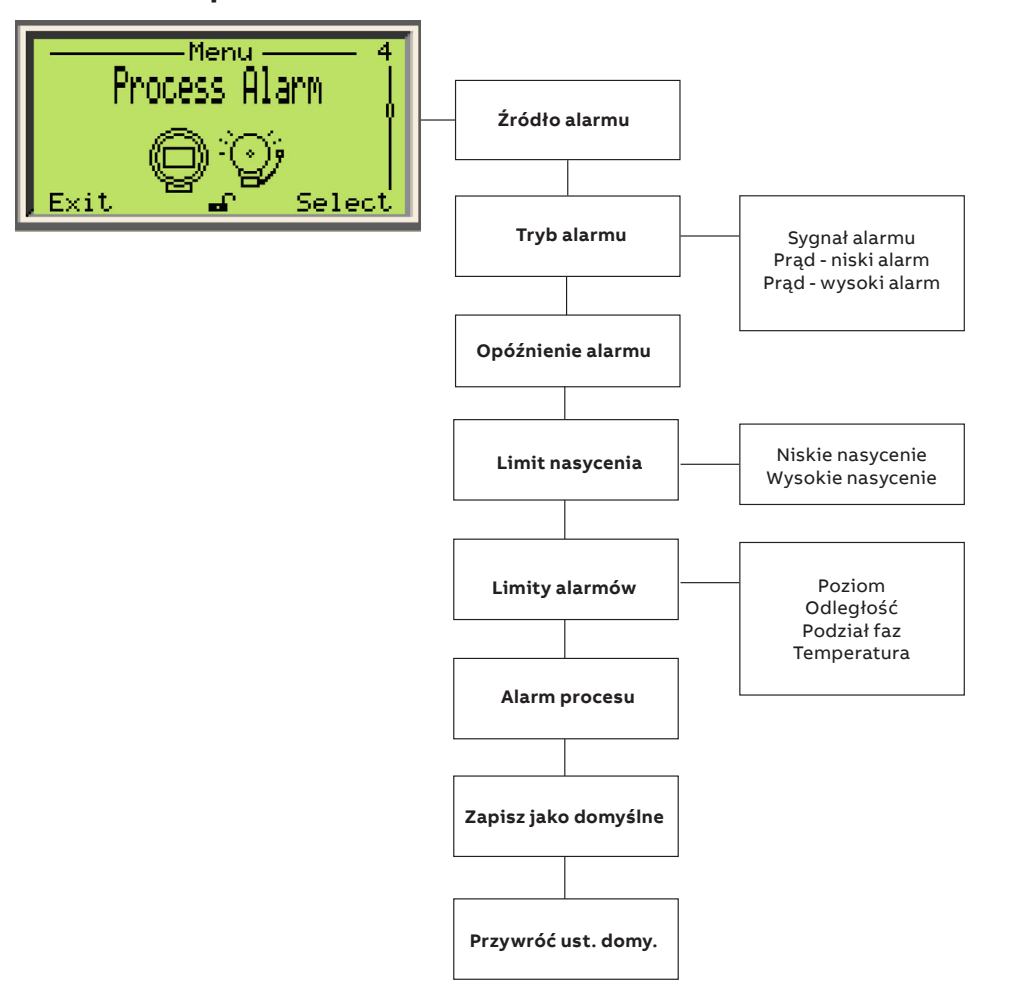

# Menu: Alarm procesu (c.d.)

| Menu/Parametr                                 | Zakres wartości                                  | Opis                                                                                                    |
|-----------------------------------------------|--------------------------------------------------|----------------------------------------------------------------------------------------------------|
| Alarm procesu/Źródło alarmu                   |                                                  |                                                                                                    |
| Źródło alarmu                                 | Oprogramowanie, Sprzęt                           | Wskazuje skąd ustawiane są alarmy                                                                                                    |
| Alarm procesu/Tryb alarmu/Sygnał alarmu       |                                                  |                                                                                                    |
|                                               | Wysoki, Niski                                    | Ustawia kierunek prowadzenia prądu<br>w przypadku alarmu                                                                                                    |
| Alarm procesu/Tryb alarmu/Prąd - niski alarm  |                                                  |                                                                                                    |
| Prąd alarmu niskiego poziomu                  | 3,5–3,8 mA                                       | Wartość prądu ustawiona w przypadku alarmu<br>niskiego poziomu                                                                                                    |
| Alarm procesu/Tryb alarmu/Prąd - wysoki alarm |                                                  |                                                                                                    |
| Prąd alarmu wysokiego poziomu                 | 20,5–22 mA                                       | Wartość prądu ustawiona w przypadku alarmu<br>wysokiego poziomu                                                                                                    |
| Alarm procesu/Limity alarmów/Poziom           |                                                  |                                                                                                    |
| Poziom                                        | Bardzo niski<br>Niski<br>Wysoki                  | Alarmy ustawiane w różnych punktach zakresu<br>procesu dla Poziomu.                                                                                                    |
|                                               | Bardzo wysoki                                    | Sygnał dostępny za pośrednictwem interfejsu<br>HMI i protokołu HART.                                                                                                    |
| Alarm procesu/Limity alarmów/Odległość,       |                                                  |                                                                                                    |
| Odległość                                     | Bardzo niski<br>Niski<br>Wysoki<br>Bardzo wysoki | Alarmy ustawiane w różnych punktach zakresu<br>procesu dla Odległości<br>Svonał dostepny za pośrednictwem interfeisu                                                    |
|                                               |                                                  | HMI i protokołu HART.                                                                                                    |
| Alarm procesu/Limity alarmów/Podział faz      |                                                  |                                                                                                    |
| Podział faz                                   | Bardzo niski<br>Niski<br>Wysoki<br>Bardzo wysoki | Alarmy ustawiane w różnych punktach zakresu<br>procesu dla miejsca podziału faz. Dotyczy tylko<br>konfiguracji urządzania z 2 poziomami i 2<br>poziomami z temperaturą. |
|                                               |                                                  | Sygnał dostępny za pośrednictwem interfejsu<br>HMI i protokołu HART.                                                                                                    |
| Alarm procesu/ Limity alarmów/Temperatura     |                                                  |                                                                                                    |
| Temperatura                                   | Bardzo niski<br>Niski<br>Wysoki<br>Bardzo wysoki | Alarmy ustawiane w różnych punktach zakresu<br>procesu dla Temperatury. Stosowany wyłącznie<br>jeżeli w konfiguracji urządzenia można ustawić<br>temperaturę.           |
|                                               |                                                  | Sygnał dostępny za pośrednictwem interfejsu<br>HMI i protokołu HART.                                                                                                    |

# Menu: Kalibracja

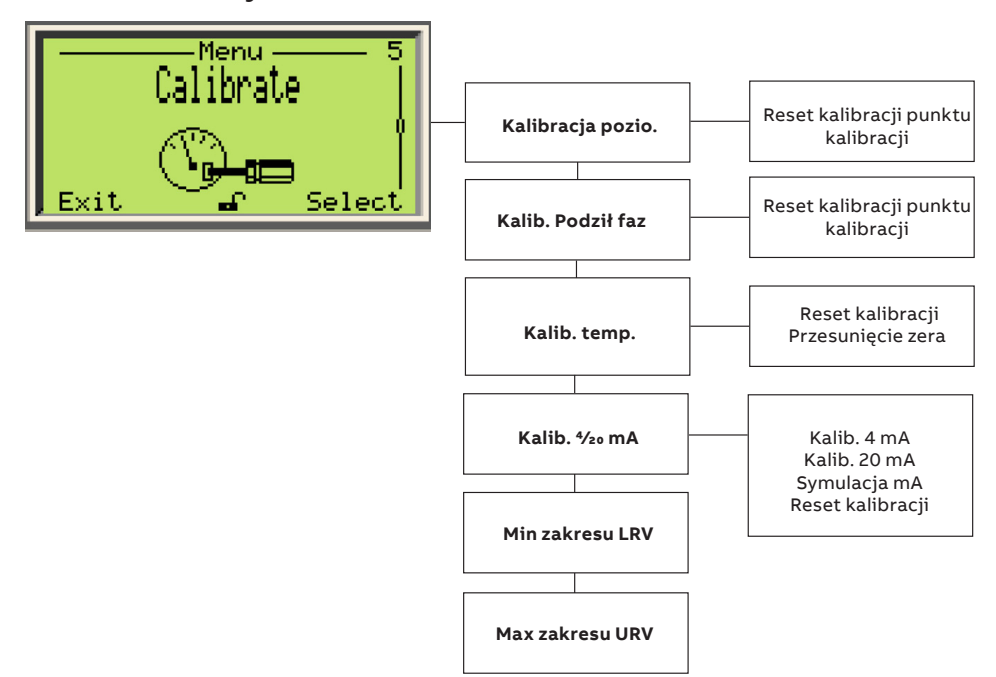

| Menu/Parametr     | Zakres wartości                                                    | Opis                                                                                                    |
|-------------------|--------------------------------------------------------------------|----------------------------------------------------------------------------------------------------|
| Kalibracja pozio. |                                                                    |                                                                                                    |
| Punkty kalibracji | Zakres wartości "Out" musi w zakresie 5%<br>zakresu wartości "In". | SVL – Wartość odczytu czujnika na poziomie<br>Punkty – odpowiadają punktom 00 i 01<br>In – Wartość odczytu czujnika<br>Out – Wartość poziomu     |
| Reset kalibracji  |                                                                    | Przywraca fabryczne wartości domyślne punktów<br>kalibracji                                                                                      |
| Kalib. Podził faz |                                                                    |                                                                                                    |
| Punkty kalibracji | Zakres wartości "Out" musi w zakresie 5%<br>zakresu wartości "In". | SVI – Wartość odczytu czujnika w miejscu styku<br>Punkty – odpowiadają punktom 00 i 01<br>In – Wartość odczytu czujnika<br>Out – Wartość poziomu |
| Reset kalibracji  |                                                                    | Przywraca fabryczne wartości domyślne punktów<br>kalibracji                                                                                      |
| Kalib. temp.      |                                                                    |                                                                                                    |
| Przesunięcie zera |                                                                    |                                                                                                    |
| Reset kalibracji  |                                                                    | Przywraca kalibrację do ustawień fabrycznych                                                                                                    |
| Kalib. 4/20 mA    |                                                                    |                                                                                                    |
| Kalib. 4 mA       | 4 mA                                                               | Ustawia prąd na 4 mA                                                                                                    |
| Kalib. 20 mA      | 20 mA                                                              | Ustawia prąd na 20 mA                                                                                                    |
| Symulacja mA      | 3,5–23,6 mA                                                        | Ustawia prąd odpowiednio do wartości<br>zdefiniowanej przez użytkownika                                                                          |
| Reset kalibracji  |                                                                    | Resetuje wyregulowanie do ustawień fabrycznych                                                                                                   |

## Kalibracja poziomu

Urządzenie z serii LMT to przetwornik cyfrowy, który nie wymaga rutynowej kalibracji czy ponownej konfiguracji. Jeżeli wymagana jest ponowna kalibracja, można to zrobić za pomocą sygnału HART (przez DTM, EDDL) lub za pomocą menu na wyświetlaczu interfejsu HMI.

Najważniejszym aspektem, który pozwala zrozumieć i opanować proces kalibracji jest wartość odczytu czujnika (SVL). Istnieją dwie perspektywy postrzegania wartości SVL:

- Techniczna SVL jest parametrem sygnału wyjściowego wyrównania fabrycznego, który jest mapowany na czas propagacji.
- Praktyczne wartość SVL można interpretować jako poziom "surowy" przed przeprowadzeniem jakiejkolwiek określonej przez użytkownika kalibracji przyrządu, a jego wartości zawsze zwiększają się w kierunku końca sondy, niezależnie od pozycji montażu.

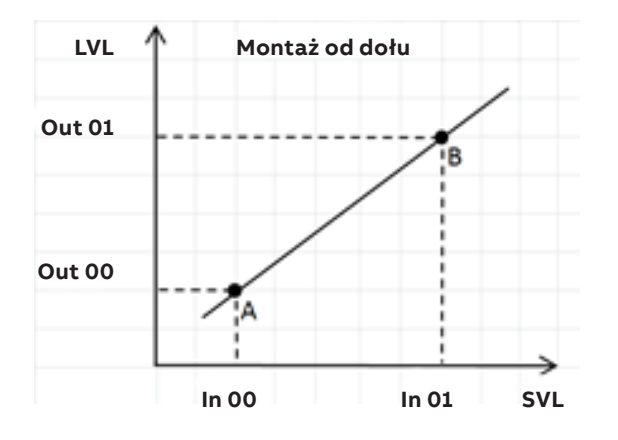

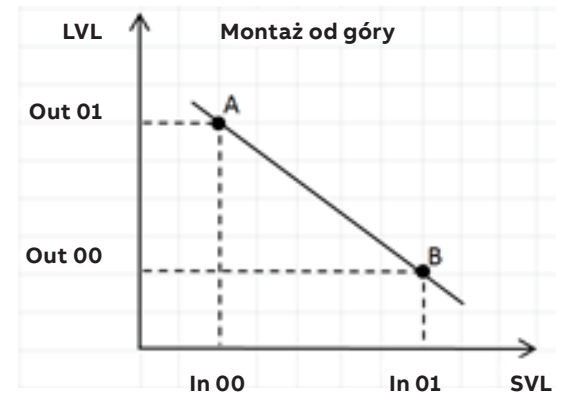

Figure 35 Wykresy montażu od dołu i od góry

Innymi słowy, wartość SVL można postrzegać jako sygnał wyjściowy poziomu przyrządu generowany wyłącznie na podstawie wyrównania fabrycznego. Po wyregulowaniu fabrycznym wartość SVL w dowolnym punkcie na sondzie pozostanie niezmieniona przez cały okres użytkowania przyrządu (chyba że zostanie on ponownie wyregulowany w późniejszym terminie) i nie ma wpływu na kalibrację, kompensację czy linearyzację poziomu przeprowadzoną przez użytkownika.

Należy pamiętać, że punkt kalibracji 00 znajduje się zawsze powyżej punktu kalibracji 01, co oznacza, że punkt 00 zawsze odpowiada "WYŻSZEJ" wartości poziomu niż punkt 01.

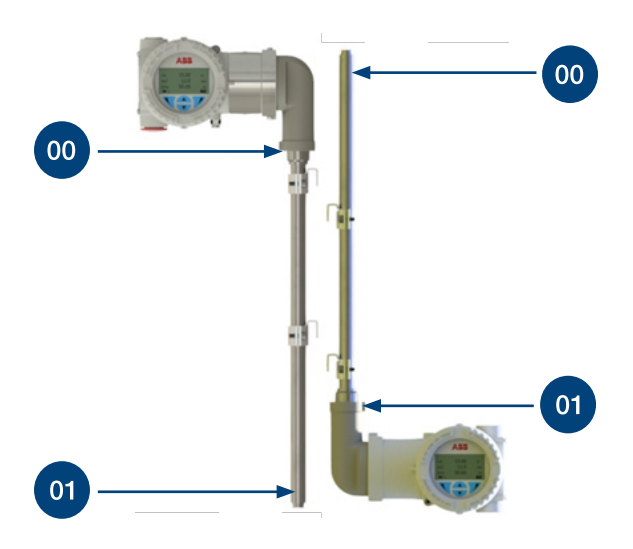

Figure 36 Punkty kalibracji

Domyślnie po wyregulowaniu wartości LVL i SVL są wyrównywane w punktach kalibracji 00 i 01 względem siebie, ale podczas kalibracji poziomu wartość SVL można mapować do różnych wartości poziomu (LVL), które nie naruszają reguły walidacji dla kalibracji poziomu: Rozpiętość pomiarowa LVL musi mieścić się w zakresie ± 5% rozpiętości pomiarowej SVL.

## Kalibracja LMT za pośrednictwem interfejsu HMI KROK 1.

Na ekranie "Informacje o poziomie" nacisnąć 📝, aby przejść do menu "Poziom dostępu".

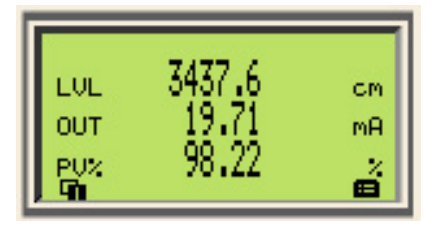

KROK 2:

Nacisnąć 🔼 lub 💙 , aby przejść do opcji "Zaawansowane"

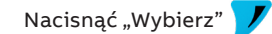

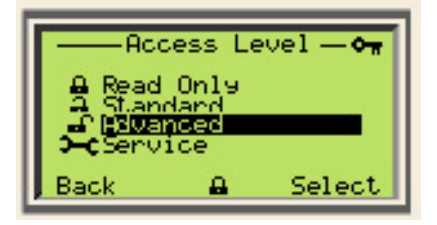

KROK 3

Nacisnąć 🔼 lub 💙 , aby przejść do menu "Kalibracja"

Nacisnąć "Wybierz" 📝 , aby wejść do menu

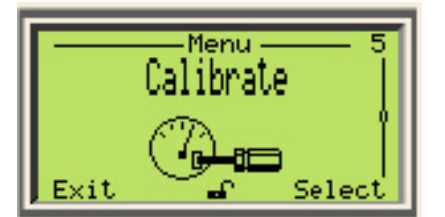

KROK 4:

Nacisnąć Alub , aby przejść do menu "Kalibracja pozio."

Nacisnąć "Wybierz" 📝 , aby wejść do menu

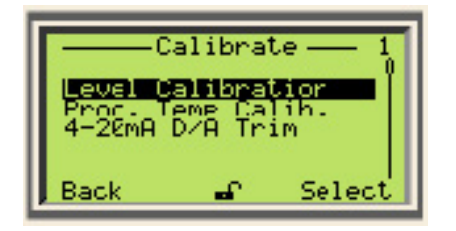

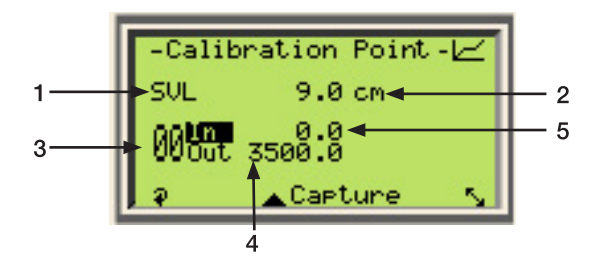

#### WAŻNE INFORMACJE

Opis menu punktów kalibracji

- 1 Etykieta Wartość odczytu czujnika
- 2 Aktualna wartość odczytu czujnika to nieprzetworzony poziom fabryczny mierzony obecnie
- 3 Wskaźnik punktu kalibracji (opcje 00 i 01)
- 4 Wartość poziomu (LVL) lub wartość sygnału wyjściowego punktu kalibracji
- 5 Wartość odczytu czujnika (SVL) lub wartość sygnału wejściowego punktu kalibracji
- Funkcja przewijania dostępna po naciśnięciu klawisza umożliwia nawigację między numerem punktu "00", Wartością sygnału wejściowego<In> lub Wartością sygnału wyjściowego <Out>.
- Aby przejść między punktami, nacisnąć , gdy podświetlony jest numer "00" lub gdy podświetlony jest numer "01".
- Aby edytować wartość sygnału wejściowego lub wyjściowego punktów, nacisnąć klawisz gdy podświetlone są odpowiednio opcje <In> lub <Out>.

## KROK 5:

Nacisnąć , aby przewinąć kursor do wartości <In>, która odpowiada wartości sygnału wejściowego punktu 00. W przypadku kalibracji na mokro pływak musi znajdować się w położeniu, w którym wymagany jest punkt kalibracji 00. Nacisnąć , aby "przechwycić" bieżącą wartość poziomu (LVL) i przypisać ją do wartości sygnału wejściowego punktu

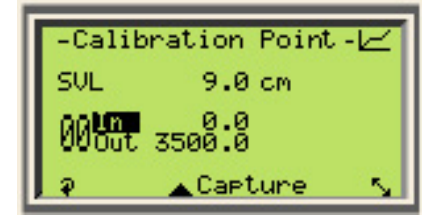

## KROK 6:

W przypadku kalibracji na sucho, zamiast kroku 5 należy wykonać następujące czynności: gdy nie można przesunąć pływaka lub poziomu do żądanego położenia w przypadku punktu 00 nacisnąć <prawy>, aby zmienić wartość sygnału wejściowego.

Nacisnąć 🔨 ; aby przewinąć i przejść od jednej cyfry do innej

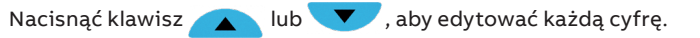

Nacisnąć 📝, aby ukończyć tę operację i zaakceptować wartość sygnału wejściowego.

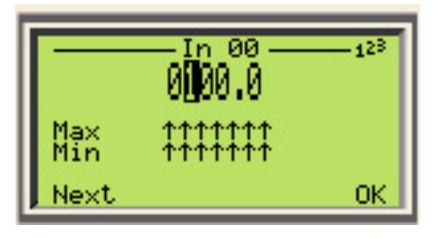

KROK 7: Nacisnąć

, aby przewinąć kursor do wartości <Out>

Nacisnąć **V**, aby edytować wartość sygnału wyjściowego Aby edytować Wartość sygnału wyjściowego punktu 00, należy wykonać te same czynności, co w Kroku 6.

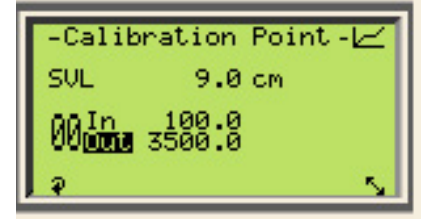

KROK 8:

Nacisnąć 🔨 , aby przewinąć kursor do wyboru punktu.

Nacisnąć klawisz 🔼 , aby wybrać punkt 01.

Powtórz czynności z kroków od 5 do 7, aby ustawić Wartości sygnału wejściowego i wyjściowego dla punktu 01.

Powyższe kroki można powtórzyć dla dowolnego z 2 punktów, jeżeli konieczna jest dodatkowa dokładna regulacja.

UWAGA: Kolejność ustawiania punktów nie ma znaczenia.

| -Calibr | ation Point-🖂 |
|---------|---------------|
| SVL     | 29.7 in       |
| Mout    | 0:1<br>30:0   |
| . P     | لي.           |

Aby wyjść z menu kalibracji, nacisnąć 🔪 ; aby przewijać do momentu podświetlenia punktu 00 lub 01, a następnie 📝, aby wyjść z kalibracji i wrócić do poprzedniego menu.

| -Calibr     | ation Point-🖂 |
|-------------|---------------|
| SUL         | 29.7 in       |
| 1 In<br>Out | 30.2<br>0.0   |
| P           | لې.           |

## Przykłady kalibracji

1 Zastosowanie reguły walidacji dla Kalibracji Poziomu

W poniższych przykładach rozpiętość pomiarowa sygnału wejściowego wynosi 100 – 0 = 100 cm, ponieważ rozpiętość pomiarowa sygnału wyjściowego musi mieścić się w zakresie od 95 do 105 cm (zakres wartości "Out" musi mieścić się w zakresie 5% zakresu wartości "In").

#### Przykłady dopuszczalnej kalibracji:

| Montaż | od góry | Przypadek<br>1 | Przypadek<br>2 | Przypadek<br>3 | Przypadek<br>4 |
|--------|---------|----------------|----------------|----------------|----------------|
| Punkt  | In      | Out            | Out            | Out            | Out            |
| 00     | 0 ->    | 0              | 15             | 25             | 0              |
| 01     | 100 ->  | 100            | 115            | 130            | 95             |

#### Przykłady odrzuconej kalibracji:

| Montaż od dołu |        | Przypadek<br>4 | Przypadek<br>5 |
|----------------|--------|----------------|----------------|
| Punkt          | In     | LVL            | LVL            |
| 00             | 100 -> | 94             | 116            |
| 01             | 0 ->   | 0              | 10             |

2 Kalibracja ruchomego pływaka do punktów 0 i 100% (kalibracja na mokro)

| Wymagania | <ul> <li>Długość sondy = 220 cm</li> <li>Montaż: Od dołu lub od góry</li> <li>ML = 200 cm</li> </ul>                                                                                                    |
|-----------|----------------------------------------------------------------------------------------------------|
| Procedura | <ul> <li>Umieścić pływak na 0%</li> <li>Odczytać wartość z czujnika (SVL), aby przypisać ją<br/>do sygnału <in> punktu 01</in></li> <li>Ustawić 0 cm dla sygnału <out> punktu 01.</out></li> <li>Umieścić pływak na 100%</li> <li>Odczytać wartość SVL, aby przypisać ją do sygnału<br/><in> punktu 00</in></li> <li>Ustawić 200 cm dla sygnału <out> punktu 00.</out></li> <li>Koniec</li> </ul> |

3 Kalibracja ruchomego pływaka tylko do punktu 0% (kalibracja częściowo na mokro)

| Warunki   | <ul> <li>Długość sondy = 220 cm</li> <li>Montaż: Od dołu lub od góry</li> <li>ML = 200 cm</li> </ul>                                                                                                    |
|-----------|----------------------------------------------------------------------------------------------------|
| Procedura | <ul> <li>Umieścić pływak na 0%</li> <li>Odczytać wartość z czujnika (SVL), aby przypisać ją do sygnału <in> punktu 01</in></li> <li>Ustawić 0 cm dla sygnału <out> punktu 01.</out></li> <li>Przyjąć sygnał <in> punktu 01 i dodać 200 cm w przypadku przetworników montowanych od dołu lub odjąć 200 cm w przypadku przetworników montowanych od góry.</in></li> <li>Przykład: Jeżeli sygnał <in> punktu 01 modułu montowanego od góry wynosił 210,5 cm wówczas sygnał <in> dla tego punktu 00 wyniesie 10,5 cm</in></in></li> <li>Użyć wynikowej sumy dla sygnału <in> punktu 00</in></li> <li>Ustawić 200 cm dla parametru <out> punktu 00</out></li> </ul> |

#### 4 Kalibracja rozciągająca zero poza punkty wyregulowania

| -         |                                                                                                    |
|-----------|----------------------------------------------------------------------------------------------------|
| Warunki   | • LMT200<br>• Długość sondy = 220 cm<br>• Montaż: Od góry<br>• ML = 200 cm                                                                                                    |
| Procedura | <ul> <li>Określić dolny punkt do pomiaru.</li> <li>Umieścić pływak w tym położeniu i sprawdzić sygnał<br/>na ekranie kształtu fali, aby upewnić się, że<br/>występuje wystarczająca amplituda sygnału, która<br/>nie łączy się z końcem sondy.</li> <li>Wycofywać pływak z tego położenia do momentu,<br/>gdy sygnał nie zostanie połączony z końcem sondy,<br/>a amplituda nie będzie taka sama jak na początku<br/>sondy.</li> <li>Zmierzyć odległość od żądanego oznaczenia zera.</li> <li>Odczytać wartość SVL dla parametru <in> punktu 01</in></li> <li>Umieścić pływak na 100%</li> <li>Odczytać wartość SVL dla parametru <in> punktu 00</in></li> <li>Ustawić 200 cm dla parametru <out> punktu 00</out></li> </ul> |

5 Kalibracja, gdy pływak nie może zostać przesunięty do punktów
 0% lub 100% (kalibracja na sucho)

| Warunki   | • Długość sondy = 220 cm<br>• Montaż: Od dołu lub od góry<br>• ML = 200 cm<br>• Bieżący poziom 35%                                                                                                    |
|-----------|----------------------------------------------------------------------------------------------------|
| Procedura | <ul> <li>Odczytać wartość SVL dla parametru <in> punktu 01</in></li> <li>Ustawić parametr <out> punktu 01 na 70 cm (35%)</out></li> <li>Przyjąć parametr <in> punktu 01 i dodać 130 cm<br/>(pozostałe 65%) w przypadku przetworników<br/>montowanych od dołu lub odjąć 130 cm w przypadku<br/>przetworników montowanych od góry.</in></li> <li>Użyć wynikowej sumy dla parametru <in> punktu 00</in></li> <li>Ustawić 200 cm dla parametru <out> punktu 00</out></li> <li>Koniec</li> </ul> |

#### 6 Zmiana pozycji montażu

| Warunki | • LMT200                                                           |
|---------|--------------------------------------------------------------------|
|         | <ul> <li>Długość sondy = 220 cm</li> </ul>                         |
|         | <ul> <li>Montaż: Od dołu lub od góry</li> </ul>                    |
|         | • ML = 200 cm                                                      |
|         | <ul> <li>Skalibrowane wcześniej dla konkretnego montażu</li> </ul> |

| Procedura | <ul> <li>Przed zmiana montażu zapisać aktualna wartość</li> </ul>                                                                                                    |
|-----------|----------------------------------------------------------------------------------------------------|
|           | poziomu.                                                                                                    |
|           | <ul> <li>Zmienić pozycję montażu z montażu od górny na<br/>montaż od dołu lub odwrotnie.</li> </ul>                                                                                                    |
|           | <ul> <li>Zmienić polaryzację sygnału w menu diagnostyki<br/>(zazwyczaj Standardowa w przypadku montażu od<br/>dołu i Odwrócona przypadku montażu od góry).</li> <li>Jeżeli punkty zostały tylko zamienione i utrzymane<br/>w tym samym położeniu (punkt 00 stał się punktem<br/>01 i odwrotnie), wskazany poziom może odbiegać<br/>o 2–3 mm od poziomu odczytanego w pierwotnej<br/>pozycji montażu, ale jeżeli punkty zostały fizycznie<br/>przesunięte w górę lub w dół, odchylenie może być<br/>wieksze.</li> </ul> |
|           | <ul> <li>Obliczyć odchylenia odczytu poziomu pomiędzy<br/>poprzednią a nową pozycją montażu.</li> <li>Można to zrobić na dwa sposoby:</li> </ul>                                                                                                    |
|           | <ul> <li>Edytować parametr <out> obu punktów 00 i 01,<br/>aby dodać ustalone odchylenie</out></li> </ul>                                                                                                    |
|           | - Zastosować kompensację. Należy pamiętać,<br>że w przypadku zastosowania kompensacji,<br>konieczne będzie ponowne ustawienie wartości<br>LRV i URV.                                                                                                    |

Koniec

## Menu: Diagnostyka

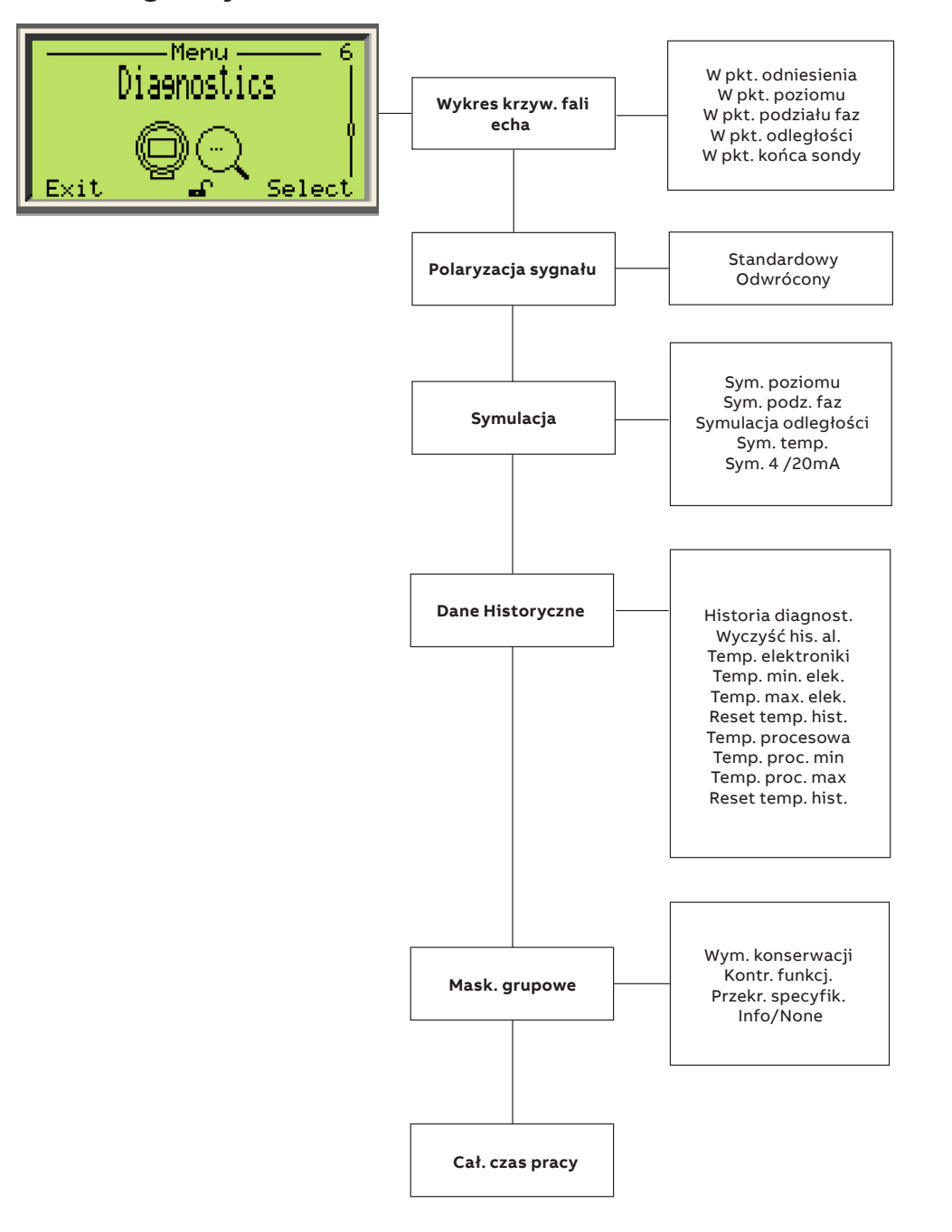

# Menu: Diagnostyka (c.d.)

| Menu/Parametr                                                                      | Zakres wartości                                  | Opis                                                                                                    |
|------------------------------------------------------------------------------------|--------------------------------------------------|----------------------------------------------------------------------------------------------------|
| Diagnostyka/Wykres krzyw. fali echa/W pkt. odniesienia                             |                                                  |                                                                                                    |
| W punkcie odniesienia czujnika                                                     |                                                  | Ustawia ekran przebiegu fali w punkcie odniesienia<br>czujnika                                                                        |
| Diagnostyka/Wykres krzyw. fali echa/W pkt. poziomu                                 |                                                  |                                                                                                    |
| W opcji Poziom                                                                     |                                                  | Ustawia ekran przebiegu fali w położeniu Poziomu                                                                                      |
| Diagnostyka/Wykres krzyw. fali echa/W pkt. podziału faz                            |                                                  |                                                                                                    |
| W opcji Miejsce styku                                                              |                                                  | Ustawia ekran kształtu fali w położeniu Miejsca styku                                                                                 |
| Diagnostyka/Wykres krzyw. fali echa/W pkt. odległości                              |                                                  |                                                                                                    |
| Odległość                                                                          |                                                  | Ustawia odległość zdefiniowaną przez użytkownika                                                                                      |
| Diagnostyka/Wykres krzyw. fali echa/W pkt.<br>odległości / Wykres krzyw. fali echa |                                                  |                                                                                                    |
| Przebieg fali                                                                      | Graficzna reprezentacja sygnału                  | Aktywacja przebiegu fali w odległości określonej<br>przez użytkownika                                                                 |
| Diagnostyka/Wykres krzyw. fali echa/W pkt. końca sondy                             |                                                  |                                                                                                    |
| Koniec sondy                                                                       |                                                  | Ustawia przebieg fali na końcu sondy                                                                                                  |
| Diagnostyka/Polaryzacja sygnału                                                    |                                                  |                                                                                                    |
| Polaryzacja sygnałów                                                               | Standardowa, Odwrócona                           | Ustawia kierunek szczytu przebiegu fali                                                                                               |
| Diagnostyka/Symulacja/Sym. poziomu/Status sym.                                     |                                                  |                                                                                                    |
| Włączyć                                                                            | Włączyć, Wyłączyć                                | Włącza lub wyłącza symulację wartości poziomu                                                                                         |
| Diagnostyka/Symulacja/Sym. poziomu/Sym. poziomu                                    |                                                  |                                                                                                    |
| Symulacja poziomu                                                                  | Wartość poziomu w wybranych<br>jednostkach       | Włącza lub wyłącza symulację wartości poziomu                                                                                         |
| Diagnostyka/Symulacja/Sym. podz. faz/Status sym.                                   |                                                  |                                                                                                    |
| Włączyć                                                                            | Włączyć, Wyłączyć                                | Włącza lub wyłącza symulację wartości miejsca styku                                                                                   |
| Diagnostyka/Symulacja/Sym. podz. faz/Sym. podz. faz                                |                                                  |                                                                                                    |
| Symulacja miejsca styku                                                            | Wartość miejsca styku<br>w wybranych jednostkach | Wartość miejsca styku określona przez użytkownika                                                                                     |
| Diagnostyka/Symulacja/Sym. odległości/Status sym.                                  |                                                  |                                                                                                    |
| Włączyć                                                                            |                                                  | Włącza lub wyłącza symulację wartości odległości/<br>rezerwy ekspansyjnej zbiornika                                                   |
| Diagnostyka/Symulacja/Sym. odległości/Sym. odległości                              |                                                  |                                                                                                    |
| Symulacja odległości/rezerwy ekspansyjnej zbiornika                                |                                                  | Wartość odległości/rezerwy ekspansyjnej zbiornika<br>określona przez użytkownika                                                      |
| Diagnostyka/Symulacja/Sym. temp./Status sym.                                       |                                                  |                                                                                                    |
| Włączyć                                                                            | Włączyć, Wyłączyć                                | Włącza lub wyłączasymulację wartości temperatury                                                                                      |
| Diagnostyka/Symulacja/Sym. temp./Sym. temp.                                        |                                                  |                                                                                                    |
| Symulacja temperatury                                                              |                                                  | Wartość temperatury określona przez użytkownika                                                                                       |
| Diagnostyka/Dane Historyczne/Historia diagnost.                                    |                                                  |                                                                                                    |
| Historia diagnostyki                                                               |                                                  | Podaje typ błędu diagnostycznego, identyfikator,<br>nazwę, wystąpienia, całkowity czas aktywności i czas<br>od ostatniego wystąpienia |
| Diagnostyka/Dane Historyczne/Wyczyść his. al.                                      |                                                  |                                                                                                    |
| Usuń historię diagnostyki                                                          |                                                  | Usuwa historię diagnostyki                                                                                                    |
| Diagnostyka/Dane Historyczne/Temp. elektroniki                                     |                                                  |                                                                                                    |
| Temperatura elektroniki                                                            |                                                  | Podaje aktualną temperaturę płyty elektroniki.                                                                                        |
| Diagnostyka/Dane Historyczne/Temp. min. elek.                                      |                                                  |                                                                                                    |
| Minimalna temperatura elektroniki                                                  |                                                  | Podaje minimalną odnotowaną temperaturę płyty<br>elektroniki                                                                          |
| Diagnostyka/Dane Historyczne/ Temp. max. elek.                                     |                                                  |                                                                                                    |
| Maksymalna temperatura elektroniki                                                 |                                                  | Podaje maksymalną odnotowaną temperaturę płyty<br>elektroniki                                                                         |
| Diagnostyka/Dane Historyczne/Reset temp. hist.                                     |                                                  |                                                                                                    |
| Reset temperatury elektroniki                                                      |                                                  | Usuwa zapisane wartości temperatury płyty<br>elektroniki                                                                              |
| Diagnostyka/Dane Historyczne/Temp. procesowa                                       |                                                  |                                                                                                    |
| Temperatura procesu                                                                |                                                  | Podaje bieżącą temperaturę procesu<br>dotyczy tylko urządzenia wyposażonego w czujnik<br>RTD                                          |
|                                                                                    |                                                  |                                                                                                    |

# Menu: Diagnostyka (c.d.)

| Menu/Parametr                                  | Zakres wartości   | Opis                                                        |
|------------------------------------------------|-------------------|-------------------------------------------------------------|
| Diagnostyka/Dane Historyczne/Temp. proc. min   |                   |                                                             |
| Min. temperatura procesu                       |                   | Podaje minimalną odnotowaną temperaturę procesu             |
| Diagnostyka/Dane Historyczne/Temp. proc. max   |                   |                                                             |
| Maks. temperatura procesu                      |                   | Podaje maksymalną odnotowaną temperaturę                    |
|                                                |                   | procesu                                                     |
| Diagnostyka/Dane Historyczne/Reset temp. hist. |                   |                                                             |
| Reset temperatury procesu                      |                   | Resetuje temperaturę procesu                                |
| Diagnostyka/Mask. grupowe/Wym. konserwacji     |                   |                                                             |
| Wymagana konserwacja                           | Włączyć, Wyłączyć | Włącza lub wyłącza diagnostykę należącą do tej<br>kategorii |
| Diagnostyka/Mask. grupowe/Kontr. funkcj.       |                   |                                                             |
| Funkcja kontroli                               | Włączyć, Wyłączyć | Włącza lub wyłącza diagnostykę należącą do tej<br>kategorii |
| Diagnostyka/Mask. grupowe/Przekr. specyfik.    |                   |                                                             |
| Specyfikacja wyłączenia                        | Włączyć, Wyłączyć | Włącza lub wyłącza diagnostykę należącą do tej<br>kategorii |
| Diagnostyka/Mask. grupowe/ Info/None           |                   |                                                             |
| Informacje/Brak                                | Włączyć, Wyłączyć | Włącza lub wyłącza diagnostykę należącą do tej<br>kategorii |
| Diagnostyka/Cał. czas pracy                    |                   |                                                             |
| Łączny czas działania                          | Dni               | Podaje całkowity czas pracy urządzenia                      |

## Wyświetlacz przebiegu fali

Urządzenia z serii LMT są wyposażone w zintegrowany wyświetlacz graficzny z ekranami przebiegu fali, na których wyświetlane są informacje na temat aktywności sygnału. Wyświetlacz przebiegu fali urządzeń z serii LMT to bardzo przydatne narzędziem do konfiguracji, diagnostyki i rozwiązywania problemów z urządzeniem.

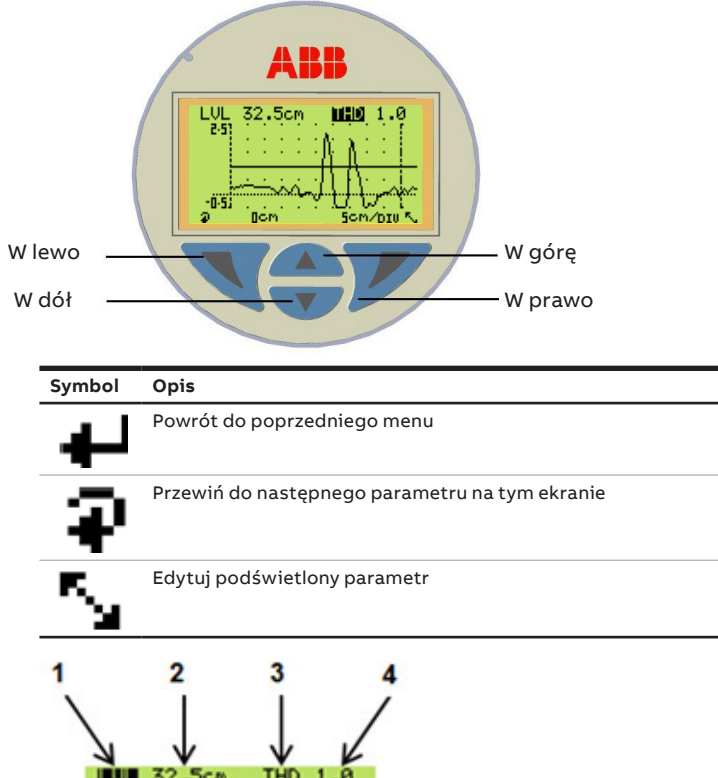

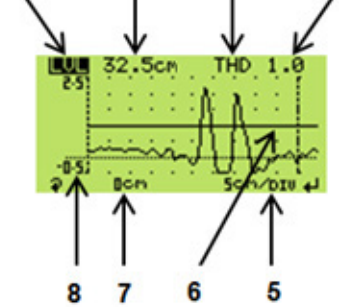

Figure 37 Wyświetlacz przebiegu fali

1 Etykieta wartości procesu, która może być jedną z następujących wartości:

LVL – Poziom

- INT Podział faz
- PV% wartość procesowa w procentach
- SVL Wartość odczytu czujnika dla poziomu
- SVI Wartość odczytu czujnika dla podziału faz
- 2 Wartość parametru wybranego w punkcie 1
- 3 Parametry pomiarowe urządzenia. Zapewnia dostęp do 3 następujących parametrów:
  - THD wartość progowa PLS – Szerokość impulsu BLK - Wygaszenie

- 4 Wartość parametru wybranego w punkcie 3
- 5 Skala aktualnie wyświetlanego ekranu przebiegu fali. Dostępne opcje wyboru:
  - W przypadku jednostek metrycznych 5 cm/DIV, 10 cm/DIV, 20 cm/DIV lub 40 cm/DIV
  - W przypadku jednostek imperialnych 3 cale/DIV, 6 cali/DIV, 12 cali/DIV lub 24 cale/DIV
- 6 Graficzna reprezentacja poziomu progowego.
- 7 Nastawa kompensacji odzwierciedla położenie sondy (w nieprzetworzonych jednostkach inżynierskich), z której wyświetlany jest sygnał i odpowiada skrajnie lewej stronie wykresu przebiegu fali.
  - Funkcja przewijania 📮 dostępna po naciśnięciu klawisza 🔨 'umożliwia nawigację między pozycjami 1, 3, 5 i 7.
  - Gdy kursor znajduje się na pozycjach 5 lub 7, nacisnąć 🔺 lub 🔻 , aby zmienić jego wartości.
  - Gdy kursor znajduje się na pozycji 3, nacisnąć 🔼 lub 🚩 aby przejść między wartością progowa. szerokością impulsu i wygaszaniem, a następnie nacisnąć 📝 w dowolnym z tych parametrów, aby zmienić jego wartości.
  - Nacisnąć klawisz 🗾, gdy pozycje 1 lub 5 są podświetlone, aby wyjść z ekranu przebiegu fali.

8 Wartość początkowa napięcia odniesienia

## Dostęp do ekranu przebiegu fali poprzez interfejs HMI LMT KROK 1:

Na ekranie "Informacje o poziomie" nacisnąć 📝 , aby przejść do menu "Poziom dostępu".

| онт 19.71 мя<br>вуж 98.22 <u>ж</u> | LVL<br>OUT<br>PV% | 3437.6<br>19.71<br>98.22 | a a a |
|------------------------------------|-------------------|--------------------------|-------|
|------------------------------------|-------------------|--------------------------|-------|

KROK 2:

Nacisnąć 🔼 lub 🔽, aby przejść do opcji "Zaawansowane"

Nacisnąć "Wybierz"

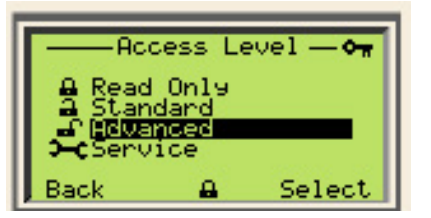

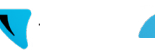

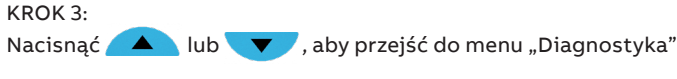

Nacisnąć "Wybierz" 📝 , aby wejść do menu

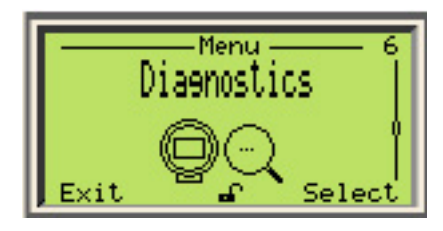

KROK 4:

Iub , aby przejść do menu "Wykres krzyw. Nacisnać 🧹 fali echa"

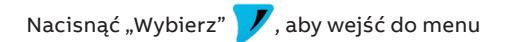

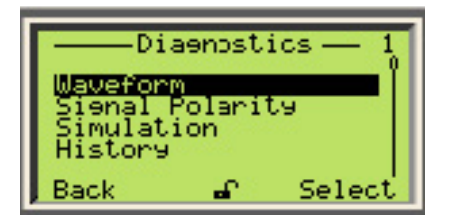

KROK 5:

Nacisnąć 🔼 lub 🔽 , aby przejść do żądanego położenia przebiegu fali

```
Nacisnać "Wybierz" 📝, aby otworzyć ekran przebiegu fali
```

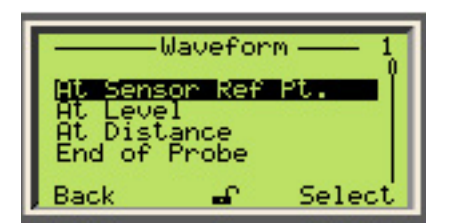

## WAŻNE INFORMACJE

- W pozycji "W pkt. odniesienia " wyświetlany jest sygnał na początku sondy, który jest taki sam, jak sygnał biegnący od obudowy w dół.
- W pozycji "W pkt. poziomu" wyświetlany jest sygnał, a pozycja Poziomu znajduje się na środku ekranu, chyba że zastosowanie mają inne współczynniki graniczne, ale w każdym przypadku pozycja poziomu powinna być widoczna na ekranie.
- W pozycji "W pkt. odległości" wyświetlany jest sygnał rozpoczynający się od określonej przez użytkownika odległości. Pozycja Poziomu znajduje się na środku ekranu, chyba że zastosowanie mają inne współczynniki graniczne, ale w każdym przypadku pozycja poziomu powinna być widoczna na ekranie.
- · W pozycji "W pkt. końca sondy" wyświetlany jest sygnał końcówki sondy.

Sprawdzić lub edytować parametry pomiarowe urządzenia WARTOŚĆ PROGOWA:

Nacisnąć 🔨 , aby przewinąć kursor do parametrów pomiarowych urządzenia.

Nacisnąć klawisz A lub V, aby wybrać THD (wartość progowa).

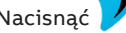

Nacisnąć 📝 , aby edytować wartość progową.

Nacisnąć 🔨 , aby przewinąć i przejść od jednej cyfry do innej

Nacisnąć klawisz 🔼 lub 🔽 , aby edytować każdą cyfrę.

Nacisnąć 📝 , aby ukończyć tę operację i zaakceptować wartość sygnału wejściowego.

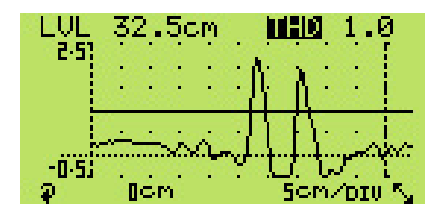

### SZEROKOŚĆ IMPULSU:

Nacisnąć klawisze A i , aby wybrać PLS (szerokość impulsu).

🖊, aby edytować wartość PLS. Nacisnać

7 , aby przewinąć i przejść od jednej cyfry do innej Nacisnąć 🕄

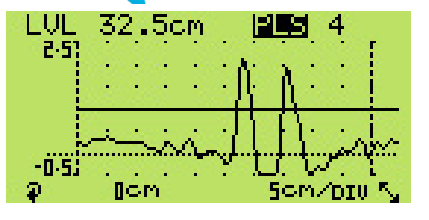

dytować każdą cyfrę.

aakceptować wartość

ODLEGŁOŚĆ WYGASZENIA/BLOKOWANIA:

Nacisnąć klawisz 🔼 lub 🔽 , aby wybrać BLK (odległość wygaszenia).

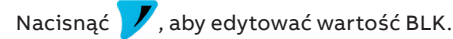

Nacisnąć 🔨 , aby przewinąć i przejść od jednej cyfry do innej

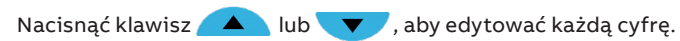

Nacisnąć 📝 , aby ukończyć tę operację i zaakceptować wartość sygnału wejściowego.

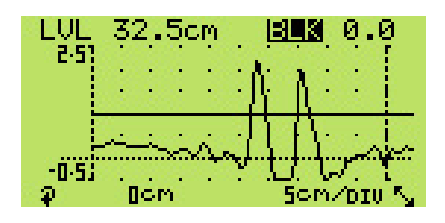

## Zarządzanie skalami poziomymi przebiegu fali KROK 1:

Nacisnąć 🔨 , aby przewinąć kursor do ustawienia kompensacji.

Nacisnąć klawisz (), aby zwiększyć kompensację poziomą w celu rozpoczęcia wyświetlania sygnału z punktu na dalszym odcinku długości sondy.

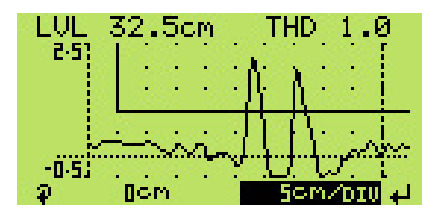

## KROK 2:

Nacisnąć , aby zwiększyć skalę poziomową lub , aby ją zmniejszyć.

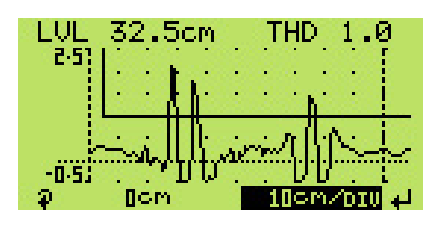

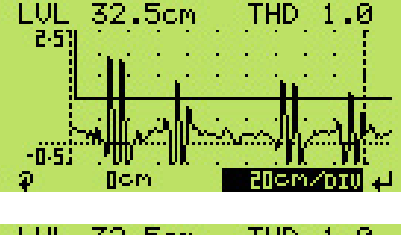

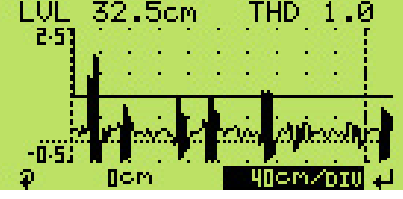

## WAŻNE INFORMACJE

- Jeżeli wybrana skala pokrywa obszar większy od długości sondy, przejście do większej skali zostanie odrzucone, ponieważ wybrana skala obejmuje już wszystko, co może zostać wyświetlone.
- Po osiągnięciu górnej skali naciśnięcie klawisza spowoduje powrót do najniższej skali.

Zarządzanie kompensacją poziomą przebiegu fali KROK 1:

Nacisnąć 🔨 , aby przewinąć kursor do ustawienia kompensacji.

Nacisnąć klawisz , aby zwiększyć kompensację poziomą w celu rozpoczęcia wyświetlania sygnału z punktu na dalszym odcinku długości sondy.

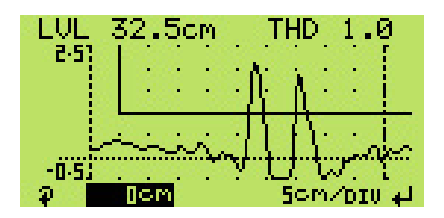

## KROK 2:

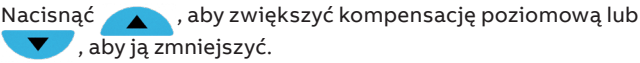

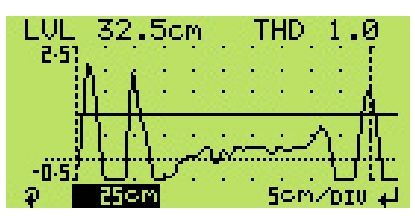

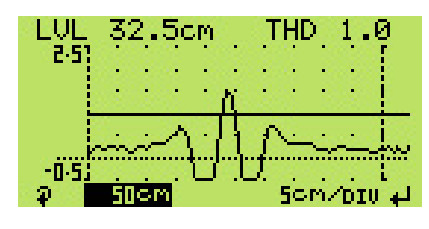

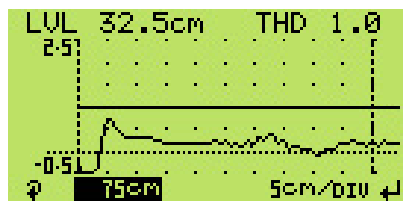

## WAŻNE INFORMACJE

 Jeżeli przy wybranej kompensacji ekran pokrywa obszar większy od długości sondy, przejście do większej kompensacji zostanie odrzucone, ponieważ wybrana kompensacja obejmuje już wszystko, co może zostać wyświetlone.

## Rozwiązywanie problemów przy użyciu wyświetlacza przebiegu fali

| Błąd                                                                                                    | Możliwa przyczyna                                                                                                    | Proponowane działanie                                                                                                    |
|----------------------------------------------------------------------------------------------------|----------------------------------------------------------------------------------------------------|----------------------------------------------------------------------------------------------------|
| LVL 7,60 mm<br>out 3,60 mA<br>PV% ≈<br>cn ⊗ Sensor ≈<br>Obecność linii przerywanych<br>w miejscu wartości zmiennej<br>procesowej                                                                                                    | Wskazuje, że nie można wykryć prawidłowego<br>poziomu.                                                                                                    | <ul> <li>Przejść do ekranu przebiegu fali, aby przeprowadzić kontrolę<br/>pod kątem obecności sygnału o amplitudzie równej lub<br/>zbliżonej do wartości 2 V, chyba że długość sondy przekracza<br/>20 stóp.</li> <li>Sprawdzić, czy pływak nie jest uszkodzony.</li> <li>Upewnić się, że wartość wygaszenia nie jest większa od<br/>wartości sygnału, który ma zostać wykryty.</li> <li>Upewnić się, że ustawiona wartość progowa nie jest zbyt<br/>wysoka.</li> </ul>                                                                            |
| LUL 32.5cm THD 1.0<br>2.5<br>-0.5<br>-0.5 | Obniżenie amplitudy sygnału może wskazywać na<br>inne podstawowe problemy, takie jak osłabienie<br>strumienia magnetycznego pływaka lub problemy<br>wynikające z pogorszenia stanu technicznego<br>czujnika. | <ul> <li>Jeżeli sygnał jest obecny, ale amplituda nie przekracza linii progowej, sprawdzić, czy:</li> <li>Pływak jest obecny i nie jest uszkodzony</li> <li>Siła pola magnetycznego pływaka jest prawidłowa.</li> <li>W przypadku pogorszenia się stanu technicznego lub uszkodzenia pływaka, przejdź do parametru szerokości impulsu, aby zmienić jego wartość na większą.</li> <li>Ten tymczasowy środek zaradczy może zapewnić wystarczającą ilość czasu potrzebnego na dokładniejszą ocenę przyrządu i wymianę wadliwych elementów.</li> </ul> |
| LUL 32.5cm IHD 1.0                                                                                                    | Obecność materiałów lub elementów<br>magnetycznych w pobliżu sondy może<br>doprowadzić do powstania artefaktów.                                                                                              | Sprawdzić obecność artefaktów o amplitudzie większej niż<br>wartość progowa umieszczona po lewej stronie sygnału.<br>• Dostosować wartość wygaszenia w celu obejścia artefaktów<br>widocznych na ekranie przebiegu fali                                                                                                    |

Pływak przemieszcza się wzdłuż sondy razem z sygnałem, ale poziom się nie zmienia

# Menu: Inf. o urządzeniu

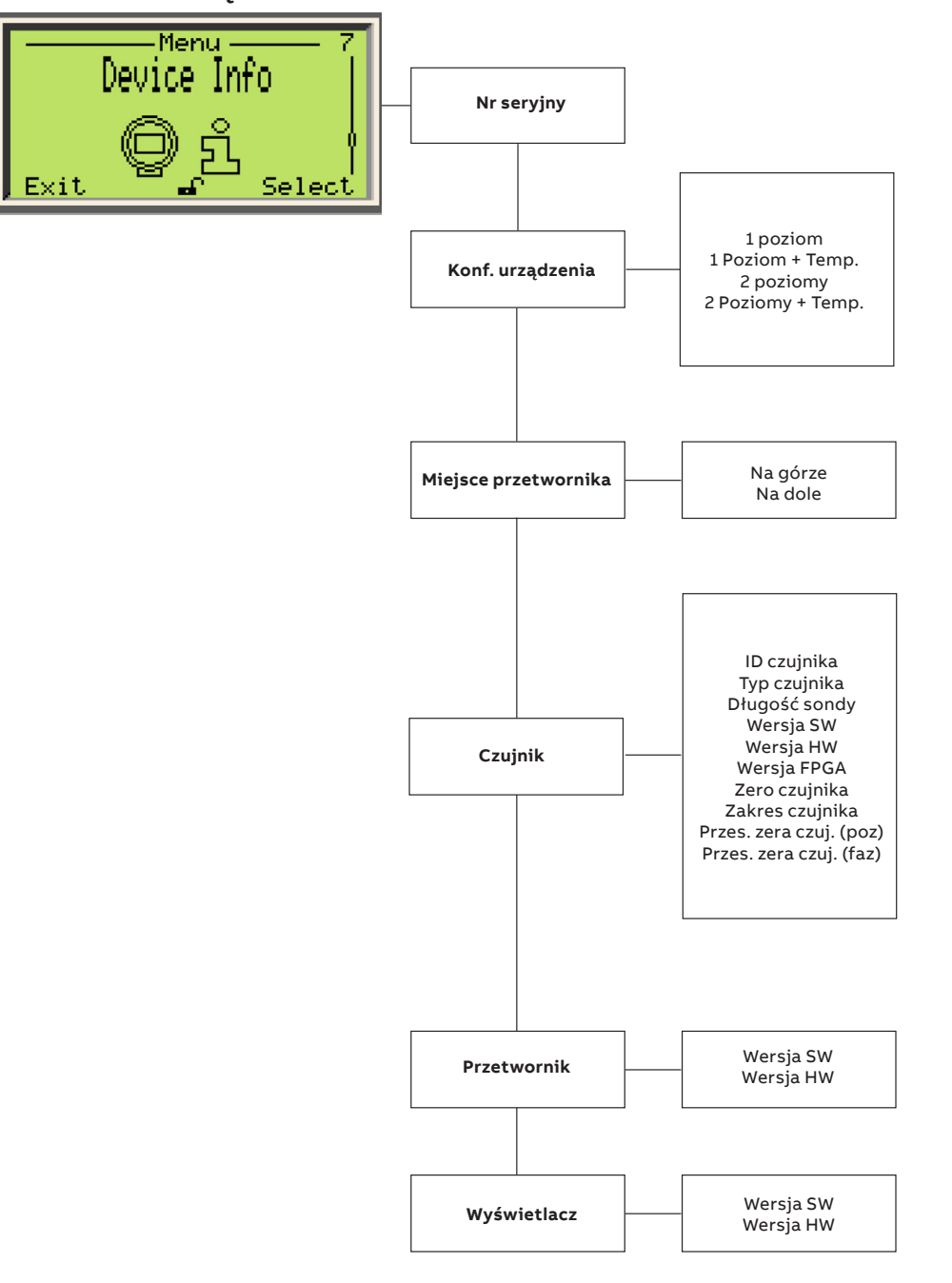

# Menu: Informacje o urządzeniu (c.d.)

| Menu/Parametr                    | Zakres wartości                                                                                   | Opis                                                                                                    |
|----------------------------------|---------------------------------------------------------------------------------------------------|----------------------------------------------------------------------------------------------------|
| Nr seryjny                       |                                                                                                   |                                                                                                    |
| Numer seryjny                    | 14 cyfr<br>Wartość alfanumeryczna<br>3K78                                                         | Wskazuje określony numer identyfikacyjny<br>urządzenia                                                                                                    |
| Konf. urządzenia                 |                                                                                                   |                                                                                                    |
| Konfigurowanie urządzenia        | 1 poziom<br>1 Poziom + Temperatura<br>2 poziomy<br>2 poziomy + Temperatura<br>Domyślnie: 1 poziom | Określa zastosowanie urządzenia, użytkownik<br>może zmienić pomiar z jednego poziomu na dwa.<br>Jeżeli jednak urządzenie nie jest wyposażone<br>w czujnik RTD, opcja temperatury nie będzie<br>dostępna. |
| Miejsce przetwornika             |                                                                                                   |                                                                                                    |
| Pozycja montażowa                | Na górze, Na dole<br>Domyślnie: Na górze                                                          | Fizyczna pozycja montażu obudowy względem<br>sondy.                                                                                                    |
| Czujnik                          |                                                                                                   |                                                                                                    |
| Identyfikator czujnika           | ABB FE01                                                                                          |                                                                                                    |
| Тур                              | Magnetostrykcyjny                                                                                 | Technologia urządzenia                                                                                                    |
| Długość sondy                    | 0–3500 cm                                                                                         |                                                                                                    |
| Wersja oprogramowania            | XX.XX.XX                                                                                          |                                                                                                    |
| Wersja sprzętu                   | XX.XX.XX                                                                                          |                                                                                                    |
| Wersja FPGA                      | XX.XX.XX                                                                                          |                                                                                                    |
| Dolna wartość graniczna czujnika | -0,2 * długość sondy<br>Domyślnie: -700,0 cm                                                      |                                                                                                    |
| Górna wartość graniczna czujnika | 1,2 * długość sondy<br>Domyślnie: 4200,0 cm                                                       |                                                                                                    |
| Kompensacja czujnika             | Domyślnie: 0,0 cm                                                                                 |                                                                                                    |
| Przetwornik                      |                                                                                                   |                                                                                                    |
| Wersja oprogramowania            | XX.XX.XX                                                                                          |                                                                                                    |
| Wersja sprzętu                   | XX.XX.XX                                                                                          |                                                                                                    |
| Wyświetlacz                      |                                                                                                   |                                                                                                    |
| Wersja oprogramowania            | XX.XX.XX                                                                                          |                                                                                                    |
| Wersja sprzętu                   | XX.XX.XX                                                                                          |                                                                                                    |

# Menu: Komunikacja

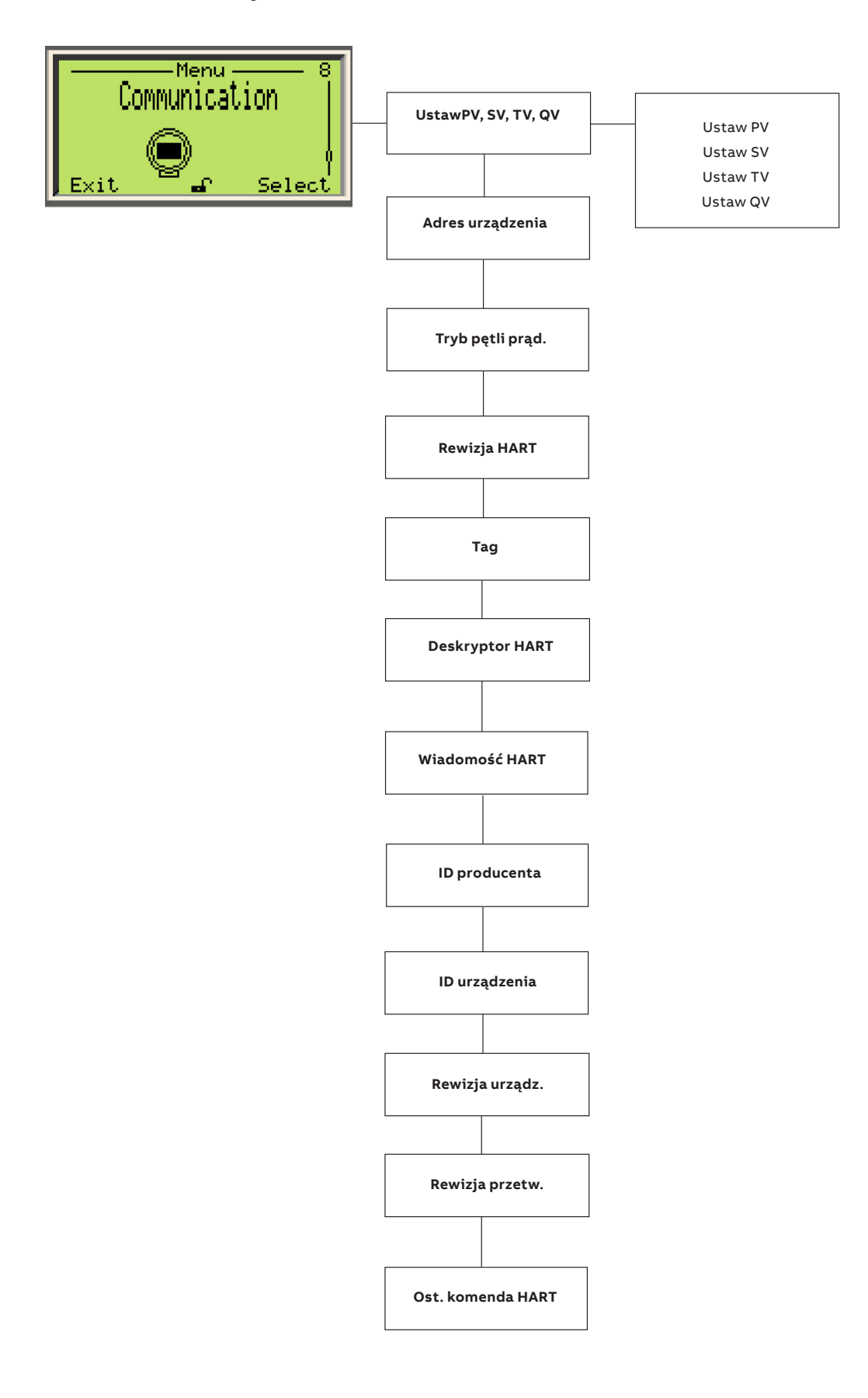

# Menu: Komunikacja (c.d.)

| Menu/Parametr                    | Zakres wartości                                                                                                    | Opis                                                                                       |
|----------------------------------|----------------------------------------------------------------------------------------------------|--------------------------------------------------------------------------------------------|
| Komunikacja/Ustaw PV, SV, TV, QV | Poziom, Miejsce styku, Odległość/Rezerwa<br>ekspansyjna zbiornika, Poziom objętości,<br>Interfejs objętości, Przepływ | Nastawa PV<br>Nastawa SV<br>Nastawa TV<br>Nastawa QV                                       |
|                                  |                                                                                                    | * Temperatura jest jedyną zmienną urządzenia,<br>która nie może być zmienną procesową (PV) |
| Adres urządzenia                 | 0–63                                                                                                    | Adres HART, wartością domyślną jest zero                                                   |
| Komunikacja/Tryb pętli prąd.     | 4–20 mA<br>Tryb prądu stałego                                                                                         | Zezwala na prąd zdefiniowany przez zmienną<br>procesową<br>Blokuje prąd do 3,6 mA          |
| Komunikacja/Rewizja HART         |                                                                                                    |                                                                                            |
| Wersja Hart                      | 7                                                                                                    | Umożliwia użycie określonych poleceń                                                       |
| Komunikacja/TAG                  |                                                                                                    |                                                                                            |
| Znacznik                         | Dane alfanumeryczne                                                                                                   | Określone przez użytkownika                                                                |
| Komunikacja/Deskryptor HART      |                                                                                                    |                                                                                            |
| Deskryptor                       | Dane alfanumeryczne                                                                                                   | Określone przez użytkownika                                                                |
| Komunikacja/Wiadomość HART       |                                                                                                    |                                                                                            |
| Komunikat                        | Dane alfanumeryczne                                                                                                   | Określone przez użytkownika                                                                |
| Komunikacja/ ID producenta       |                                                                                                    |                                                                                            |
| Ident. producenta                | 26                                                                                                    | Identyfikator producenta                                                                   |
| Komunikacja/ ID urządzenia       |                                                                                                    |                                                                                            |
| Identyfikator urządzenia         | XXXXXX                                                                                                    | 6-bajtowa wartość unikatowa dla każdego<br>urządzenia                                      |
| Komunikacja/Rewizja urządz.      |                                                                                                    |                                                                                            |
| Wersja urządzenia                | Dane numeryczne                                                                                                    |                                                                                            |
| Komunikacja/Rewizja przetw.      |                                                                                                    |                                                                                            |
| Wersja trans.                    | Dane numeryczne                                                                                                    |                                                                                            |
| Komunikacja/Ost. komenda HART    |                                                                                                    |                                                                                            |
| Ostatnie polecenie               | Dane numeryczne                                                                                                    |                                                                                            |

# 9 Rozwiązywanie problemów

# Komunikaty o błędach przedstawiane na wyświetlaczu interfejsu HMI i przesyłane sygnałem HART

W przypadku błędów lub nieprawidłowego działania przetwornika sygnał HART (za pośrednictwem DTM, EDDL) i interfejs HMI umożliwiają wyświetlanie określonych komunikatów o błędach/usterkach, aby pomóc użytkownikowi w identyfikacji problemu i jego rozwiązaniu. W przypadku wystąpienia alarmu w dolnej części wyświetlacza procesu pojawia się komunikat składający się z ikony i tekstu. Za pomocą klawisza (1) wywołać poziom informacji. Przejść do menu "Diagnostyka", aby wyświetlić opis błędu z odpowiednim tekstem pomocy. W opisie błędu w drugim wierszu wyświetlany jest numer błędu (M028.018). W następnych dwóch wierszach podany jest opis błędu. Stan urządzenia jest podzielony na cztery grupy. Tekst komunikatu obok ikony na wyświetlaczu zawiera informacje o miejscu, w którym należy szukać błędu. Istnieje pięć obszarów: Elektronika, Czujnik, Konfiguracja, Eksploatacja i Proces.

| Ikona | Opis                                       |
|-------|--------------------------------------------|
| ×     | Błąd/usterka                               |
| V     | Kontrola działania (np. podczas symulacji) |
| ?     | Poza zakresem specyfikacji                 |
|       | Wymagana konserwacja                       |

## Stany błędów i alarmy

Poniżej przedstawiono stany błędów/alarmy, które mogą pojawić się w przetwornikach z serii LMT, wraz z opisami czynności, jakie należy wykonać w celu usunięcia problemu.

| Komunikat<br>o błędzie | Komunikat Tx LCD                                 | Możliwa przyczyna                                                                                                 | Proponowane działanie                                                                                                    | Odpowiedź Tx                  |
|------------------------|--------------------------------------------------|----------------------------------------------------------------------------------------------------|----------------------------------------------------------------------------------------------------|-------------------------------|
| F218.023               | Błąd pamięci<br>nieulotnej modułu<br>elektroniki | Pamięć elektroniczna<br>uszkodzona                                                                                | Wymienić elektronikę                                                                                                    | Sygnał analogowy do<br>alarmu |
| F226.044               | Błąd wyjścia<br>prądowego                        | Obwód sygnału wyjściowego<br>może być uszkodzony lub<br>nieprawidłowo skalibrowany.                               | Wyregulować przetwornik DAC, a jeżeli błąd<br>będzie nadal występował, należy wymienić płytę<br>komunikacyjną.            | Sygnał analogowy do<br>alarmu |
| F228.039               | Niepewny prąd<br>pierwotny                       | Przetwornik sygnału<br>cyfrowego na analogowy<br>(DAC) nie został prawidłowo<br>skalibrowany lub<br>wyregulowany. | Wyregulować przetwornik DAC, a jeżeli błąd<br>będzie nadal występował, należy wymienić płytę<br>komunikacyjną.            | Sygnał analogowy do<br>alarmu |
|                        |                                                  | Urządzenie nie jest<br>prawidłowo skonfigurowane                                                                  | Sprawdzić konfigurację urządzenia                                                                                         |                               |
| F244.003               | Błąd przepływu<br>funkcji<br>bezpieczeństwa      | Obliczenie funkcji<br>bezpieczeństwa nie nastąpiło<br>w odpowiedniej kolejności                                   | Ponownie uruchomić urządzenie Jeżeli stan<br>będzie się utrzymywać, należy skontaktować się<br>z serwisem w celu wymiany. | Sygnał analogowy do<br>alarmu |
| F246.041               | Błąd pamięci RAM<br>modułu elektroniki           | Próba pamięci modułu<br>elektroniki zakończona<br>niepowodzeniem                                                  | Ponownie uruchomić urządzenie Jeżeli stan<br>będzie się utrzymywać, należy skontaktować się<br>z serwisem w celu wymiany. | Sygnał analogowy do<br>alarmu |
|                        |                                                  | Sprawdzanie pamięci danych<br>procesowych zakończone<br>niepowodzeniem (dynamiczny<br>zduplikowany błąd)          |                                                                                                    |                               |
| F247.040               | Błąd pamięci ROM<br>modułu elektroniki           | Próba pamięci programu<br>zakończona niepowodzeniem                                                               | Ponownie uruchomić urządzenie Jeżeli stan<br>będzie się utrzymywać, należy skontaktować się<br>z serwisem w celu wymiany. | Sygnał analogowy do<br>alarmu |
| F248.006               | Błąd autotestu                                   |                                                                                                    | Ponownie uruchomić urządzenie Jeżeli stan<br>będzie się utrzymywać, należy skontaktować się<br>z serwisem w celu wymiany. | Sygnał analogowy do<br>alarmu |

| Komunikat<br>o błędzie | Komunikat Tx LCD                                           | Możliwa przyczyna                                                                                                    | Proponowane działanie                                                                                                    | Odpowiedź Tx                        |
|------------------------|------------------------------------------------------------|----------------------------------------------------------------------------------------------------|----------------------------------------------------------------------------------------------------|-------------------------------------|
| C138.036               | Ostrzeżenie<br>dotyczące symulacji<br>danych               | Wartość poziomu wytwarzana<br>w sygnale wyjściowej pochodzi<br>od wartości z symulacji<br>w sygnale wejściowym.                                                     | Użyć konfiguratora HART (ręcznego DTM)<br>do ponownego przełączenia urządzenia na<br>normalny tryb pracy (Anulowanie symulacji<br>sygnału wejściowego)                                                                                                    | Brak wpływu                         |
| C139.037               | Ostrzeżenie<br>o symulacji alarmu                          | Trwa symulacja alarmu przez<br>urządzenie.                                                                                                    | Użyć konfiguratora HART (ręcznego DTM)<br>do ponownego przełączenia urządzenia na<br>normalny tryb pracy (Anulowanie symulacji<br>sygnału wejściowego)                                                                                                    | Zależy<br>od symulowanego<br>alarmu |
| C220.038               | Wyjście prądowe<br>w trybie stałego<br>poziomu             | Prąd wyjściowy znajduje się<br>w trybie stałym. Może to być<br>spowodowane tym, że<br>urządzenie jest używane<br>w trybie wielopunktowym lub<br>w trybie symulacji. | Użyć konfiguratora HART (ręcznego DTM) do<br>ponownego przełączenia urządzenia na normalny<br>tryb pracy (Anulowanie symulacji sygnału<br>wejściowego)                                                                                                    | Prąd ustawiony<br>na stałą wartość  |
| F210.042               | Błąd wymiany NV                                            | Zmieniono elektronikę lub<br>czujnik, ale operacja wymiany<br>nie została wykonana                                                                                  | Należy wykonać operację wymiany. Ustawić SW 1<br>elektroniki na pozycji 1, aby włączyć tryb<br>wymiany. Ustawić odpowiednio SW 2<br>w zależności od tego, który element (Elektronika<br>lub Czujnik) został wymieniony. Wyłączyć<br>i załączyć urządzenie. Ustawić SW 1 elektroniki<br>w pozycji 0.                                                                                                    | Sygnał analogowy<br>do alarmu       |
|                        |                                                            |                                                                                                    | Należy wykonać operację wymiany. Do czujnika<br>można skopiować tylko dane elektroniki. Ustawić<br>SW 1 elektroniki na pozycji 1, aby włączyć tryb<br>wymiany. Ustawić SW 2 na pozycję 1 Nowego<br>czujnika. Wyłączyć i załączyć urządzenie. Ustawić<br>SW 1 elektroniki w pozycji 0.                                                                                                    | _                                   |
|                        |                                                            | Zmieniono elektronikę lub<br>czujnik. Operacja wymiany<br>została załączona, ale jej<br>kierunek był nieprawidłowy.<br>(SW 2 = 0)                                   | Zmienić kierunek wymiany (o ile to możliwe). SW 1<br>został już ustawiony w celu włączenia trybu<br>wymiany. Ustawić SW 2 na nowy czujnik (1).<br>Wyłączyć i załączyć urządzenie. Ustawić SW 1<br>elektroniki w pozycji 0.                                                                                                    |                                     |
| M130.030               | Błąd testu walidacji<br>interfejsu HMI                     | Interfejs HMI nie przeszedł<br>testu walidacji                                                                                                    | Wymienić HMI                                                                                                    | Brak wpływu                         |
| \$222.033              | Temp. otoczenia poza<br>zakresem                           | Temperatura otoczenia zbyt<br>wysoka lub zbyt niska<br>Wysoka lub niska kompensacia                                                                                 | Sprawdzić temperaturę otoczenia                                                                                                    | Brak wpływu                         |
|                        |                                                            | temperatury                                                                                                    |                                                                                                    |                                     |
| S238.032               | Niedostateczne<br>napięcie wejściowe<br>modułu elektroniki | Zasilanie zbyt wysokie lub zbyt<br>niskie                                                                                                    | Sprawdzić, czy napięcie zasilania na zacisku<br>urządzenia wynosi co najmniej 12 V DC.                                                                                                    | Brak wpływu                         |
| F215.004               | Czujnik poziomu poza<br>wartościami<br>granicznymi         | Wynik pomiaru poziomu<br>wykracza poza prawidłowy<br>i oczekiwany zakres                                                                                            | Za pomocą konfiguratora HART (ręcznego DTM)<br>lub lokalnego interfejsu HMI, przejść do widoku<br>Diagnostyka - > Przebieg fali i potwierdzić jakość<br>sygnału. Wartość szczytowa sygnału powinna<br>w widoczny sposób przekraczać linię progową<br>i powinna wynosić około 2 V. Jeżeli stan będzie<br>się utrzymywać, należy skontaktować się<br>z działem serwisowym ABB w celu uzyskania<br>dodatkowego wsparcia lub w celu wymiany. | Sygnał analogowy<br>do alarmu       |
| S044.034               | Ostrzeżenie<br>o temperaturze<br>procesu                   | Temperatura procesowa<br>powyżej lub poniżej wartości<br>granicznych ostrzeżenia                                                                                    | Sprawdzić warunki procesowe. Należy sprawdzić<br>zgodność modelu przetwornika poziomu<br>i warunków procesowych. Może zaistnieć<br>potrzeba użycia innego typu przetwornika                                                                                                    | Brak wpływu                         |
| S046.035               | Alarm temperatury<br>procesu                               | Temperatura procesu powyżej<br>lub poniżej wartości<br>granicznych alarmu.                                                                                          | Sprawdzić warunki procesowe. Należy sprawdzić<br>zgodność modelu przetwornika poziomu<br>i warunków procesowych. Może zaistnieć<br>potrzeba użycia innego typu przetwornika                                                                                                    | Brak wpływu                         |
| S096.005               | Czujnik temperatury<br>poza wartościami<br>granicznymi     | Wynik pomiaru temperatury<br>powyżej lub poniżej zakresu<br>procesu                                                                                                 | Ponownie uruchomić urządzenie Jeżeli stan<br>będzie się utrzymywać, należy skontaktować się<br>z serwisem w celu wymiany.<br>Należy sprawdzić zgodność modelu przetwornika<br>poziomu i warunków procesowych. Może<br>zaistnieć potrzeba użycia innego typu<br>przetwornika                                                                                                    | Brak wpływu                         |

| Komunikat<br>o błędzie | Komunikat Tx LCD                                           | Możliwa przyczyna                                                                                                    | Proponowane działanie                                                                                                    | Odpowiedź Tx                  |
|------------------------|------------------------------------------------------------|----------------------------------------------------------------------------------------------------|----------------------------------------------------------------------------------------------------|-------------------------------|
| \$140.045              | Ostrzeżenie<br>dotyczące czynnika<br>procesowego           | Wartość procesowa powyżej<br>górnej lub poniżej dolnej<br>wartości granicznej                                                                                              | Sprawdzić warunki procesu i/lub konfigurację<br>urządzenia. Należy sprawdzić zgodność modelu<br>przetwornika poziomu i warunków procesowych.<br>Może zaistnieć potrzeba użycia innego typu<br>przetwornika                                                                                                    | Brak wpływu                   |
| S146.046               | Alarm dotyczący<br>czynnika<br>procesowego                 | Wartość procesowa powyżej<br>najwyższej lub poniżej<br>najniższej wartości granicznej                                                                                      | Sprawdzić warunki procesu i/lub konfigurację<br>urządzenia. Należy sprawdzić zgodność modelu<br>przetwornika poziomu i warunków procesowych.<br>Może zaistnieć potrzeba użycia innego typu<br>przetwornika                                                                                                    | Brak wpływu                   |
| S1484.010              | Czujnik poziomu poza<br>zakresem                           | Odczyt czujnika głównego<br>powyżej lub poniżej wartości<br>zakresu                                                                                                    | Sprawdzić warunki procesu i/lub konfigurację<br>urządzenia. Należy sprawdzić zgodność modelu<br>przetwornika poziomu i warunków procesowych.<br>Może zaistnieć potrzeba użycia innego typu<br>przetwornika                                                                                                    | Brak wpływu                   |
| S224.043               | Prąd pierwotny<br>nasycony                                 | Wysoka lub niska wartość<br>nasycenia prądu                                                                                                    | Sprawdzić warunki procesu i/lub konfigurację<br>urządzenia. Należy sprawdzić zgodność modelu<br>przetwornika poziomu i warunków procesowych.<br>Może zaistnieć potrzeba użycia innego typu<br>przetwornika                                                                                                    | Brak wpływu                   |
| _156.025               | Synchronizacja<br>pamięci nieulotnej<br>modułu elektroniki | Odebrano polecenie zapisu<br>w pamięci nieulotnej<br>z wyłącznika                                                                                                    | Tylko w celach informacyjnych                                                                                                    | Brak wpływu                   |
|                        |                                                            | Trwa zapisywanie w pamięci<br>nieulotnej                                                                                                    |                                                                                                    |                               |
| C154.047               | Ostrzeżenie<br>dotyczące<br>konfiguracji czujnika          | Ustawiono możliwość regulacji<br>czujnika poziomu do wartości<br>domyślnej                                                                                                 | Aby przeprowadzić regulację czujnika poziomu do<br>wartości fabrycznych, należy skontaktować się<br>z serwisem.                                                                                                    | Brak wpływu                   |
|                        |                                                            | Nieprawidłowa konfiguracja<br>regulacji temperatury.                                                                                                    | -                                                                                                    |                               |
| C200.019               | Wymagany reset<br>urządzenia                               | W przypadku zmiany<br>urządzenia konieczne jest jego<br>ponowne uruchomienie                                                                                               | Ponownie uruchomić urządzenie                                                                                                    | Brak wpływu                   |
| C211.018               | Błąd zapisu<br>w pamięci nieulotnej<br>płyty czujnika      | Próba zapisania danych<br>w module czujnika nie<br>powiodła się.                                                                                                    | Ponownie uruchomić urządzenie Jeżeli stan<br>będzie się utrzymywać, należy skontaktować się<br>z działem serwisowym.                                                                                                    | Brak wpływu                   |
| F098.001               | Błąd czujnika<br>temperatury                               | W wyniku pomiaru<br>temperatury uzyskano<br>wartość, która jest poza<br>zakresem roboczym.                                                                                 | Ponownie uruchomić urządzenie Jeżeli stan<br>będzie się utrzymywać, należy skontaktować się<br>z serwisem w celu wymiany.                                                                                                    | Sygnał analogowy do<br>alarmu |
| F194.031               | Błąd płyty czujnika                                        | Wystąpił błąd w module<br>czujnika. Możliwe przyczyny<br>mogą być następujące:<br>uszkodzony element<br>elektroniki czujnika, błąd<br>konfiguracji lub zespół<br>czujnika. | Za pomocą konfiguratora HART (ręcznego DTM)<br>lub lokalnego interfejsu HMI, przejść do widoku<br>Diagnostyka - > Przebieg fali i potwierdzić jakość<br>sygnału. Wartość szczytowa sygnału powinna<br>w widoczny sposób przekraczać linię progową<br>i powinna wynosić około 2 V. Jeżeli stan będzie<br>się utrzymywać, należy skontaktować się<br>z działem serwisowym ABB w celu uzyskania<br>dodatkowego wsparcia lub w celu wymiany. | Sygnał analogowy do<br>alarmu |
| F196.020               | Błąd komunikacji<br>czujnika                               | Wystąpił błąd komunikacji<br>pomiędzy czujnikiem<br>a modułami elektroniki.                                                                                                | Ponownie uruchomić urządzenie Jeżeli stan<br>będzie się utrzymywać, należy skontaktować się<br>z serwisem w celu wymiany.                                                                                                    | Sygnał analogowy do<br>alarmu |
| F198.000               | Błąd czujnika<br>poziomu                                   | Wystąpił błąd w module<br>czujnika. Możliwe przyczyny<br>mogą być następujące:<br>uszkodzony element<br>elektroniki czujnika, błąd<br>podczas zmiany konfiguracji.         | Ponownie uruchomić urządzenie Jeżeli stan<br>będzie się utrzymywać, należy skontaktować się<br>z serwisem w celu wymiany.                                                                                                    | Sygnał analogowy do<br>alarmu |
| F212.017               | Błąd pamięci płyty<br>czujnika                             | Zapisy do pamięci nieulotnej<br>czujnika zostały zakończone<br>niepowodzeniem                                                                                              | Należy jak najszybciej wymienić czujnik.                                                                                                    | Sygnał analogowy do<br>alarmu |

# 10 Konserwacja

Przetworniki poziomu z serii LMT zazwyczaj nie wymagają przeprowadzania okresowych konserwacji ani przeglądów. W przypadku gdy przetwornik spełnia lub przekracza wymagania danej aplikacji, oczekiwany czas prawidłowego wskazywania poziomu przez to urządzenie wynosi minimum dziesięć lat.

Jeżeli przetworniki poziomu z serii LMT stanowią część systemu automatyki zabezpieczeniowej, wymagane jest przeprowadzanie okresowych badań urządzenia w celu wykazania sprawności przetwornika i wykrycia wszelkich potencjalnych usterek określanych jako niebezpieczne-niewykrywalne w normalnych warunkach pracy. Badania te należy przeprowadzać w regularnych odstępach czasu (co 2 lata). Wyniki badań należy dokumentować. Jeżeli w trakcie normalnej pracy przetwornika wystąpi usterka, należy wykonać badania sprawdzające bez względu na to, czy takie badanie było w danym okresie planowane. W ramach dokumentacji badań należy zarejestrować wszystkie parametry uwzględnione w strukturze menu przetwornika, a także konfigurację przełączników modułowych. Urządzenia z serii LMT służą do pomiaru poziomu oraz zapobiegają nadmiernemu lub niewystarczającemu napełnieniu zbiornika.

W przypadku gdy przetwornik nie przejdzie pomyślnie przeglądu lub gdy wymagane jest wsparcie w zakresie przeglądów czy rozwiązywania problemów, prosimy o kontakt z Działem Serwisowym ABB. Adres e-mail: <u>ktek-service@us.abb.com</u>. Dział Serwisowy udzieli odpowiedzi na Państwa pytania, zapewni dodatkowe wsparcie oraz przydzieli numery autoryzacji zwrotu dla urządzeń wymagających naprawy.

## **⚠ PRZESTROGA**

W przypadku wystąpienia usterki dowolnego komponentu przetwornika magnetorestrykcyjnego zainstalowanego w danym procesie należy przeprowadzić przegląd wszystkich innych przetworników magnetostrykcyjnych zainstalowanych w tym lub podobnym procesie pod kątem takiej samej usterki, bez względu na plan konserwacji urządzeń. Usterki o takiej samej genezie to najczęściej: 1) zapadnięcie się pływaka w wyniku nadmiernego ciśnienia; 2) uszkodzenie w wyniku niezgodności materiału; 3) uszkodzenie rury czujnika w wyniku nieprawidłowego montażu.

## Kwalifikacje personelu

Przeglądy bezpieczeństwa, konserwacja oraz rozwiązywanie problemów mogą być przeprowadzane wyłącznie przez wykwalifikowany personel. Kwalifikacje obejmują znajomość treści niniejszego podręcznika obsługi, znajomość produktu oraz jego zasady działania, znajomość danego zastosowania, w którym wykorzystywany jest przetwornik oraz ogólne doświadczenie na stanowisku technika oprzyrządowania.

Przed wykonaniem, w trakcie wykonywania i po wykonaniu operacji przeglądu bezpieczeństwa, konserwacji i rozwiązywania problemów należy przestrzegać wszelkich norm, praktyk i wymagań w zakresie bezpieczeństwa przewidzianych w polityce użytkownika końcowego.

## Wymagane narzędzia

Poniżej znajduje się lista narzędzi, które mogą być potrzebne do przeprowadzania przeglądów, konserwacji i czynności w zakresie rozwiązywania problemów związanych z przetwornikami poziomu z serii LMT.

- Klucz nastawny
- Śrubokręty
- Klucze imbusowe
- Multimetr cyfrowy
- Przymiar taśmowy
- Odpowiedni przewód (zakupiony od ABB) do aktualizacji oprogramowania sprzętowego dla urządzeń elektronicznych i czujników (opcjonalnie).

## Wymiana elektroniki

W razie konieczności wymiany modułu elektroniki należy wykonać następujące czynności:

1 Odłączyć zasilanie oraz przewody.

# NIEBEZPIECZEŃSTWO – Poważne zagrożenie dla zdrowia lub życia

Zagrożenie wybuchem. Nie otwierać ani odłączać urządzenia, gdy występuje atmosfera łatwopalna lub palna.

2 Otworzyć pokrywę komory płyty komunikacyjnej.

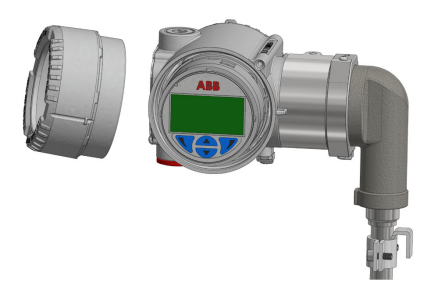

Figure 38 Otworzyć pokrywę obudowy

3 Wyjąć wyświetlacz HMI (jeżeli został zamontowany)

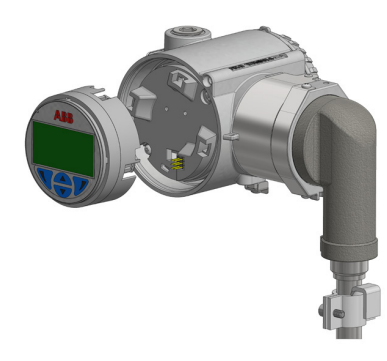

Figure 39 Wyświetlacz HMI

4 Możliwe do zdemontowania złącze męskie łączące płytę HMI z płytą komunikacyjną może zostać zdemontowane, a następnie zamontowane ponownie podczas ponownego montażu.

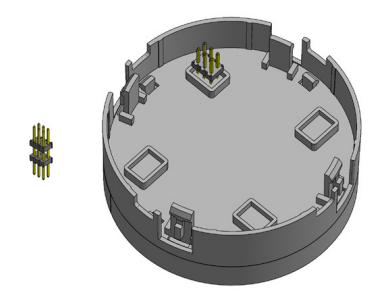

Figure 40 Wtyk złącza HMI

## UWAGA – Uszkodzenie mienia

Nieodłączenie zasilania może skutkować uszkodzeniem elektroniki płyty komunikacyjnej podczas demontażu.

5 Odkręcić płytę komunikacyjną i delikatnie odłączyć złącze z tyłu płyty.

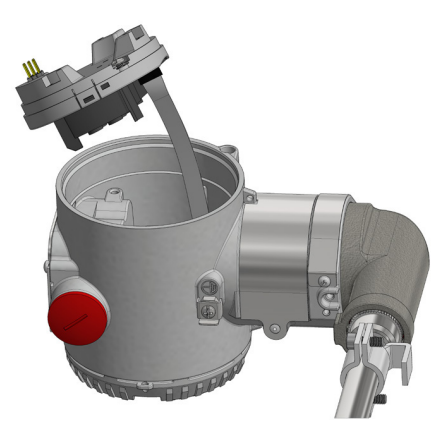

Figure 41 Płyta komunikacyjna

- 6 Podłączyć płaski przewód czujnika do nowego modułu elektroniki, gdy przełącznik DIP 1 znajduje się w położeniu górnym.
- 7 Przykręcić nową płytę komunikacyjną do obudowy.
- 8 Podłączyć przetwornik do zasilania, odczekać 10 sekund i przestawić przełącznik DIP z położenia 1 na 0. Dzięki funkcji automatycznej konfiguracji przetwornik serii LMT może dokonać samoczynnej konfiguracji na podstawie wcześniej zadanych parametrów.
- 9 Resetowanie położenia przełącznika DIP
- 10 Podłączyć z powrotem płytę HMI na płycie komunikacyjnej za pomocą podwójnego złącza męskiego zdemontowanego w kroku 3.
- 11 Zamontować z powrotem pokrywę przeszkloną zdemontowaną w kroku 2.

## Przegląd i badanie bezpieczeństwa

Przetwornik z serii LMT składają się z czterech głównych komponentów: pływak, czujnik, przetwornik oraz wyjście. Wszystkie te komponenty oraz ich podzespoły należy sprawdzić w ramach każdego kolejnego przeglądu okresowego. Przegląd taki (wraz z ewentualnymi naprawami) powinien trwać krócej niż 4 godziny, jeżeli dostępne są odpowiednie narzędzia do jego przeprowadzenia. Przed przeglądem należy wyłączyć przetwornik z eksploatacji, stosując procedury określone przez użytkownika końcowego w zakresie blokowania, oznaczania, okablowania oraz czyszczenia. Po wyłączeniu przetwornika z serii LMT z eksploatacji należy go położyć na płaskiej, równej powierzchni. Szczegółowe wytyczne dotyczące bezpieczeństwa znajdują się w Instrukcji bezpieczeństwa serii LMT (SM LMT100200- EN A).

### Kontrola pływaka

Przetworniki z serii LMT będą wykrywać i raportować położenie pływaka na rurze czujnika jako poziom cieczy w procesie. W celu prawidłowego pomiaru cieczy w procesie pływak musi poruszać się swobodnie w górę i w dół rury czujnika częściowo zanurzonego w poziomie cieczy. Jeżeli pływak zostałby uszkodzony lub przyklejony do rury czujnika, przetwornik nadal będzie informował o położeniu pływaka niezależnie od rzeczywistego poziomu cieczy procesowej. Tego typu awaria jest określana jako awaria niewykrywalna i powodująca zagrożenie. Aby zapobiec takiej awarii konieczne będzie przeprowadzanie kontroli pływak pod kątem pod kątem integralności i swobody ruchu. Niektóre przetworniki będą wyposażone w dwa pływaki zamontowane na rurze czujnika. Kontrolę tę należy przeprowadzić w odniesieniu do obu pływaków.

- Należy przesunąć w górę i w dół na długości rury czujnika. Powinien on swobodnie przemieszczać się od dołu rury czujnika do przyłącza procesowego.
- 2 Wyjąć pływak z rury czujnika, demontując zacisk ustalający lub wykręcając śrubę z końcówki przetwornika. Sprawdzić pływak pod kątem oznak nadmiernego zużycia lub uszkodzenia.
- 3 Zanurzyć pływak w zbiorniku wody, aby sprawdzić go pod kątem nieszczelności w postaci pęcherzyków powietrza wypływających z pływaka. Pływak jest jednostką uszczelnioną, a wszelkie otwory w płaszczu pływaka mogą umożliwić przeciekanie cieczy procesowej do jego wnętrza.

#### WAŻNE INFORMACJE

Pływaki ABB są zaprojektowane dla różnych zakresów ciężaru właściwego. Pływak może lub nie może pływać w wodzie. Do wykonania tej próby może być konieczne utrzymanie pływaka pod wodą.

Po zakończeniu kontroli pływaka należy umieścić pływak z powrotem na rurze czujnika, zwracając szczególną uwagę na ułożenie pływaka. Niektóre przetworniki z serii LMT zostaną wyposażone w przekładki pływakowe przeznaczone do utrzymania pływaka w mierzalnym zakresie rury czujnika. Ważne jest, aby wymienić przekładkę w przypadku ponownego montażu przetwornika.

#### WAŻNE INFORMACJE

Podczas przenoszenia przetwornika upewnić się, że sonda nie zgina się podczas montażu. Zagięcie sondy może uniemożliwić swobodne poruszanie się pływaka w górę i w dół, a także może uszkodzić magnetostrykcyjny drut zamontowany wewnątrz.

### Kontrola czujnika

Czujnik serii LMT składa się z metalowej rury zawierającej kilka przewodów. Rura czujnika będzie właściwie mierzyć położenie pływaka, jeżeli jest prosta, a pływak może swobodnie poruszać się w górę i w dół wzdłuż jej długości. Przeprowadzić badanie wzrokowe rury czujnika, aby upewnić się, że jest prosta, wolna od wżerów i żłobków oraz że nie wykazuje nadmiernych śladów zużycia.

## Badanie przetwornika

Przetwornik z serii LMT jest zaprojektowany tak, by zwracać wskazanie poziomu oraz sygnał wyjściowy na podstawie położenia pływaka na rurze czujnika. Jeżeli przetwornik wyposażony jest w wyświetlacz HMI, poziom oraz sygnał wyjściowy pokazane zostaną w przedniej części modułu elektroniki.

- Podłączyć zasilanie przetwornika, stosując typową konfigurację dla danej opcji.
- 2 Przesunąć pływak w górę i w dół rury czujnika.
- 3 Monitorować wskazanie poziomu na wyświetlaczu HMI w celu upewnienia się, że wskazanie jest zgodne z położeniem pływaka.
- 4 Wyjąć pływak, aby upewnić się, że przetwornik reaguje wskazaniem alarmu (w zależności od położenia przełącznika DIP) oraz wskazaniem poziomu ----.
- 5 Umieścić pływak z powrotem na rurze czujnika, zwracając szczególną uwagę na ułożenie pływaka.

#### WAŻNE INFORMACJE

Jeżeli wyświetlacz HMI nie działa prawidłowo, przetwornik z serii LMT może nadal dostarczać sygnał wyjściowy 4–20 mA. W przypadku usterki wskaźnika HMI na module elektroniki zaleca się jak najszybszą wymianę modułu elektroniki. W przypadku usterki wyświetlacza HMI nie jest konieczne odstawienie lub wyłączenie przetwornika z eksploatacji.

#### Sprawdzanie sygnału wyjściowego

Seria LMT umożliwia wskazywanie poziomu za pomocą sygnału wyjściowego 4–20 mA z komunikacją HART. W systemie automatyki zabezpieczeniowej można używać wyłącznie przetworników o sygnale wyjściowym 4–20 mA. Funkcja komunikacji HART przetwornika 4–20 mA będzie wykorzystywana wyłącznie do konfiguracji i badań sprawdzających.

#### Sygnał wyjściowy 4–20 mA

Sygnał wyjściowy prądu przetwornika z serii LMT jest aktualizowany przynajmniej co 110 milisekund i jest filtrowany przy użyciu funkcji Tłumienia konfigurowanej przez użytkownika. Maksymalny czas reakcji na zmianę w procesie wynosi mniej niż 110 milisekund lub wartość Tłumienia, którakolwiek z tych dwóch wartości jest większa.

- Podłączyć zasilanie przetwornika przy użyciu typowego okablowania pętli.
- 2 Podłączyć multimetr (ustawionego na odczyt miliamperów) do przetwornika, korzystając z przyłączy "Miernika" na listwie zaciskowej.
- 3 Przesunąć pływak wzdłuż długości sondy i monitorować wskazanie miliamperów na multimetrze.

4 Wynik powinien stanowić wskazanie położenia pływaka na podstawie zakresu kalibracji przetwornika.

#### Sygnał wyjściowy HART

- 1 Podłączyć zasilanie przetwornika przy użyciu typowego okablowania pętli.
- **2** Podłączyć urządzenie ręczne HART przez rezystor 250 Ω szeregowo z pętlą.
- 3 Przesunąć pływak wzdłuż długości sondy i monitorować wskazanie zmiennej procesowej na urządzeniu ręcznym.
- 4 Wynik powinien stanowić wskazanie położenia pływaka na podstawie zakresu kalibracji przetwornika.

#### Kontrola pętli

#### • Bez komunikacji HART

Gdy przetwornik jest zainstalowany, okablowany i podłączony do zasilania we właściwym położeniu, przesunąć pływak w górę i w dół wzdłuż długości sondy. Potwierdzić prawidłowy odczyt po stronie sterowania lub wskazania pętli. Przesunąć pływak za pomocą płynu procesowego lub innych środków mechanicznych. Jeżeli nie można przesunąć pływaka, można przeprowadzić kontrolę pętli za pomocą niezależnego urządzenia, takiego jak kalibrator pętli.

• Z komunikacją HART

Gdy przetwornik jest zainstalowany, okablowany i podłączony do zasilania we właściwym położeniu, a pętla jest zasilona, podłączyć ręczne urządzenie HART do pętli przez rezystor 250 Ω. Za pomocą funkcji Test pętli ręcznego urządzenia HART ustawić wartość sygnału wyjściowego na 4 mA i 20 mA. Potwierdzić prawidłowy odczyt po stronie sterowania lub wskazania pętli. Niewielkie zmiany w sygnale wyjściowym przetwornika można wprowadzać, korzystając z funkcji DAC Trim (konwerter sygnału cyfrowego na analogowy).

## Części zamienne

Informacje na temat pozycji zamieszczonych w tabeli części zamiennych znajdują się na rys. 3 niniejszej instrukcji.

| Nr | Opis                                                | Numer części    |
|----|-----------------------------------------------------|-----------------|
| 1  | Osłona z wziernikiem – aluminium                    | 3KQZ207029U0100 |
|    | Osłona z wziernikiem – stal nierdzewna              | 3KQZ207030U0100 |
| 2  | Zespół wyświetlacza interfejsu HMI                  | 3KQZ204001U0000 |
| 3  | Złącze HMI                                          | 3KXL000273U0100 |
| 4  | Płyta komunikacyjna                                 | 3KQZ207044U0300 |
| 6  | Listwa zaciskowa bez opcji ochrony<br>przepięciowej | 3KQZ207063U0100 |
|    | Listwa zaciskowa z opcją ochrony<br>przepięciowej   | 3KQZ207064U0100 |
| 7  | Osłona zaślepiająca – aluminium                     | 3KQZ207035U0100 |
|    | Osłona zaślepiająca – stal nierdzewna               | 3KQZ207110U0100 |
| 8  | Wtyk zatwierdzony przez Agencję (NPT<br>½ cala)     | 3KXL000613U2600 |
|    | Wtyk zatwierdzony przez Agencję (M20)               | 3KXL000614U1100 |
| 9  | Wtyk plastikowy (NPT ½ cala)                        | 3KXL000438U0100 |
|    | Wtyk plastikowy (M20)                               | 3KXL000289U0100 |
| 12 | Zestaw do montażu standardowego                     | SPM200-1018-3   |
|    | Zestaw do montażu izolatora drgań                   | ZESTAW VI       |

# 11 Rysunki wymiarowe

## Obudowa przetwornika

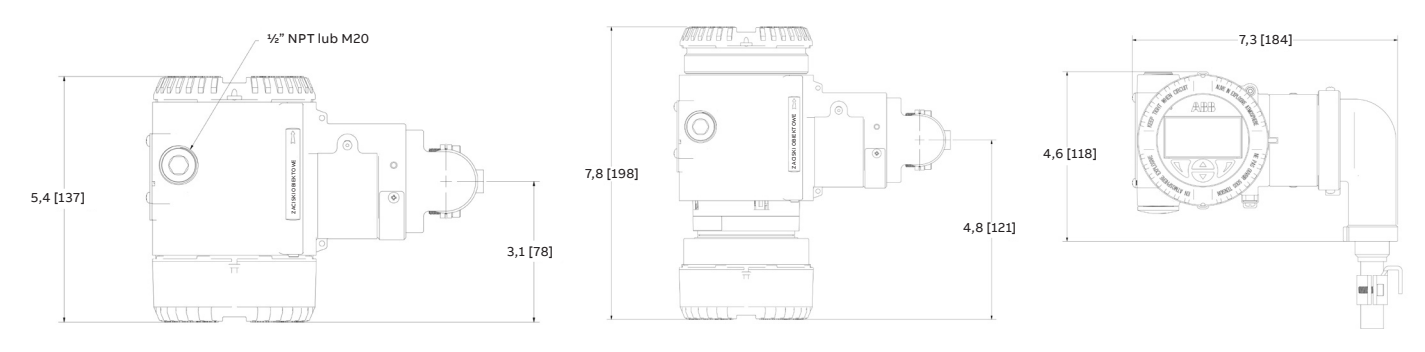

\*Rysunki mają charakter wyłącznie poglądowy

## LMT100, SONDA TYPU R1, C1 i H1

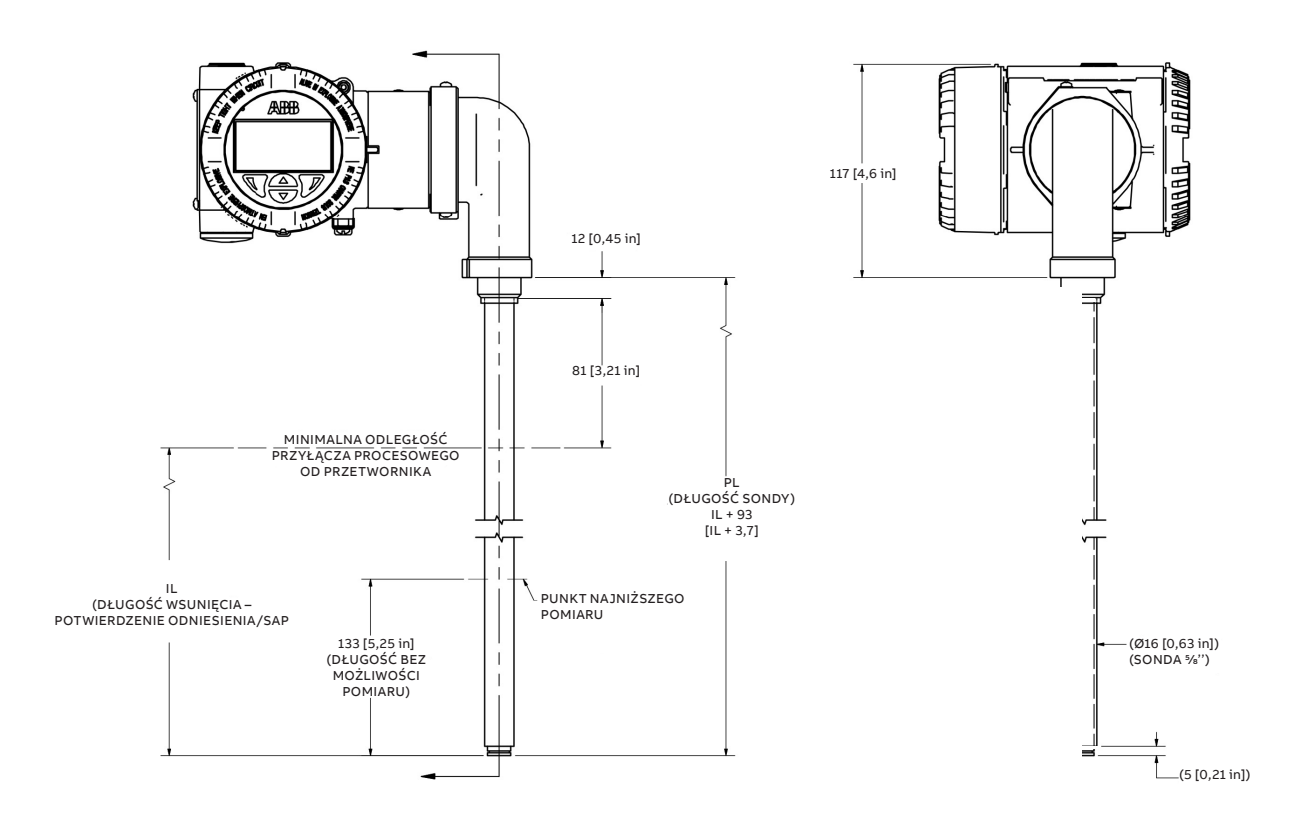

\*Rysunki mają charakter wyłącznie poglądowy

## LMT100, SONDA TYPU R2, R3, C2 i H2

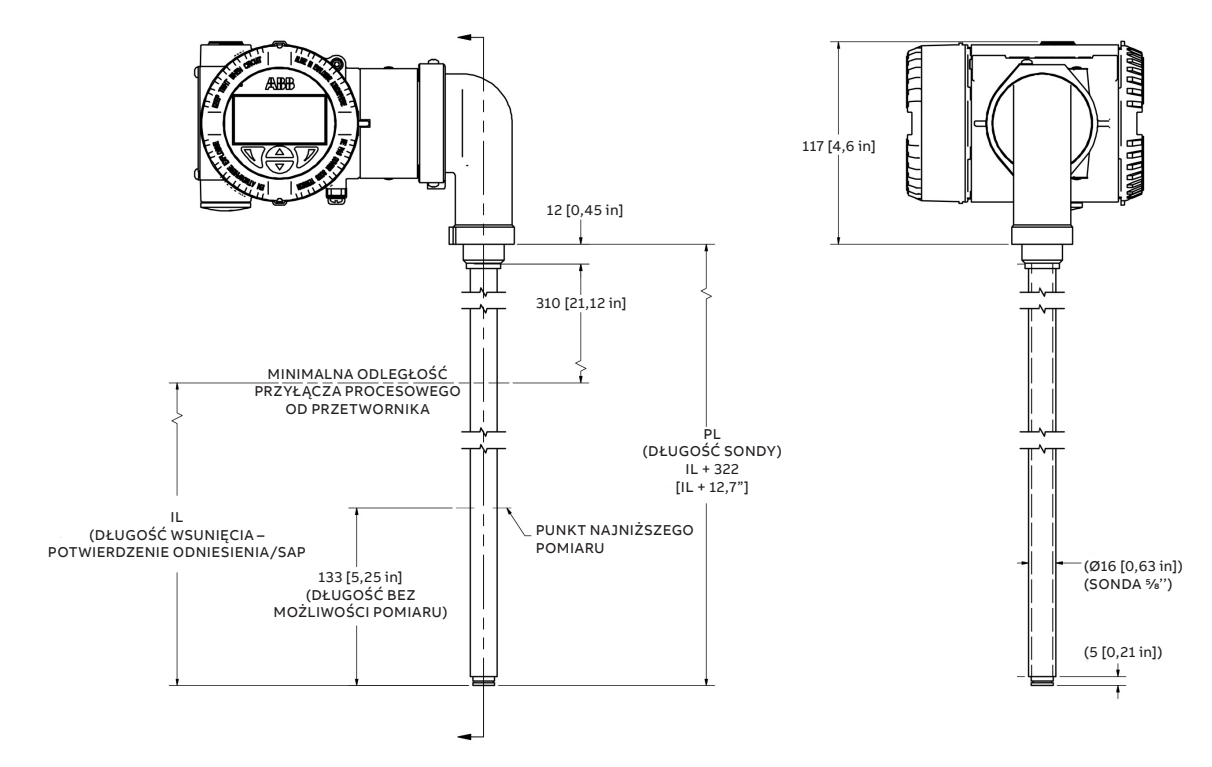

\*Rysunki mają charakter wyłącznie poglądowy

## LMT100, SONDA TYPU R4

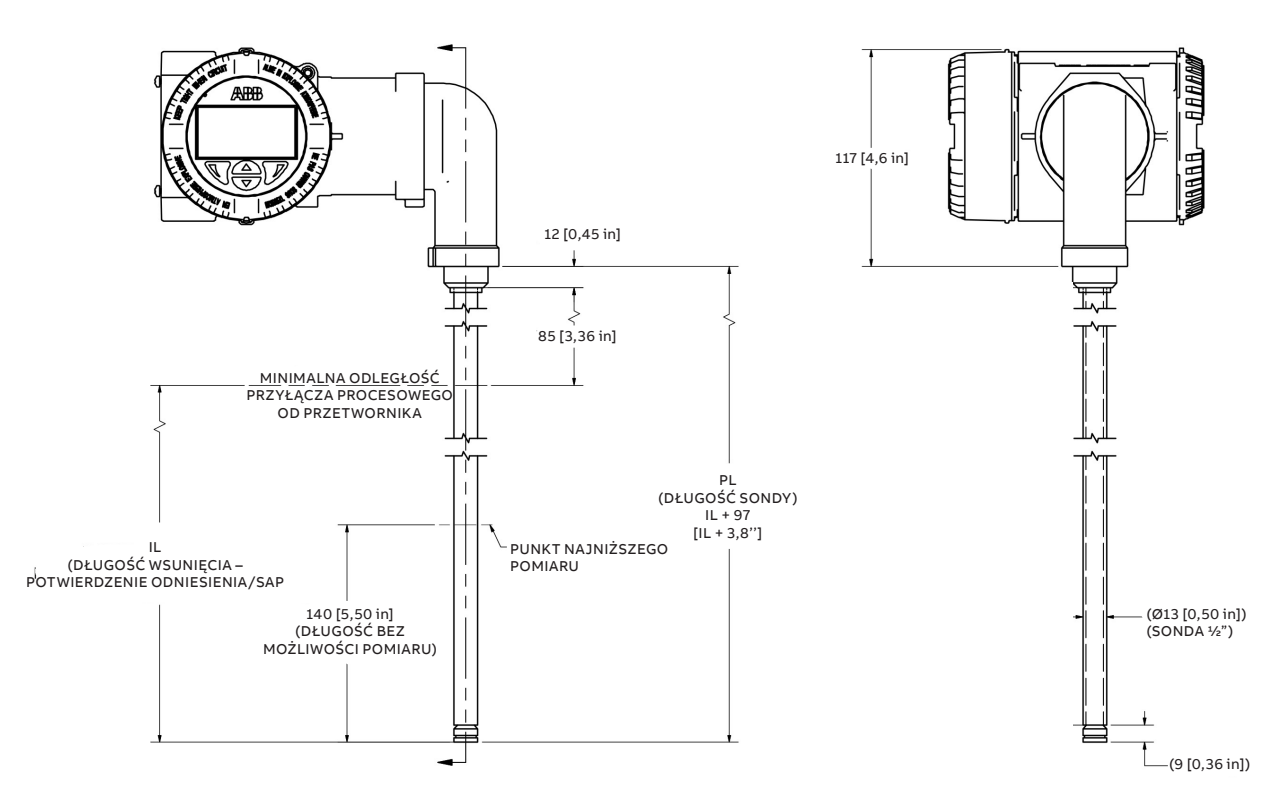

## LMT100, SONDA TYPU R5

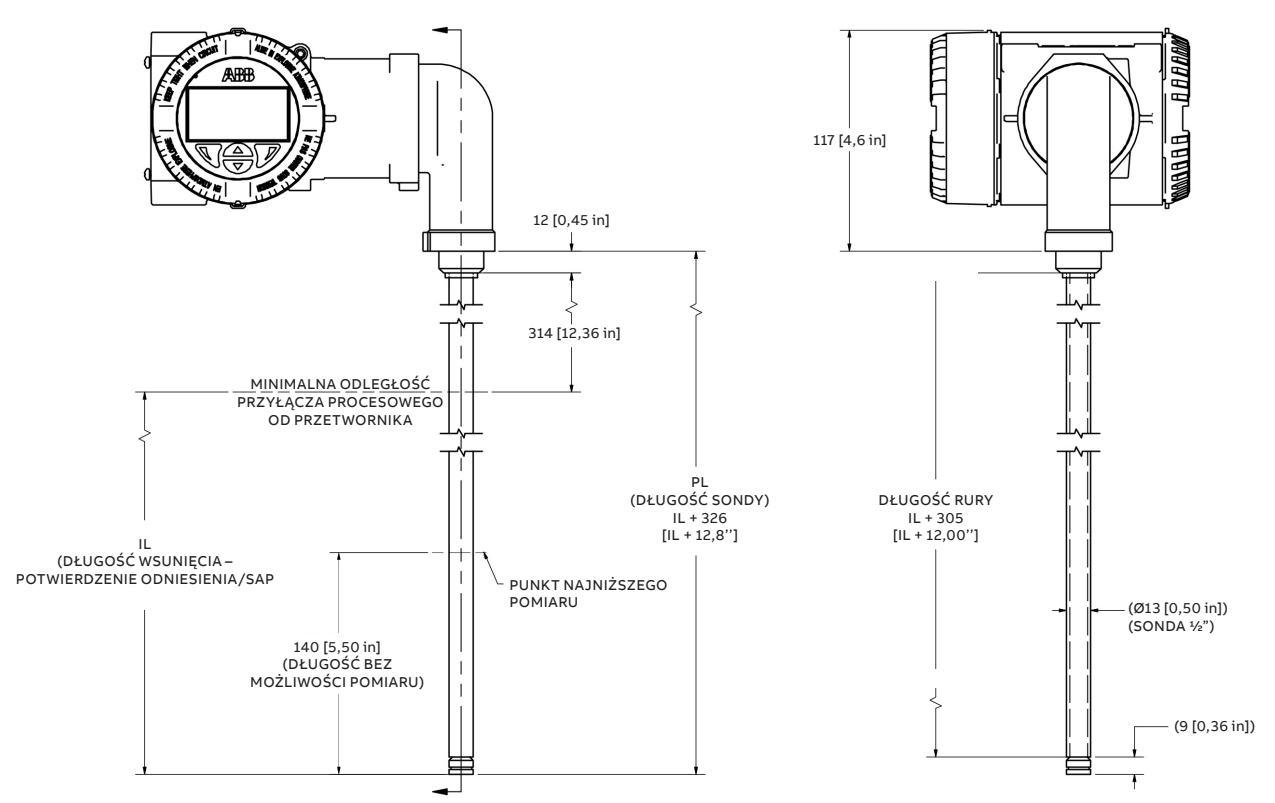

\*Rysunki mają charakter wyłącznie poglądowy

## LMT100, SONDA TYPU W1

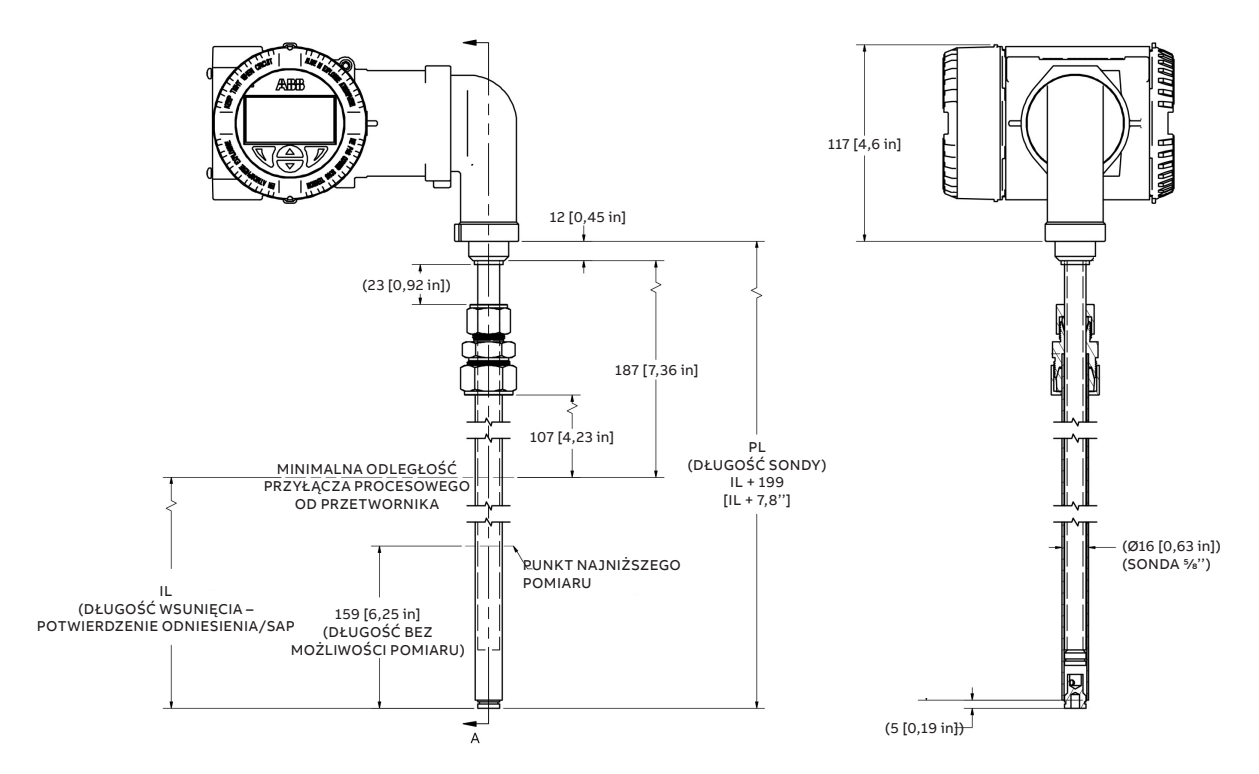

\*Rysunki mają charakter wyłącznie poglądowy

## LMT100, SONDA TYPU W2

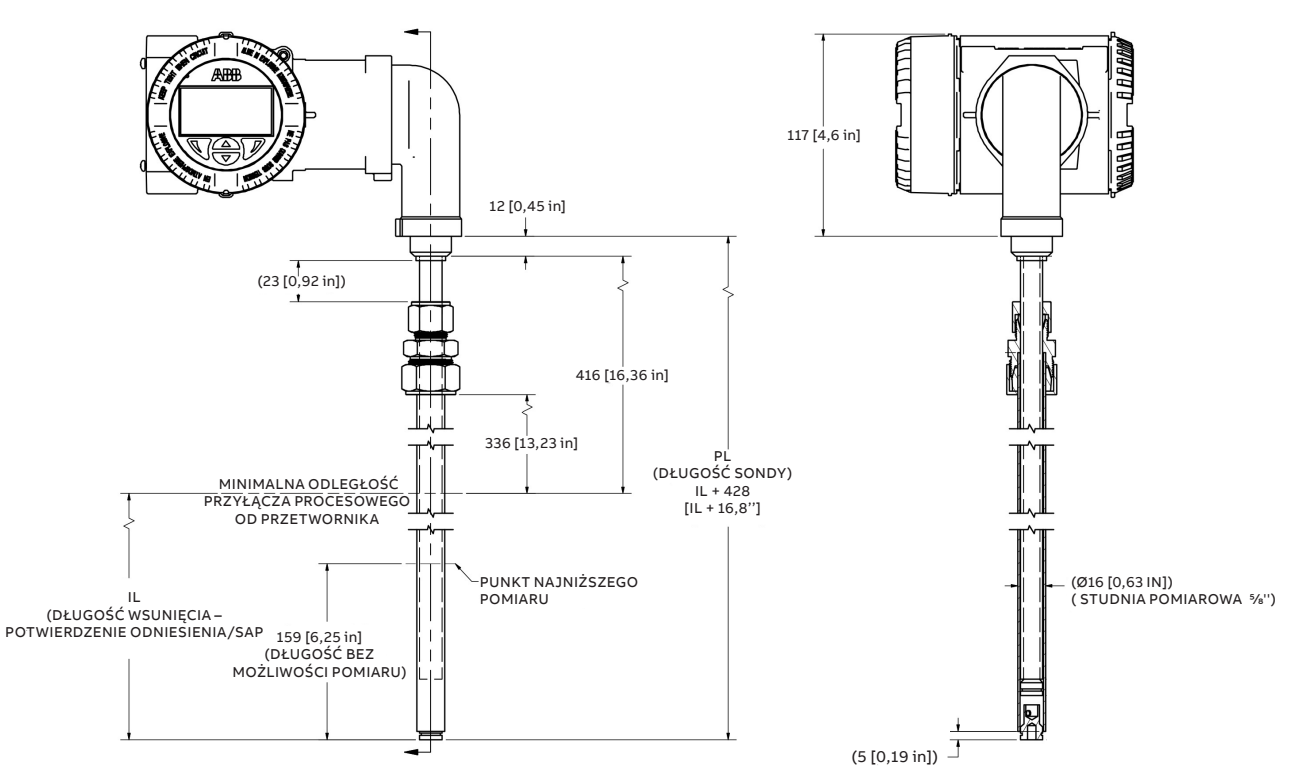

\*Rysunki mają charakter wyłącznie poglądowy

## LMT100, SONDA TYPU C3, W4

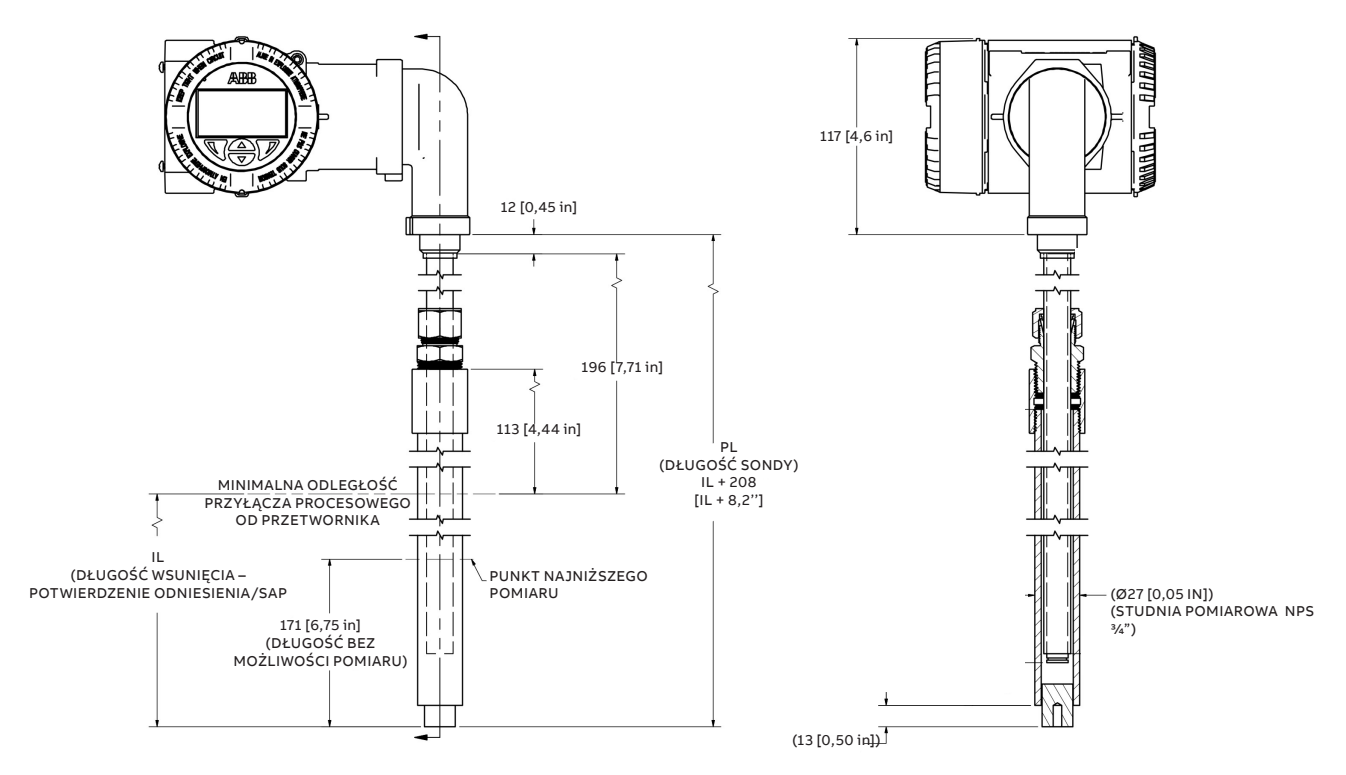

\*Rysunki mają charakter wyłącznie poglądowy
## LMT100, SONDA TYPU C4, W5 I W6

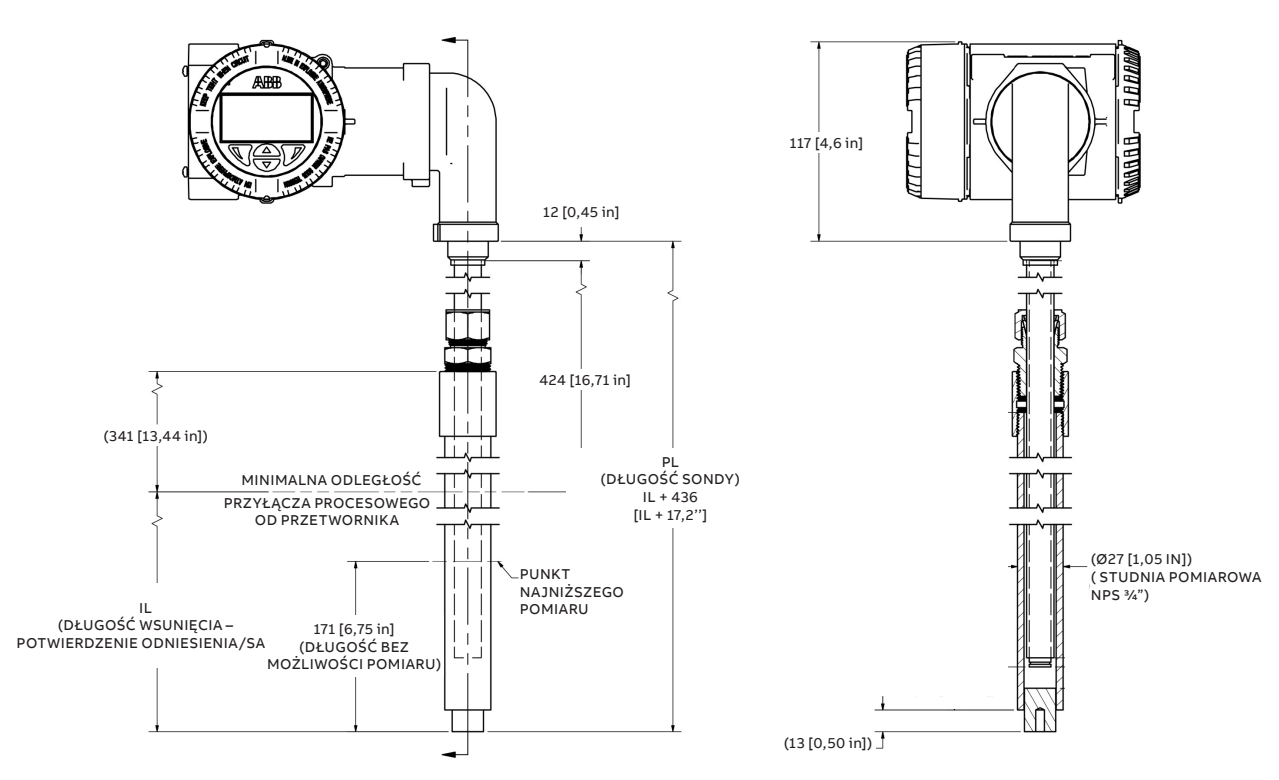

\*Rysunki mają charakter wyłącznie poglądowy

## LMT100, SONDA TYPU TYPE J1

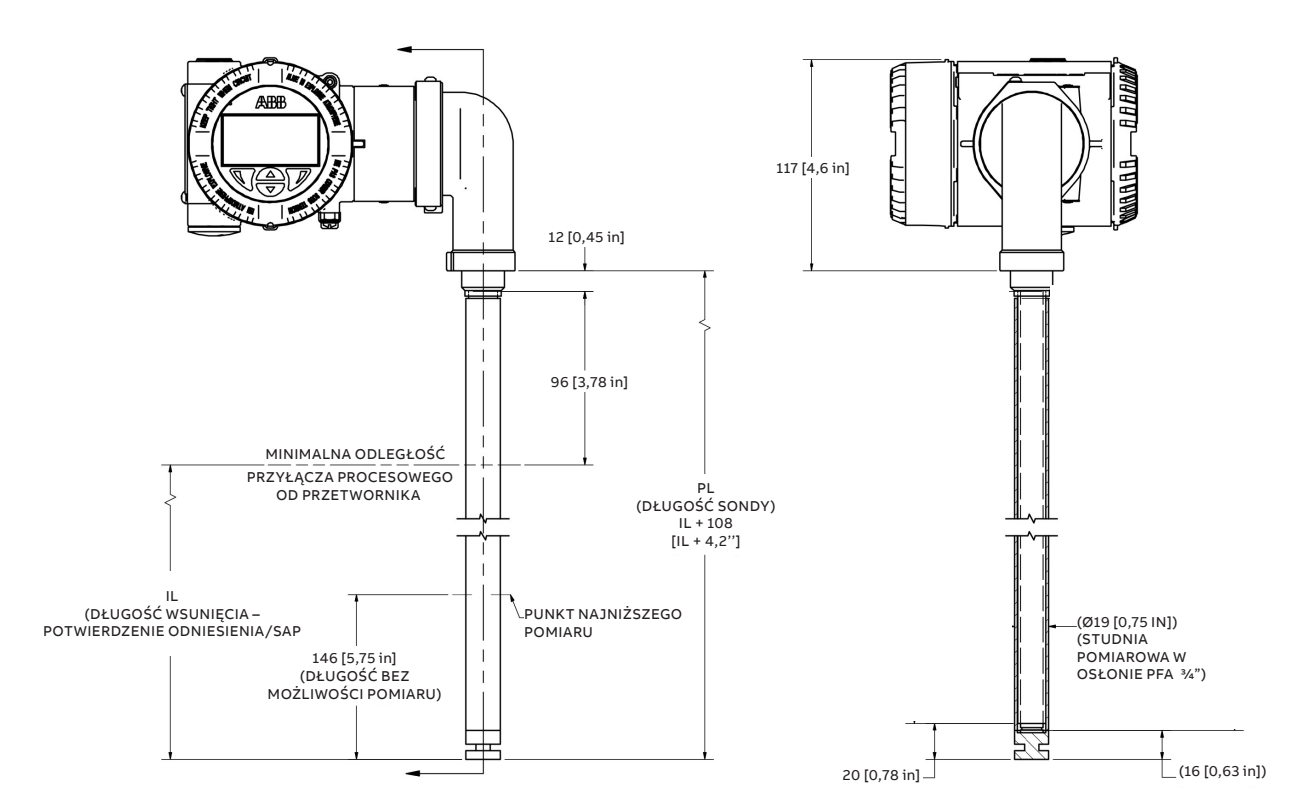

### LMT100, SONDA TYPU J2

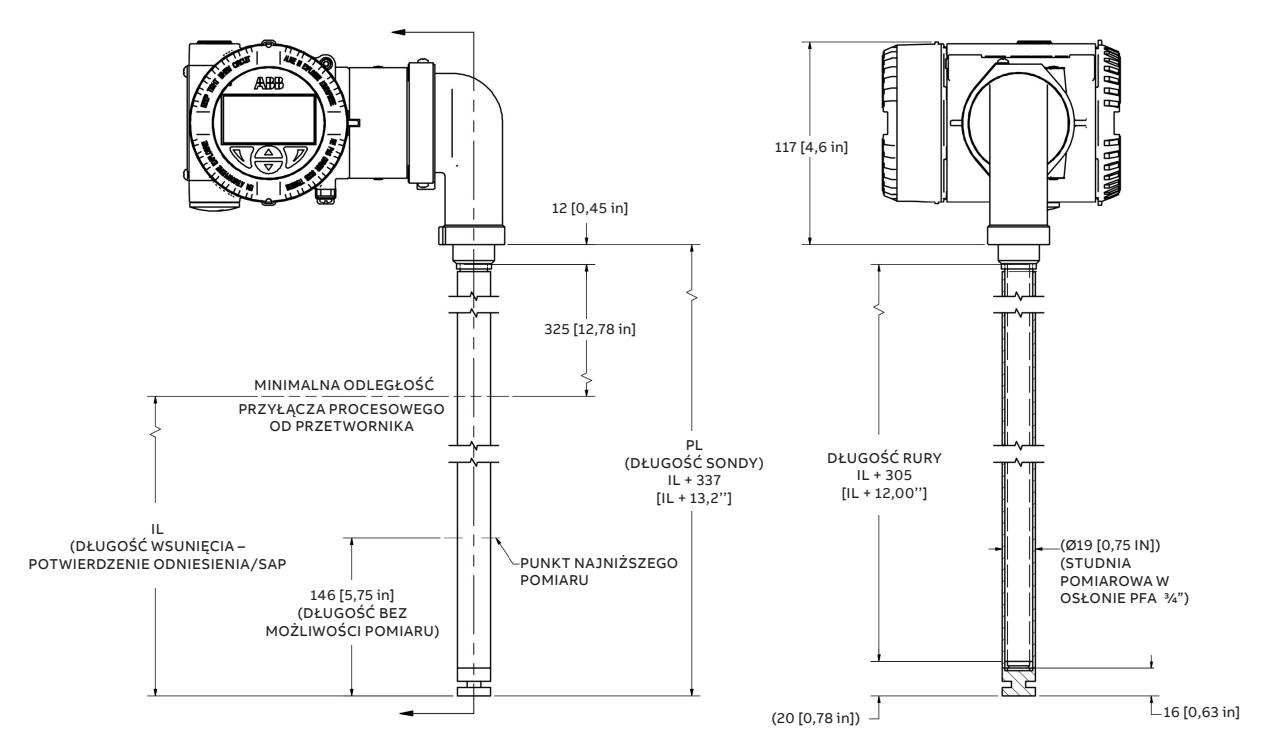

\*Rysunki mają charakter wyłącznie poglądowy

## LMT100, SONDA TYPU J4 I J5

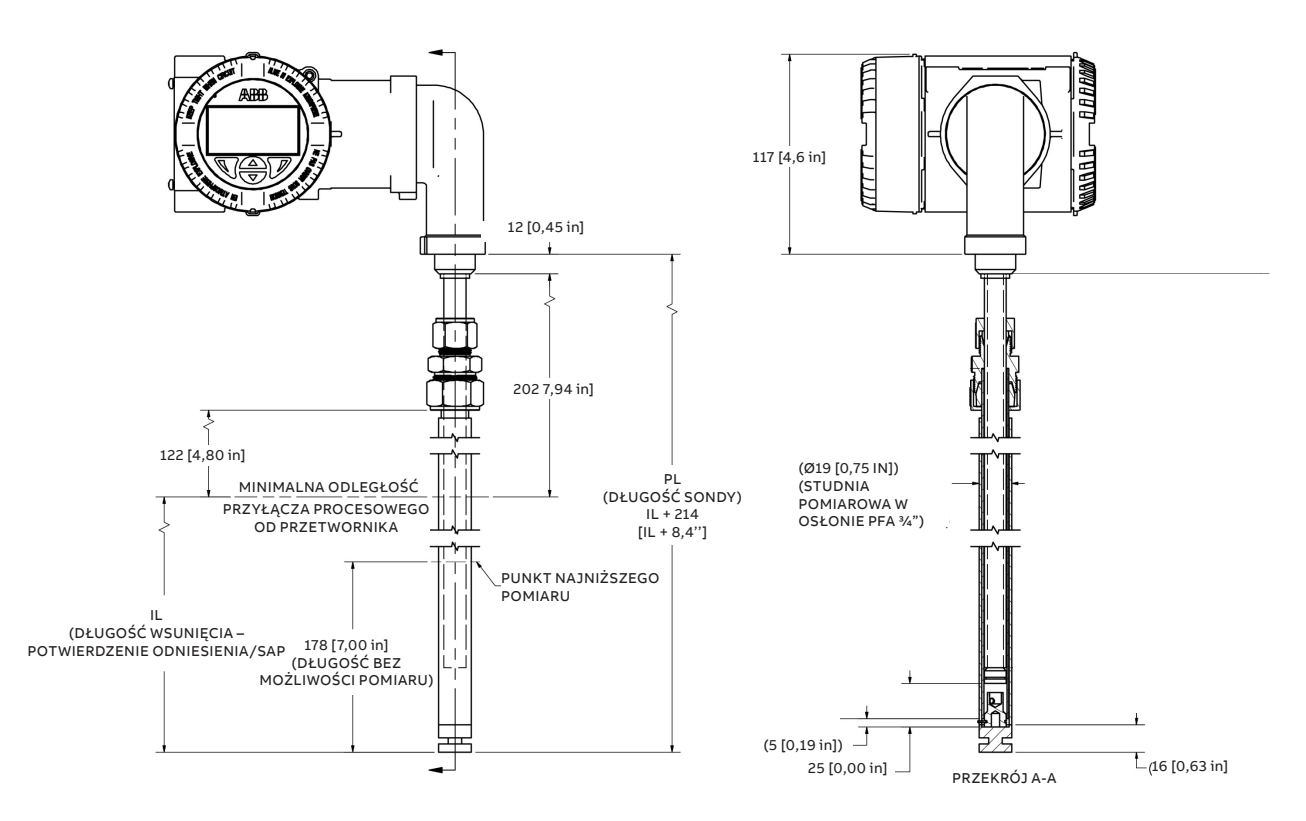

### LMT100, SONDA TYPU W3

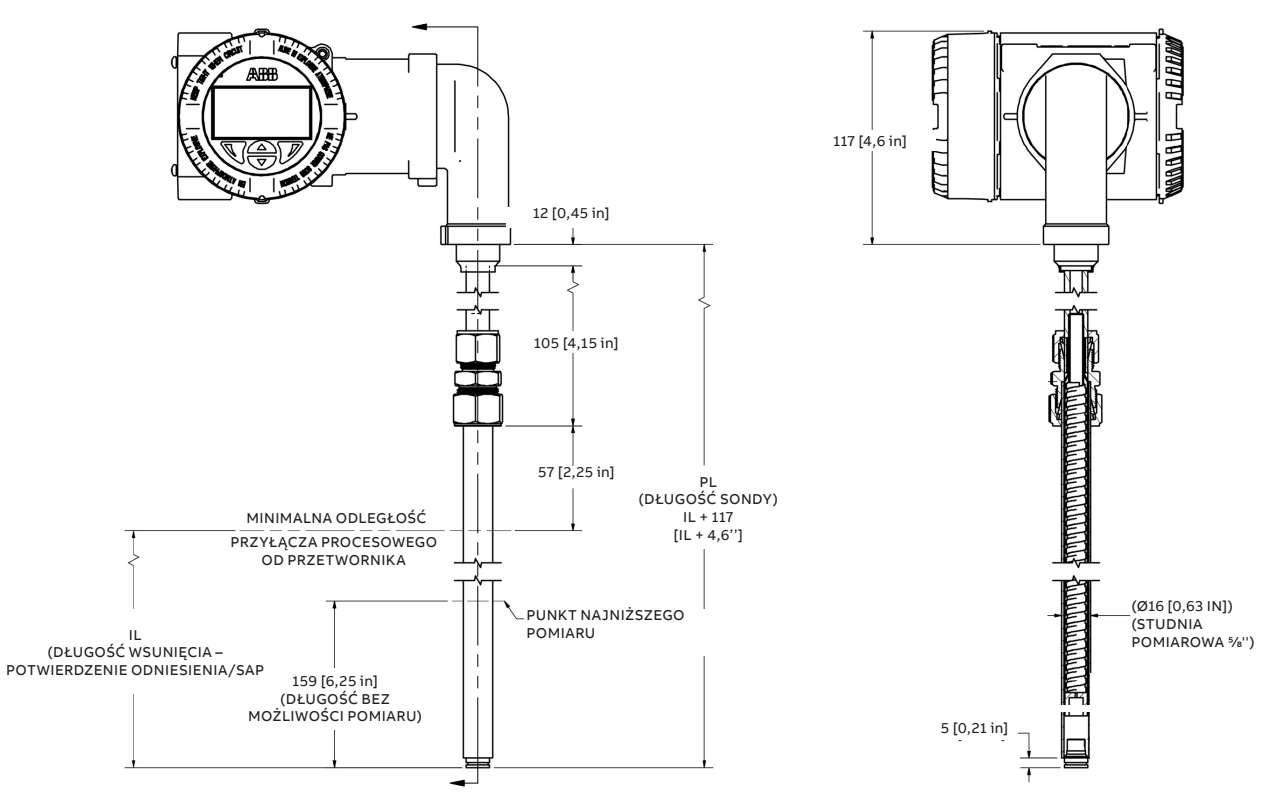

\*Rysunki mają charakter wyłącznie poglądowy

## LMT100, Gniazdo W3 z sondą

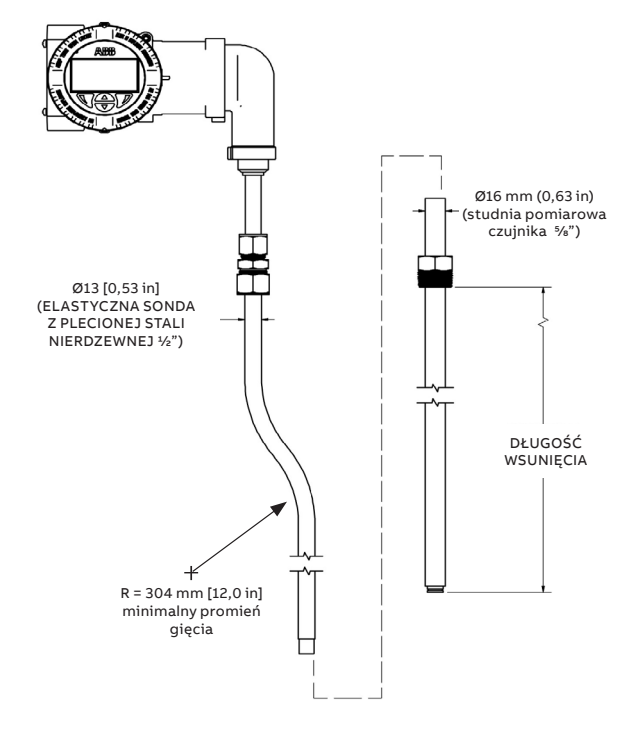

\*Rysunki mają charakter wyłącznie poglądowy

### LMT100, SONDA TYPU W7

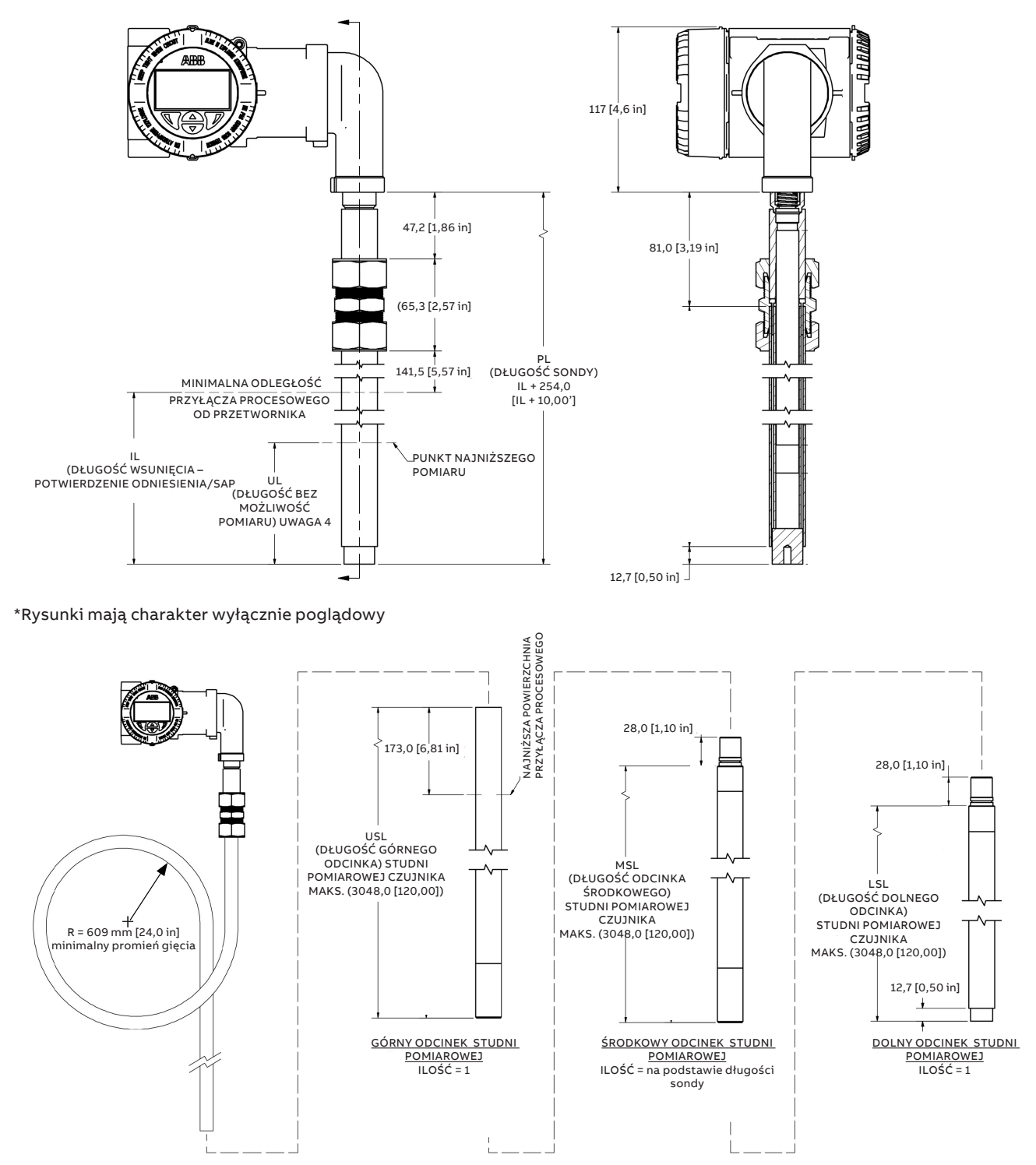

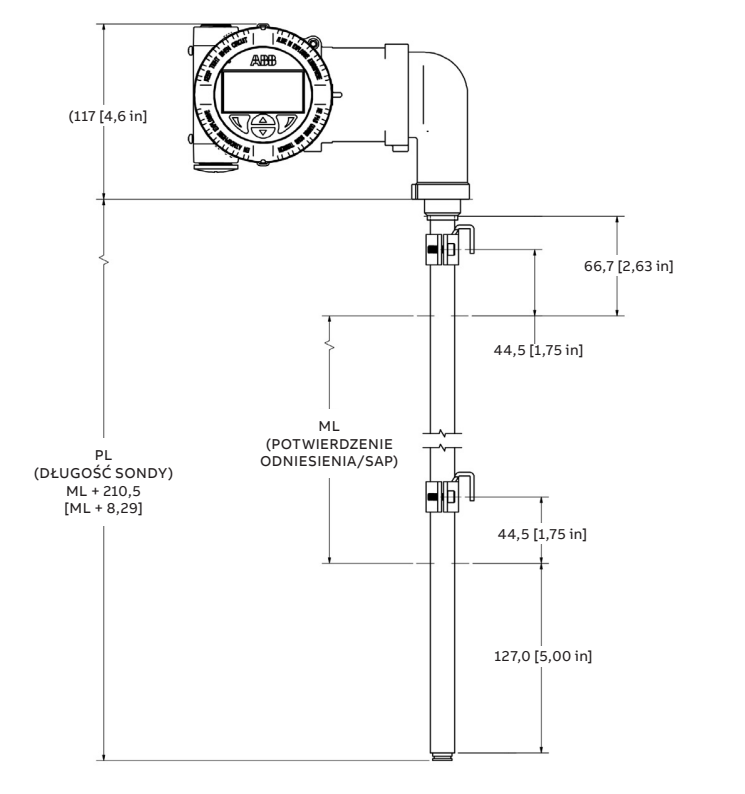

# LMT200 Sonda typu R1, R2 i R3 – Montaż od góry

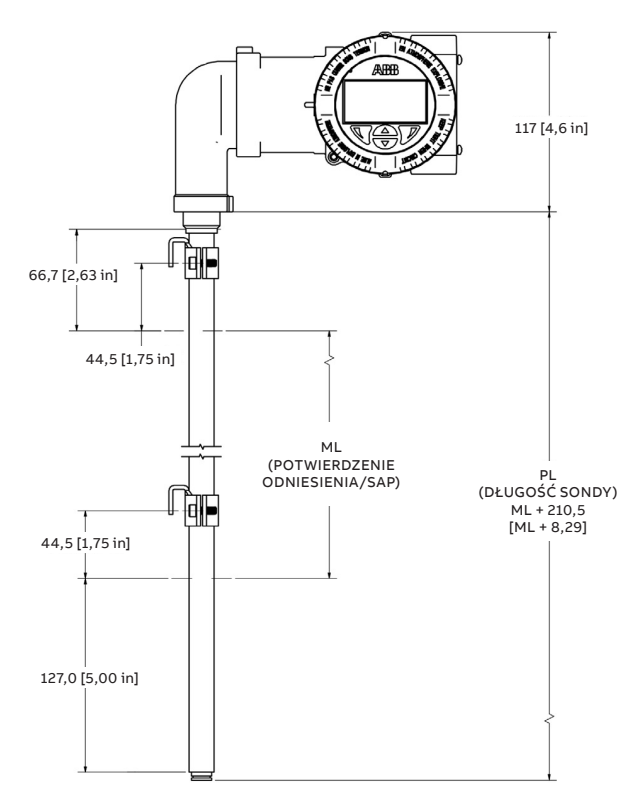

\*Rysunki mają charakter wyłącznie poglądowy

## LMT200 Sonda typu R1, R2 i R3 – Montaż od dołu

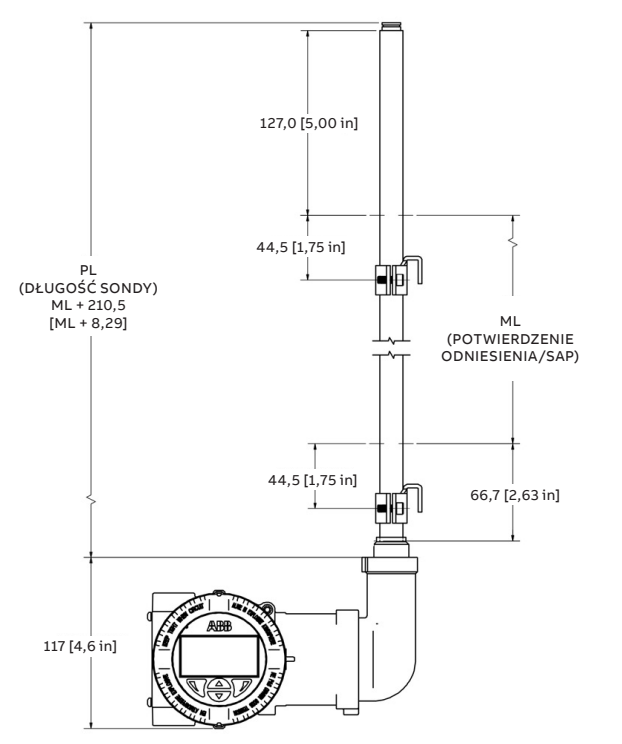

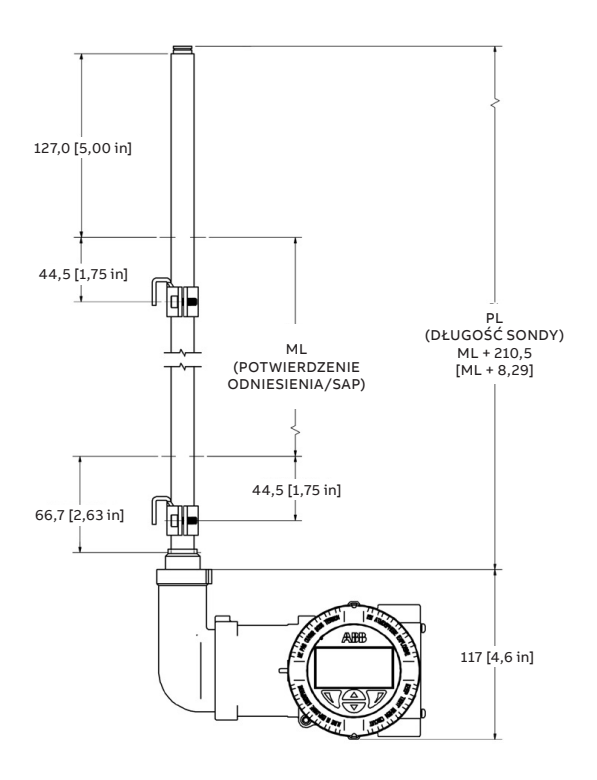

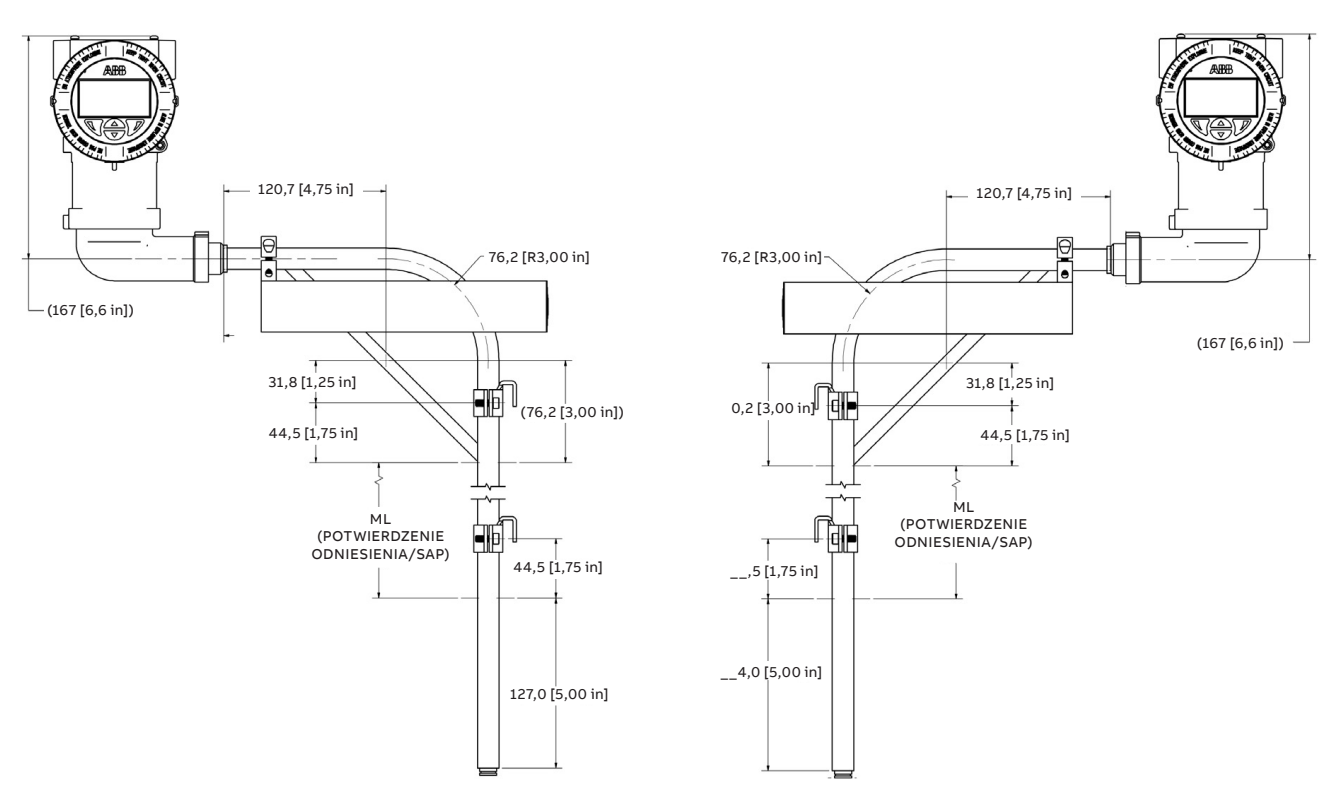

# LMT200, Przedłużenie obudowy ze zgięciem pod kątem 90 stopni – Montaż od góry

\*Rysunki mają charakter wyłącznie poglądowy

## LMT200, Przedłużenie obudowy ze zgięciem pod kątem 90 stopni – Montaż od dołu

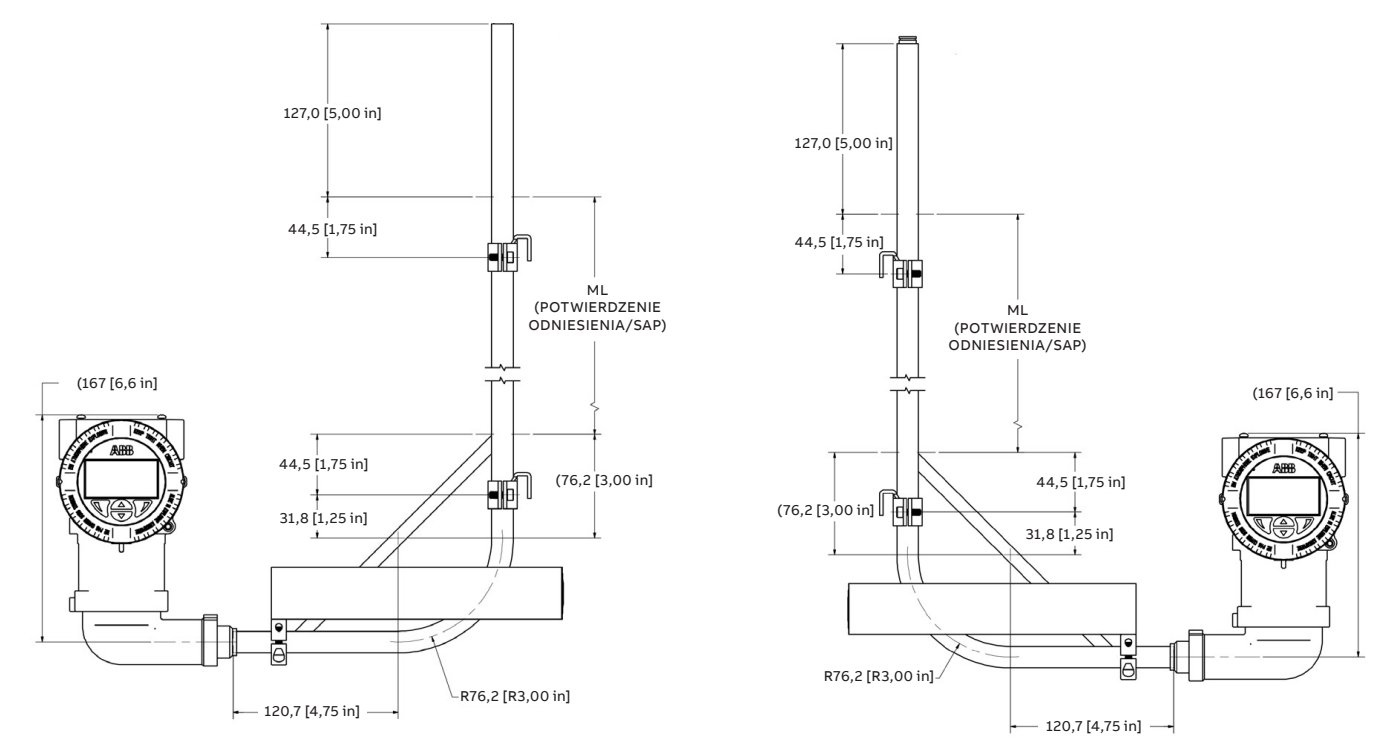

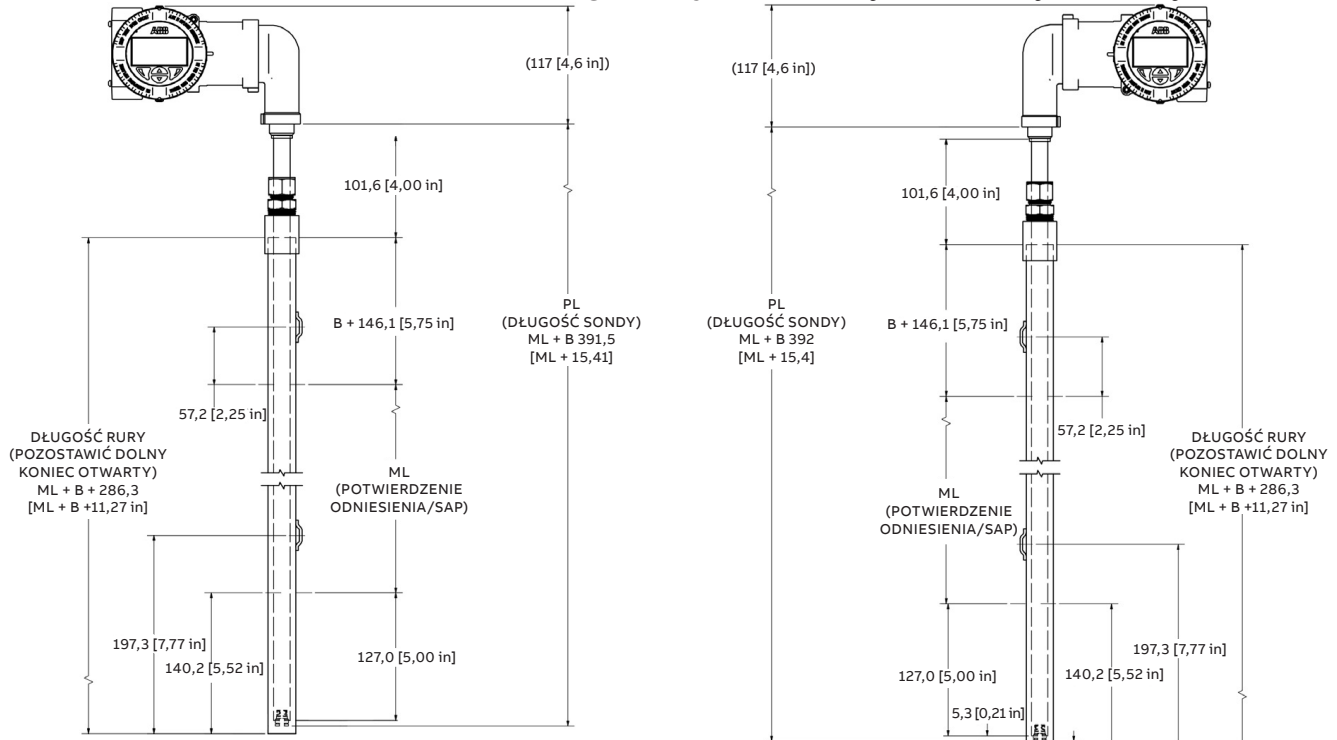

## LMT200, Przetwornik do zastosowań kriogenicznych z studnią pomiarową wsuwaną – Montaż od góry

\*Rysunki mają charakter wyłącznie poglądowy

## Opcja montażu izolatora drgań (VIKIT)

Zawartość zestawu:

1 izolator drgań

- 1 zespół zacisków montażowych komory
- 2 zespoły zacisków nośnych

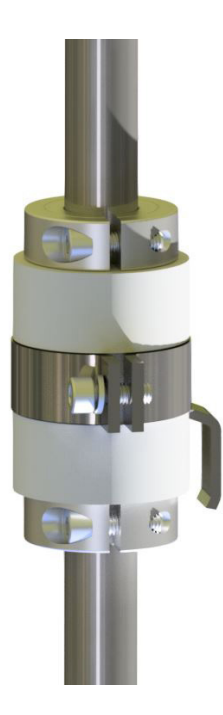

Przy długościach pomiarowych (ML) wynoszących 914,4 mm (36 in) lub mniejszych zaleca się zastosowanie co najmniej dwóch zestawów VIKIT w obszarach występowania silnych drgań.

W przypadku długości pomiarowej większej niż 914,4 mm (36 in) liczbę wymaganych izolatorów można określić na podstawie poniższej tabeli.

| Długość pomiarowa do | liczba zestawów                |
|----------------------|--------------------------------|
| 914,4 mm (36 in)     | 2                              |
| 1828,8 mm (72 in)    | 3                              |
| 2286,0 mm (90 in)    | 4                              |
| 2743,2 mm (108 in)   | 4                              |
| 3200,4 mm (126 in)   | 5                              |
| 3657,6 mm (144 in)   | 5                              |
| 4114,8 mm (162 in)   | 6                              |
| 4572,0 mm (180 in)   | 6                              |
| > 4572,0 mm (180 in) | skontaktować się z producentem |

# Opcja montażu przekaźnika położenia

Przykład montażu: Przekaźnik położenia zaworu LMT200 i hydrauliczny zawór regulacyjny

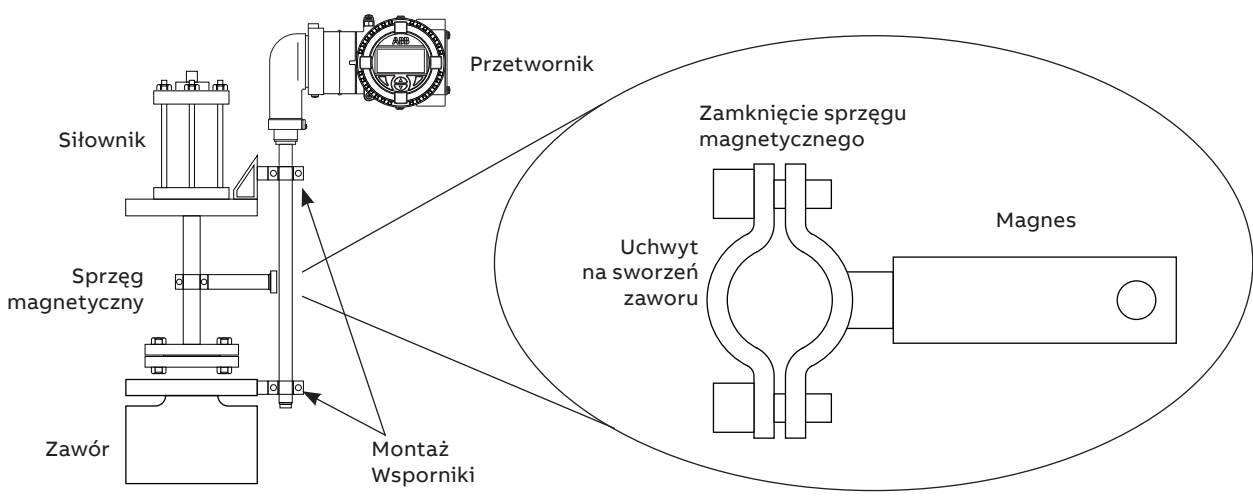

# 12 Formularz RMA ABB

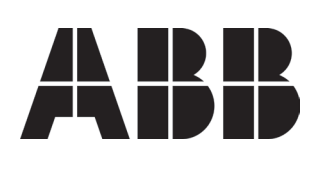

ABB Inc. Industrial Automation 125 E. County Line Road Warminster, PA 18974 USA Tel.: +1 215 674 6000 Faks: +1 215 674 7183 E-mail serwisu: ktek–service@us.abb.com

#### \*\*\* WAŻNA INFORMACJA DLA KLIENTA: PRZECZYTAĆ PRZED ZWROTEM PRODUKTÓW DO FIRMY ABB\*\*\*

Należy pamiętać o umieszczeniu numeru autoryzacji zwrotu (RA) na etykiecie przewozowej lub opakowaniu dla Działu Obsługi Klienta. Kopię tego dokumentu należy dołączyć także do listy załadunkowej. Firma ABB pragnie zapewnić swoim pracownikom bezpieczeństwo w miejscu pracy. Jeżeli zwracany produkt lub materiał miał styczność z potencjalnie niebezpiecznymi substancjami chemicznymi wymienianymi w przepisach prawnych, klient zobowiązany jest do dostarczenia dowodu odkażenia oraz składu i charakterystyki takich substancji chemicznych. Do przesyłki ze zwracanym produktem należy załączyć odpowiednie karty charakterystyki substancji niebezpiecznych oraz etykiety odkażania, umieszczając je w pobliżu etykiety przewozowej w celu łatwej identyfikacji. (18 stycznia 2006 r.)

| Formularz autoryzacji zwrotu                   |                           |
|------------------------------------------------|---------------------------|
| Klient:                                        | Data:                     |
| Imię i nazwisko osoby wyznaczonej do kontaktu: | Produkt:                  |
| E-mail osoby wyznaczonej do kontaktu:          | Nr seryjny:               |
| Telefon osoby wyznaczonej do kontaktu:         | Nr zlecenia:              |
| Faks osoby wyznaczonej do kontaktu:            | Przedstawiciel serwisowy: |

#### Wypełniane przez Klienta

Przyczyna

Zidentyfikowany problem:

Działanie: Wymagane: Czy wymagana jest wysyłka zwrotna? 🗋 Tak 🖨 Nie Jeżeli tak, podać numer zlecenia zakupu lub nr konta spedytora (np. FedEx lub UPS). Firma ABB opłaca transport zwrotny wyłącznie dla przesyłek standardowych.

#### **W przypadku wystawienia zamówienia do dokumentacji zwrotu należy załączyć jego kopię.** Czy firma ABB jest uprawniona do naprawy elementów niepodlegających gwarancji? **D** Tak **D** Nie Jeżeli tak, do dokumentacji zwrotu należy załączyć kopię zamówienia.

Czy produkt miał styczność z potencjalnie niebezpiecznymi substancjami chemicznymi? 🖵 Tak 🖵 Nie Jeżeli tak, należy przesłać dokumentację substancji i kartę charakterystyki do firmy ABB, "Do wiadomości: Działu Obsługi Klienta.

#### Adres do zwrotu naprawionego produktu

Adres do wysyłki:

Adres do faktury:

Uwagi

Uwagi

**ABB Contac Center** Tel: +48 22 22 37 777

Emal: kontakt@pl.abb.com

### ABB Sp. z o.o.

Siedziba spółki ul. Żegańska 1 04-713 Warszawa tel. kom.: 728 401 675

## Oddział w Krakowie

ul. Starowiślna 13A 31-038 Kraków tel. kom.: 693 302 325

#### Oddział we Wrocławiu

ul. Długosza 48-60 51-162 Wrocław tel. kom.: 696 436 684

### Regionalne Biuro Sprzedaży w Gdańsku

ul. Norwida 2 80-280 Gdańsk tel. kom.: 696 434 183

# Regionalne Biuro Sprzedaży

w Katowicach al. Korfantego 138 40-156 Katowice tel. kom.: 663 190 823

### Regionalne Biuro Sprzedaży w Poznaniu

ul. Jana Czochralskiego 6 61-248 Poznań tel. kom.: 723 982 730

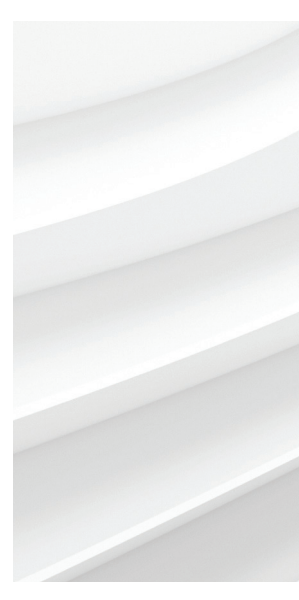

Uwaga

Zastrzegamy sobie prawo do dokonywania zmian technicznych bądź modyfikacji treści niniejszego dokumentu bez zapowiedzi. W przypadku zamówień obowiązują uzgodnione wcześniej warunki. ABB nie ponosi żadnej odpowiedzialności za ewentualne błędy lub braki informacji w tym dokumencie.

Zastrzegamy wszelkie prawa do niniejszego dokumentu i jego tematyki oraz zawartych w nim zdjęć i ilustracji. Jakiekolwiek kopiowanie, ujawnianie stronom trzecim lub wykorzystanie jego zawartości w części lub w całości bez uprzedniego uzyskania pisemnej zgody firmy ABB jest zabronione.

Copyright© 2019 ABB Wszystkie prawa zastrzeżone